# Quick Step Guide to MID and/or CRID Acquisition

### **Overview**

The Postal Service has published the POSTNET<sup>™</sup> Barcode Discontinuation final rule that is the basis for discontinuing use of POSTNET barcodes. Beginning in January 2014, Intelligent Mail® barcodes (IMb<sup>™</sup>) will be required to be eligible for automation prices. A Mailer ID (MID) is required when constructing all IMbs, including IMbs for mailpieces, handling units, and containers.

#### What is a MID?

- A Mailer Identification number (MID) is a six-digit or nine-digit numeric code the USPS assigns to a Mail Owner or Mail Service Provider based on calendar-year mail volume, as verified by volume reported in *PostalOne!*.
  - Six-digit MIDs are assigned to Mail Owners or Mail Service Providers whose annual volume is greater than 10 million pieces.
  - Nine-digit MIDs are assigned to Mail Owners or Mail Service Providers whose annual volume is less than 10 million pieces. Mail Owners or Mail Service Providers may qualify for multiple nine-digit MIDs based on annual volume increments of one million pieces.

#### What is a CRID?

- A Customer Registration Identification number (CRID) is a USPS-generated numeric code of up to 15 digits that uniquely identifies a USPS customer at a location
  - Each MID is owned by a single CRID at any given time
  - Each mailing permit is owned by a single CRID at any given time

For Intelligent Mail Basic or Full-Service, the MID can be owned by the Mail Owner, Mail Service Provider, or any Stakeholder in the supply chain. The Mail Owner and Mail Service Provider are described as follows:

- *Mail Owner* the business entity, organization, or individual who makes business decisions regarding the mailpiece content, directly benefits from the mailing, and ultimately pays for the postage on the mailpiece directly or by way of a Mail Service Provider
- Mail Service Provider a business entity, organization, or individual acting on behalf of one or more Mail Owners by providing mailing services for which the Mail Owners compensate the Mail Service Provider. A business entity, organization, or individual whose services define it as a Mail Service Provider may also be considered a Mail Owner, but only for its own mail or the mail of its subsidiaries.

MIDs can also be used to send information to the Mail Owner or Mail Service Provider regarding Intelligent Mail Full-Service mailings. Participation in Intelligent Mail Full-Service requires that both the Mail Owner and Mail Service Provider be identified for all Full-Service mailpieces (other than MLOCR exceptions). Identification can be through a MID, CRID, or mailing permit, as assigned by USPS in accordance with its application processes.

This Quick Step Guide provides instructions to acquire nine-digit MIDs and/or CRIDs. Note that some of the options below can only be accessed by an online user that has been identified as a Mail Service Provider through the Business Customer Gateway (BCG). To determine the status of your primary business location, navigate to the "Manage Account" section on <a href="https://gateway.usps.com">https://gateway.usps.com</a>.

# Individual Request Methods

| Request Method                      | Recommended User                                                       | Functionality                                                                                     | Instructions                                                                                      |
|-------------------------------------|------------------------------------------------------------------------|---------------------------------------------------------------------------------------------------|---------------------------------------------------------------------------------------------------|
| New User Registration<br>(BCG)      | A new USPS business<br>customer                                        | <ul> <li>CRID is assigned</li> <li>MID is assigned</li> </ul>                                     | <ol> <li>Log-in to BCG</li> <li>Click "Register for Free"</li> </ol>                              |
| Access "Mailer ID"<br>service (BCG) | Existing BCG user who<br>needs a new MID                               | MID is assigned                                                                                   | <ol> <li>Log-in to BCG</li> <li>Click "Mailing Services"</li> <li>Click "Mailer ID"</li> </ol>    |
| MID/CRID Request<br>Service (BCG)   | For MSPs only, acting<br>on behalf of themselves<br>or their customers | <ul> <li>MID is assigned</li> <li>CRID is assigned</li> <li>MID &amp; CRID is assigned</li> </ul> | <ol> <li>Log-in to BCG</li> <li>Click "Manage Account"</li> <li>Click "Get MIDs/CRIDs"</li> </ol> |

# **Bulk Request Methods**

| Request Method                    | Recommended User                                                       | Functionality                                                                       | Instructions                                                                                                    |
|-----------------------------------|------------------------------------------------------------------------|-------------------------------------------------------------------------------------|----------------------------------------------------------------------------------------------------|
| MID/CRID Request<br>Service (BCG) | For MSPs only, acting<br>on behalf of themselves<br>or their customers | <ul><li>Multiple MIDs<br/>assigned</li><li>Multiple CRIDs<br/>assigned</li></ul>    | <ol> <li>Log-in to BCG</li> <li>Click "Manage Account"</li> <li>Click "Get MIDs/CRIDs"</li> </ol>                                                          |
| Mail.XML Message                  | Mailer capable of<br>generating and<br>submitting Mail.XML<br>messages | <ul> <li>Multiple MIDs<br/>assigned</li> <li>Multiple CRIDs<br/>assigned</li> </ul> | <ol> <li>Download Web Service<br/>Description Languages<br/>(WSDLs)</li> <li>Create Mail.XML<br/>messages</li> <li>Submit Mail.XML<br/>messages</li> </ol> |

# Data Validation Methods

| Request Method                   | Recommended User                                                       | Functionality                                                                           | Instructions                                                                                                    |
|----------------------------------|------------------------------------------------------------------------|-----------------------------------------------------------------------------------------|----------------------------------------------------------------------------------------------------|
| Validate Customer<br>Information | MSPs only                                                              | Validate CRIDs, MIDs,<br>Permits, and FAST<br>Scheduler IDs                             | <ol> <li>Log-in to BCG</li> <li>Click "Manage Account"</li> <li>Click "Customer<br/>Validation Tool"</li> </ol>                                            |
| Mail.XML Message                 | Mailer capable of<br>generating and<br>submitting Mail.XML<br>messages | <ul> <li>Validate MID<br/>assignments</li> <li>Validate CRID<br/>assignments</li> </ul> | <ol> <li>Download Web Service<br/>Description Languages<br/>(WSDLs)</li> <li>Create Mail.XML<br/>messages</li> <li>Submit Mail.XML<br/>messages</li> </ol> |

## **MID & CRID Request Instructions**

#### New User Registration (via the Business Customer Gateway)

- This method can be used if you are the Mail Owner or a Mail Service Provider. However, a Mail Service Provider may not acquire a MID or CRID on behalf of a Mail Owner using this method. Mail Owners and Mail Service Providers may acquire one, nine-digit MID for every one million mailpieces in volume. With sufficient volume, a Mail Owner or Mail Service Provider may request a maximum of five, six-digit MIDs or 10, nine-digit MIDs in one request via the Mailer ID tool in the BCG. If the annual volume allows for more MIDs than these maximums allow, separate requests must be submitted.
- To obtain a MID and a CRID, a mailer can register as a user on the **Business Customer Gateway**.
  - Mailers may sign-up as a new user for a business account by navigating to <u>https://www.gateway.usps.com/</u>.
  - Mailer may also navigate to <u>https://www.usps.com/</u> and select the <u>Business Customer</u> <u>Gateway</u> link, located on the bottom right hand corner of the web page footer.

| Ship Online Now >                                                                                                    |                                                                                                    | ••                                                                                                    | Reading Hannah An An An                                                                                                    |
|----------------------------------------------------------------------------------------------------|----------------------------------------------------------------------------------------------------|----------------------------------------------------------------------------------------------------|----------------------------------------------------------------------------------------------------|
| Popular Links<br>Mailing & Shipping Prices ><br>Passports ><br>PO Boxes <sup>TM</sup> ><br>File a Claim ><br>Contact Us > | How Much Is a Stamp?<br>First-Class™<br>Forever®<br>50.46<br>Postcard<br>50.33<br>Buy now 3                       | Village Post Office<br>We've expanded access to<br>our products & services ><br>Village<br>Post Office<br>Doe hun, MO 63637<br>Kered Had Hatter | News & Information<br>New England lighthouses shine their<br>light on new stamps ><br>USP S0 Named One of the Most Trusted<br>U.S. Companies ><br>2013 Postal Holidays ><br>Learn More in the USPS Newsroom > |
| LEGAL<br>Privacy Policy ><br>Terms of Use ><br>FOIA ><br>No FEAR Act EEO Data >                                           | ON USPS.COM<br>Government Services ><br>Buy Stamps & Shop ><br>Print & Label with Postage ><br>Customer Service > | ON ABOUT.USPS.COM<br>About USPS Home ><br>Newsroom ><br>USPS Service Alerts ><br>Forms & Publications >                                         | OTHER USPS SITES<br>Rusiness Customer Gateway<br>Postal Inspectors ><br>Inspector General ><br>Postal Explorer >                                                                                              |

• Once on the Business Customer Gateway homepage, click on the New User Registration link.

| Save time<br>with automation, online crdering and online tools                                                                                                    |  |
|----------------------------------------------------------------------------------------------------|--|
|                                                                                                    |  |
| Password  Password  Forcet asssword?  Sign in  Not a registered USPS Business Customer  Ver?  Register for free                                                                                                    |  |
| Mailers       Shippers       Business         Save time and money managing your mailings online. Get your message where you need it to go with Every Door Direct Mail. Use the Intelligent Mail       Manage your returns with Parcel Return Service, use the Electronic Verification System to save paperwork by paying postage with electronic manifests.       Sign up for USPS Promotions and Incentives, save money with Automation Discounts and unlock the power of your Mailer ID (MID). |  |

• The new user must then complete the Registration Form. To begin, the user establishes a new account, creating a username, password and providing two security questions.

| Account type                                                             |                                                                                                    |                                                                                                    |
|--------------------------------------------------------------------------|----------------------------------------------------------------------------------------------------|----------------------------------------------------------------------------------------------------|
| • Business                                                               |                                                                                                    |                                                                                                    |
| Create a username & password                                             |                                                                                                    |                                                                                                    |
| * Indicates a required field                                             |                                                                                                    |                                                                                                    |
| Pick a Username                                                          | *Pick a Password                                                                                                    | *Pick Two Security Questions                                                                                                    |
| Usernames need 6 characters.<br>You <i>can</i> use your email address. 👔 | Passwords need 7 characters, including a letter and<br>number. They are case-sensitive. They can include<br>special characters, but not your username or more<br>than two repeat characters in a row. | Please answer two secret questions. If you forget<br>your password, you will be asked for this information<br>to re-gain access to our site. |
| CHECK THIS NAME                                                          | Password                                                                                                    | *Pick Your First Security Question                                                                                                    |
|                                                                          |                                                                                                    | Select                                                                                                    |
|                                                                          | Password Strength                                                                                                    | Your Answer                                                                                                    |
|                                                                          | 0% Too Short                                                                                                    | Answers are not case-sensitive. (2)                                                                                                    |
|                                                                          | Re-Type Password                                                                                                    |                                                                                                    |
|                                                                          |                                                                                                    | Re-Type Your Answer                                                                                                    |
|                                                                          |                                                                                                    |                                                                                                    |
|                                                                          |                                                                                                    | CONFIRM FIRST SECURITY ANSWER                                                                                                    |

• The new user must then provide their name, business information, phone number and a valid email address. *NOTE:* a user may enter a known CRID to gain access to that business location.

| Enter Your Name<br>Title<br>Select<br>*First Name M.I. *Last Name | Enter Your Company Identifier (CRID)<br>If you know the company identifier (CRID) for your<br>location, please enter the number here. | Enter Your Phone Number       *Type     *Phone ②     Ext.       US     ✓     ✓       Type     Fax                                                                                                    |
|-------------------------------------------------------------------|----------------------------------------------------------------------------------------------------|----------------------------------------------------------------------------------------------------|
| Suffix<br>Select                                                  | CHECK THIS CRID<br>Enter Your Address 3<br>*Country                                                                                   | *Enter Your Email Address ②                                                                                                    |
|                                                                   | UNITED STATES                                                                                                    | *Re-Type Your Email Address                                                                                                    |
|                                                                   | *Street Address                                                                                                    | Can we contact you?<br>Get communications from USPS and our partners.<br>From USPS<br>From USPS Partners                                                                                                    |
|                                                                   | Apt/Suite/Other                                                                                                    | <ul> <li>CODE CODE TO A La Carte de Service de Carte<br/>Code de Carte de Carte de Carte de Carte de Carte<br/>Carte de Carte de Cart</li></ul> |
|                                                                   | *City<br>*State *ZIP Code™                                                                                                    |                                                                                                    |
|                                                                   | Select ~                                                                                                    |                                                                                                    |

• After reviewing the Privacy Policy, the new user will click on "Create Account" and a confirmation email will be sent to the email address that they provided.

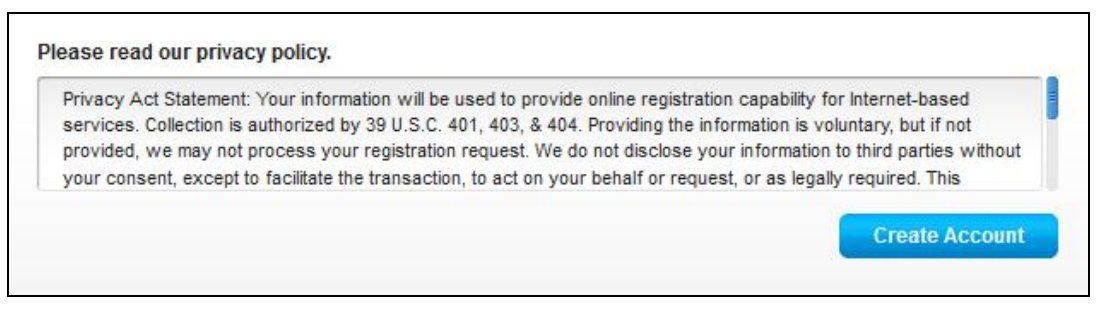

• Next, the new user is taken to the Terms and Conditions page. All users must agree to the terms and conditions to finish the creation of their account. Note that the CRID has been assigned for the business location (unique Company Name & Address combination).

|               |                                                                                                    |                                                                                                    | Hello, Mel Gateway                        | USPS.com Help |  |
|---------------|----------------------------------------------------------------------------------------------------|----------------------------------------------------------------------------------------------------|-------------------------------------------|---------------|--|
| POSTAL SERV   | Business Custom                                                                                                    | er Gateway                                                                                                    |                                           |               |  |
|               | Register Your Account                                                                                                    | Getting Started                                                                                                    | You're                                    | signed up!    |  |
|               |                                                                                                    |                                                                                                    |                                           |               |  |
| Wel           | loome to the Rusiness Customer                                                                                                    | Gateway                                                                                                    |                                           |               |  |
| VVer          | rates a required field                                                                                                    | Gateway                                                                                                    |                                           |               |  |
| You'v<br>We'v | ve successfully registered your business<br>e got you signed up as:                                                                                                    | account, and you are almost ready to use the                                                                                           | Business Customer G                       | ateway.       |  |
|               | Your Business Location:<br>BCGTEST1234<br>475 LENFANT PLZ SW<br>WASHINGTON, DC 20260-0004<br>UNITED STATES<br>CRID 20 : 94545290                                                                                                    |                                                                                                    |                                           |               |  |
| ٥             | You will be given permission to u<br>Prepare, track and monitor your n<br>Manage Mailer IDs and Permits<br>Simplify Full Service Mailing and (<br>Target Areas with Direct Mail<br>Send and Manage Large Shipping Label<br>Enroll for Shipping Services<br>Generate Mail and Transaction H<br>Stay On Top of USPS Promotions | se several <u>USPS Business Services</u> allow<br>nallings<br>Customer Returns<br>nts<br>s<br>istory reports<br>and Incentive Programs | ring you to do thing:                     | s like:       |  |
|               | Terms and Conditions *<br>If you are the first user to request a<br>Administrator (BSA) of that servic<br>who can and cannot use it at your t                                                                                                    | service for your location, you will become the<br>e; you will be able to manage that service for<br>usiness location.                  | Business Service<br>any future users, con | trolling      |  |
|               | Continue                                                                                                    | s and conditions of the Business Customer Gatew                                                                                        | vay.                                      |               |  |
|               |                                                                                                    |                                                                                                    |                                           |               |  |

• It's important to note, that the first user at a business location will become the Business Service Administrator (BSA) for a USPS business application or "service", in charge of managing who can and who cannot use a service at a business location. This can be changed later, if someone else needs to be made BSA.

• On the Confirmation Page, the new user will automatically be enrolled to use popular business applications or "services". Service names are displayed as hyperlinks, which takes the user directly to the home page of that particular service. Clicking "Continue" completes the process and takes the new user to the BCG home page.

| Register Your Account                                                                                                    | Getting Started You're signed up!                                                                                                    |
|----------------------------------------------------------------------------------------------------|----------------------------------------------------------------------------------------------------|
| You're signed up!                                                                                                    |                                                                                                    |
| You now have access to the services that<br>and use it freely. Depending on your com<br>regulated by the Business Service Admin                                                                                                    | Let up with business services.<br>I cover basic business functionality. Having access to a service means that you can see<br>pany's needs, dirent employees may need access to different services. The access is<br>istrator (ISSA) of each service. |
| Your Business Location:<br>BCGTEST1234<br>475 LENRATI FLZ SW<br>WASHINGTON, DC 20260-0004<br>UNITED STATES<br>CRID (2): 94548290<br>(x00 LOCATED) (3)                                                                                                    | Wre have automatically assigned you a Mailer ID<br>(MID): 50004075 ±           Is this location a Mail Service Provider (MSP)? ±           Image: Ves                                                                                                |
| ✓ You can begin using these business s<br>SRVEC                                                                                                    | ervices. Services with an asterisk (*) indicate you have become the BSA.                                                                                                    |
| Customer/Supplier Agreements (CSAs) * - CSAs                                                                                                    | define mail preparation requirements and acceptance times. 2                                                                                                    |
|                                                                                                    | allers can use an electronic manifest to document and pay postage. (2)                                                                                                    |
| Electronic Verification Service (eVS) * - Package ma                                                                                                    |                                                                                                    |
| Electronic Verification Service (eVS) * - Package mi<br>Every Door Direct Mail EDDM is designed to help you                                                                                                    | u reach every home, every address, every time.                                                                                                    |
| Electronic Verification Service (eVS) * - Package mi<br>Every Door Direct Mail EDDM is designed to help you<br>Incentive Programs * - Participate in promotions and in                                                                                                    | u reach every home, every address, every time.<br>Incentives for business mail. (2)                                                                                                    |
| Electronic Verification Service (eVS)* - Package m<br>Every Door Direct Mail EDDM is designed to help you<br>Incentive Programs* - Participate in promotions and<br>Intelligent Mail Small Business (IMsb) Tool - Produ                                                                                                    | u reach every home, every address, every time.<br>Incentives for business mail. ③<br>Die the BMb for your mailings.                                                                                                    |
| Electronic Verification Service (eVS)* - Package m<br>Every Door Direct Mail EDDM is designed to help you<br>Incentive Programs* - Participate in promotions and i<br>Intelligent Mail Small Business (IMab) Tool - Produ<br>Mailer ID* - Request and manage Mailer IDa - ()                                                                                                    | u reach every hene, every address, every time.<br>Incentives for business mail. ()<br>uce the Bib for your malings.                                                                                                    |
| Electronic Verification Service (eVS) * - Package m<br>Every Door Direct Mall EDDI is designed to help you<br>Incentive Programs * - Participate in promotions and i<br>Intelligent Mail Small Business (IMsb) Tool - Prod.<br>Maller D* - Request and manage Maler Do. (g)<br>Manage Mailing Activity * - Manage your business m                                                                                                    | u nash every hane, every address, every time.<br>Incontres for business mail (1)<br>uce the Mb for your makings.                                                                                                    |
| Electronic Verification Service (eVS)* - Pockage m<br>Every Dec Triest Mail 2010 is designed to help you<br>incentive Programs - Partopate in promotions and<br>intelligent Mail Small Business (MMA) Dool - Pool<br>Malary D Repuset and manage Malar Da.<br>Manage Mailing Activity - Manage your business m<br>Online Enrollment - del stanted online to apply for e                                                                                                    | u rash wavy hane, avary adforman, avary time.<br>Incontress for business rank (1)<br>uoo the MR for your makinge.<br>allings, (1)<br>points (1)                                                                                                    |
| Electronic Verification Service (eVS)* - Pooluge m<br>Every Deex Torest Mail 100 in designed to help you<br>incentive Programs - Participate in promotion and<br>Intelligent Mail Small Bossiess (MAA) Dool - Proc<br>Mainer ID - Request and manage Maker Ds. @<br>Manage Maling Activity* - Manage your business in<br>Online Enrollment* - Get stated online bapty fore<br>Parced Refaunt Service (PAS) Venk states abulishin                                                                                                    | ur nash every hone, every address, every time.<br>Inorthes for bulances mail ()<br>uiçe the MD for your malings.<br>allings. ()<br>() for terming merchanitive. ()                                                                                   |
| Electronic Verification Service (vf/3) - Relatage m<br>Every Deer Vert Matt. 1000 in elegised to hely you<br>Incentive Programs - Entricipate in promotions and<br>Intelligent Matt Small Business (Utaba) Tool - Hood<br>Malace ID - Drevent and manage Valider Don. (b)<br>Manage Malling Activity - Valider and you have a valid<br>Online Entrolliment - Get stants durine to apply for e<br>Parcel Return Service (PTA) - Vivia Isane souldin<br>Scan Based Payment (SB) - Scaning - retenue to                                                                                                    | ur nash every hane, every afferes, every time.<br>Incontres for business nat. ()<br>uce the MIs for your makings.<br>allogs. ()<br>Boylot. ()<br>for iterating metuhanities. ()<br>Solution. ()                                                      |
| Electronic Verification Service (vf/s) - Abscape in<br>Every Deer York Mall. (DDI Assegnet In Melyon<br>Incentive Program - Anticipate in promotion and<br>Intelligent Mall Small Susiness (Malls) Tool - Proof<br>Malaret ID - Recycate and manage Maler CPA - ()<br>Manage Malling Activity - Hange your business<br>Online Enrollment - Cot statistical onice to apply for e<br>Praced Recurs Revice (RS) - Voik Nation scholar<br>San Based Payment (SSP) - Scaning - revenue of<br>Schedulo at Maling Appointment (FAST) - Colors                                                                                                    | ur nash every home, every address, every time.<br>Incontres for buildings rank ()<br>uipe the MD for your malings.<br>allings. ()<br>for teaming merchanisties. ()<br>for teaming merchanisties. ()<br>solection. ()<br>la maling apportment. ()     |
| Electronic Verification Service (vf/3) - Relatage me<br>Every Deer Vers Mail: 100 th esemped to help you<br>Increditive Programs - Entropet ne promotions and<br>Intelligent Mail Small Business (Utaba) Tool - Prod<br>Maine Barcelland Small Business (Utaba) Tool - Prod<br>Maine Barcelland All States (Utaba) Tool - Prod<br>Maine Barcelland Control - Cost starts orders to apoly for e<br>Proced Return Service (PT3) - You's large southors<br>Scan Based Payment (SRP) - Scaning - revenue of<br>Schedule a Maining Appointment (FA317) - Schedul<br>USP SPACelland patrement (SRP) - Schedule Justess<br>San Based Payment (SRP) - Scaning - revenue of<br>Schedule a Maining Appointment (FA317) - Schedule Justess<br>Scan Based Payment (SRP) - Scaning - Interestor<br>Schedule a Maining Appointment (FA317) - Schedule Justess<br>Scan Based Payment (SRP) - Schedule Justess<br>Scan Based Payment (SRP) - Scan Based Paym | ur nash every home, every blow.<br>I nonchres for bunness nat. ()<br>uco the MIs for your makings.<br>allings. ()<br>golby. ()<br>for returning meruhandue. ()<br>biotection. ()<br>is a making apportent. ()<br>( nasht been observed. ()           |

 When a new business account is created, a CRID is automatically assigned. Also, new business locations identified during registration are also automatically assigned a Mailer ID (MID). Also important to note, the MSP Indicator is displayed on the Confirmation Page under the new MID information. Only users who are the BSA of Manage Mailing Activity will be asked whether the business location is a Mail Service Provider.

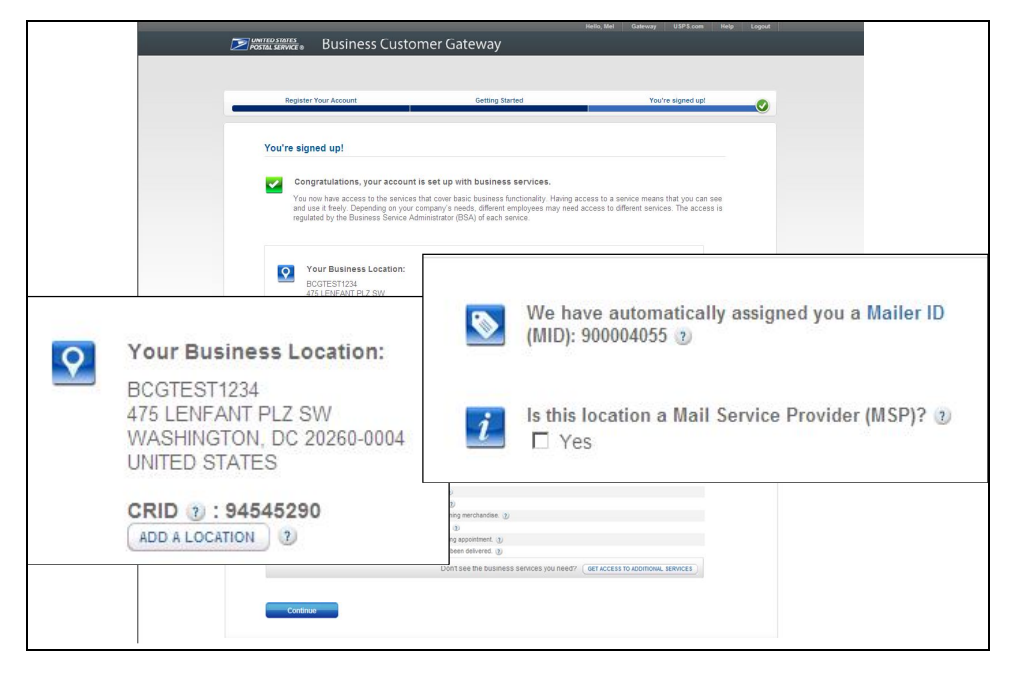

### Access "Mailer ID" Service (via the Business Customer Gateway)

- Through this method, existing BCG users may access the Mailer ID system via the Business Customer Gateway to request additional MIDs.
- If you are already a registered Business Customer Gateway user, login to the <u>Business Customer</u> <u>Gateway</u> at <u>https://www.gateway.usps.com/</u>.

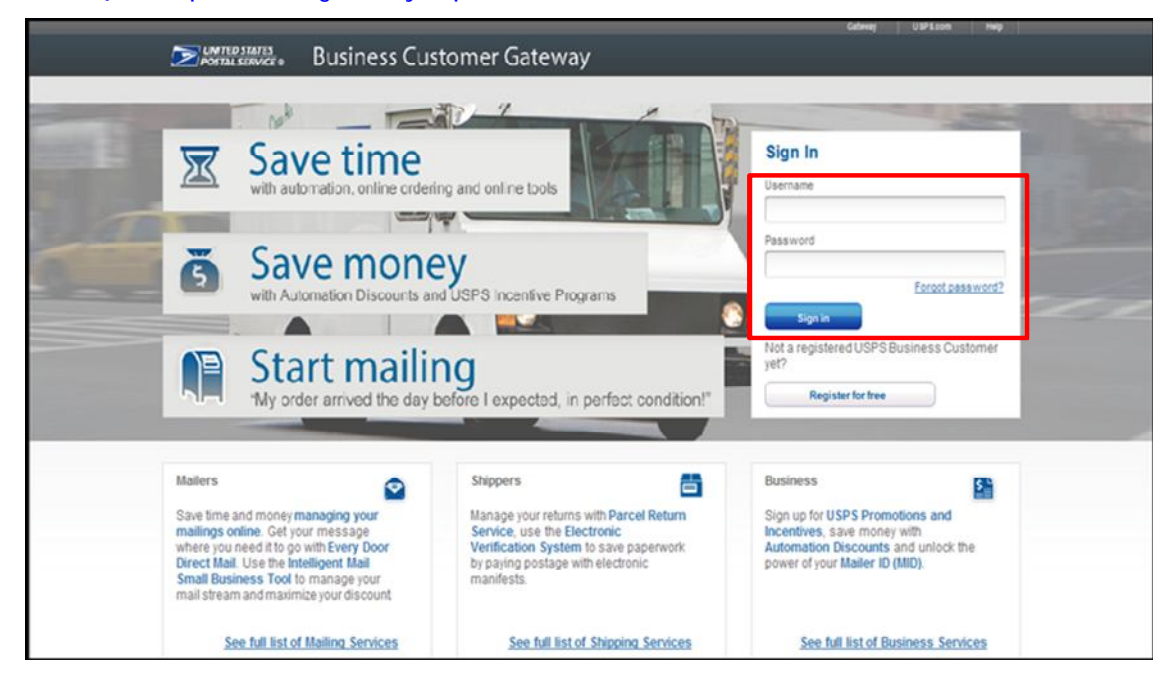

• On the Business Customer Gateway home page, if you are a new user, select the Mailing Services tab to sign up for MID services. Click and enroll in the Mailer ID from the list of available mailing services. The button will read "Get Access" or "Go to Service", depending on whether the user has access to the service.

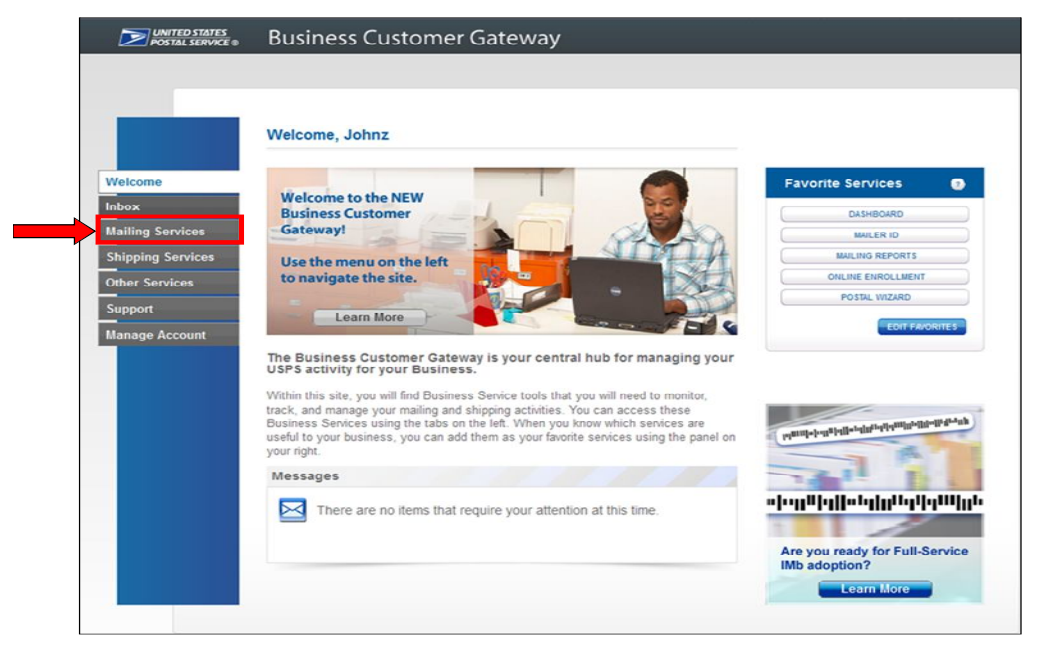

| Ð | Intelligent Mail Small Business (IMsb) Tool                                                                                                    |
|---|----------------------------------------------------------------------------------------------------|
|   | The Intelligent Mail Small Business (IMsb) Tool is an online tool which will allow mailers to produce the Intelligent<br>Mail barcode (IMb) for mailings.                         |
|   | Mailer ID GO TO SERVICE                                                                                                    |
|   | The Mailer Identifier (MID) is a field within the Intelligent Mail barcode that is used to identify mailers. The MID application allows mailers to request and manage MIDs.       |
|   | Mailing Reports (PostalOne!)                                                                                                    |
|   | The PostalOne! system provides immediate access to several detailed mailing reports, including pending<br>postage statements, mail quality, electronic mail improvement, and more |

• Once enrolled, users may set Mailer ID as once of their "Favorite Services" on the BCG landing page, allowing easier access for future use.

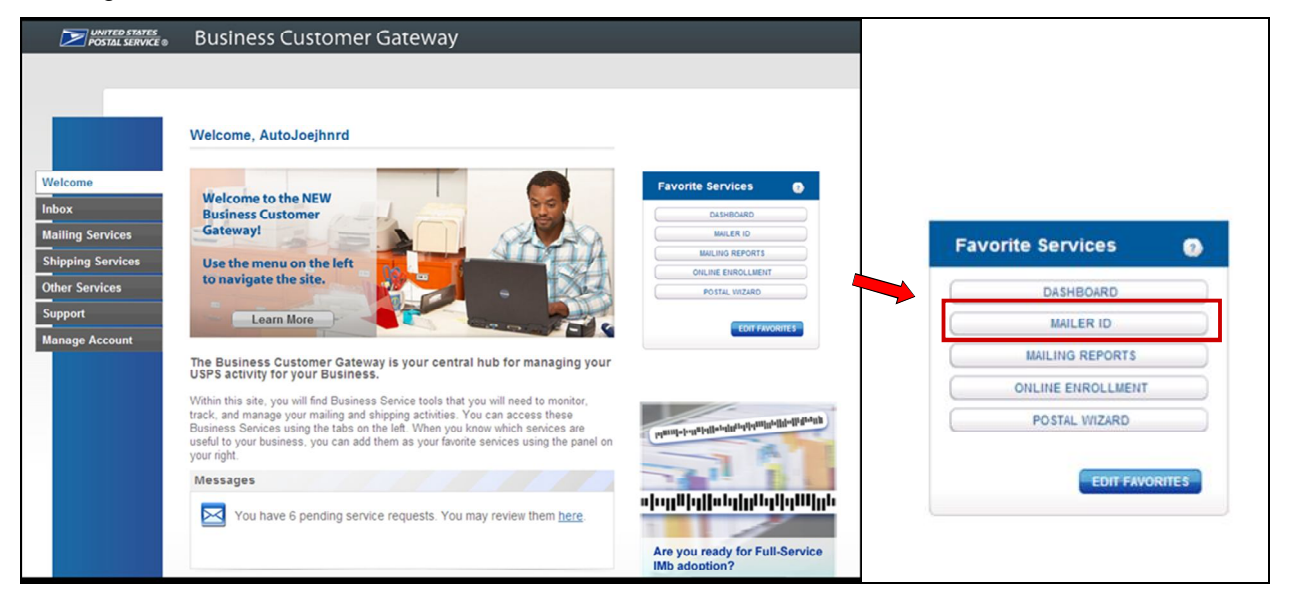

• In the Business Customer Gateway, click the "Mailer ID" link to access the "Mailer ID" tool. In the "Mailer ID" tool, press the "Request a MID" button to obtain a MID.

| Home Request MID    | MID Tools Export Data                                                        |  |
|---------------------|------------------------------------------------------------------------------|--|
|                     | Welcome to the Mailer ID System                                              |  |
| Mailer ID Search    |                                                                              |  |
| Business Location:  | 94538130 - HARDINTEST2A 76110                                                |  |
| Mailer ID:          |                                                                              |  |
| Customer Reference: |                                                                              |  |
|                     | C MIDs owned by my business location(s)                                      |  |
| Display Options:    | C MIDs delegated to my business location(s) for Data Distribution Management |  |
| Display Options:    | C MIDs whose Data Distribution Profile delegated to other CRIDs              |  |
|                     | All of the above                                                             |  |
|                     | Search                                                                       |  |

• Users are able to request additional MIDs based on the business location's historical mailing volume. Select the type of MID and indicate the quantity prior to clicking "Request MID".

| Select the type of MID you would like to r<br>Please revisit this page if you would like<br>digit MID. | Apply For a Mailer ID<br>equest: 6 digit or 9 digit. You may apply for a maximum of 10 MIDs per site in one request.<br>to apply for more than 10 MIDs. Use the drop down menu to select either a 6 digit MID or a 9 |
|----------------------------------------------------------------------------------------------------|----------------------------------------------------------------------------------------------------|
| Business Location:                                                                                     | 94538130 - HARDINTEST2A 76110                                                                                                    |
| Company Address:                                                                                       | 1285 APOLLO DRIVE<br>BELLVUE, WA 76110                                                                                                    |
| Six Digits MID(s) in Use                                                                               | 0                                                                                                    |
| Nine Digits MID(s) in Use                                                                              | 1                                                                                                    |
| MID Type / Quantity Available                                                                          | 9 Digit - 1 Available                                                                                                    |
| Number of MIDs Requested                                                                               |                                                                                                    |
| [                                                                                                    | Cancel Request Mid                                                                                                    |

## Mail Service Provider MID/CRID Request Service (via the BCG)

- Through this method, Mail Service Providers can request one or more MIDs and/or CRIDs in a single request.
- Registered MSP users may login to the <u>Business Customer Gateway</u>.

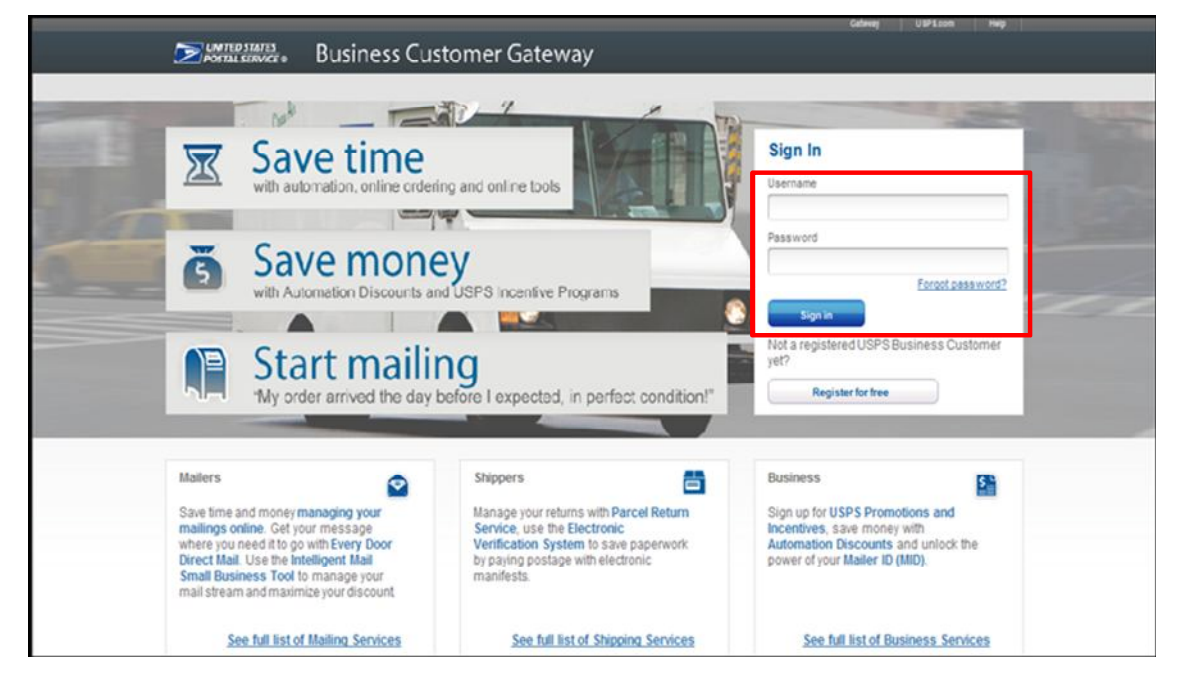

• Click on the "Manage Account" tab on the BCG home page. Once there they may click on "Get MID/CRID" from the Mail Service Providers section.

| UNITED STATES<br>POSTAL SERVICE ®                                                                        | Business Customer Gateway                                                                                                    |                   |
|----------------------------------------------------------------------------------------------------|----------------------------------------------------------------------------------------------------|-------------------|
|                                                                                                    | Manage Profile         Manage Preferences         Manage Services         Manage Locations           Manage Profile         Manage Profile         Manage Profil |                   |
| Welcome<br>Inbox<br>Mailing Services<br>Shipping Services<br>Other Services<br>Support<br>Manage Account | User: EDIT PROFILE<br>SALLIE JOE IV<br>barbara wheeler@usps.gov<br>(918) 345-5382<br>More Business Location: TERMS AND CONDITIONS<br>ICE CREAM SOCIAL 3<br>1271 AVENUE OF THE AMERICAS<br>FL 8<br>NEW YORK, NY 10020-1302<br>UNITED STATES<br>CRID (2): 10000108<br>MSP (2): YES Edit.MSP<br>MID (2): YES Edit.MSP<br>MID (2): View your Mailer IDS                                                                                                    | Favorite Services |
|                                                                                                    | Add a Business Location Does your business have more locations? Click here to add additional locations to your account.  Mail Service Providers Get MID/CRID Assignments for your Customers. Get MID/CRID Assignments for your Customers. Get MID/CRID Assignments for your Customers. Customer VALIDATION TOOL                                                                                                    | -                 |

• MSPs can choose to request just a CRID, a MID or a CRID and a MID simultaneously per request. Recent requests can be tracked on the right-side of the screen and will be stored for 30 days.

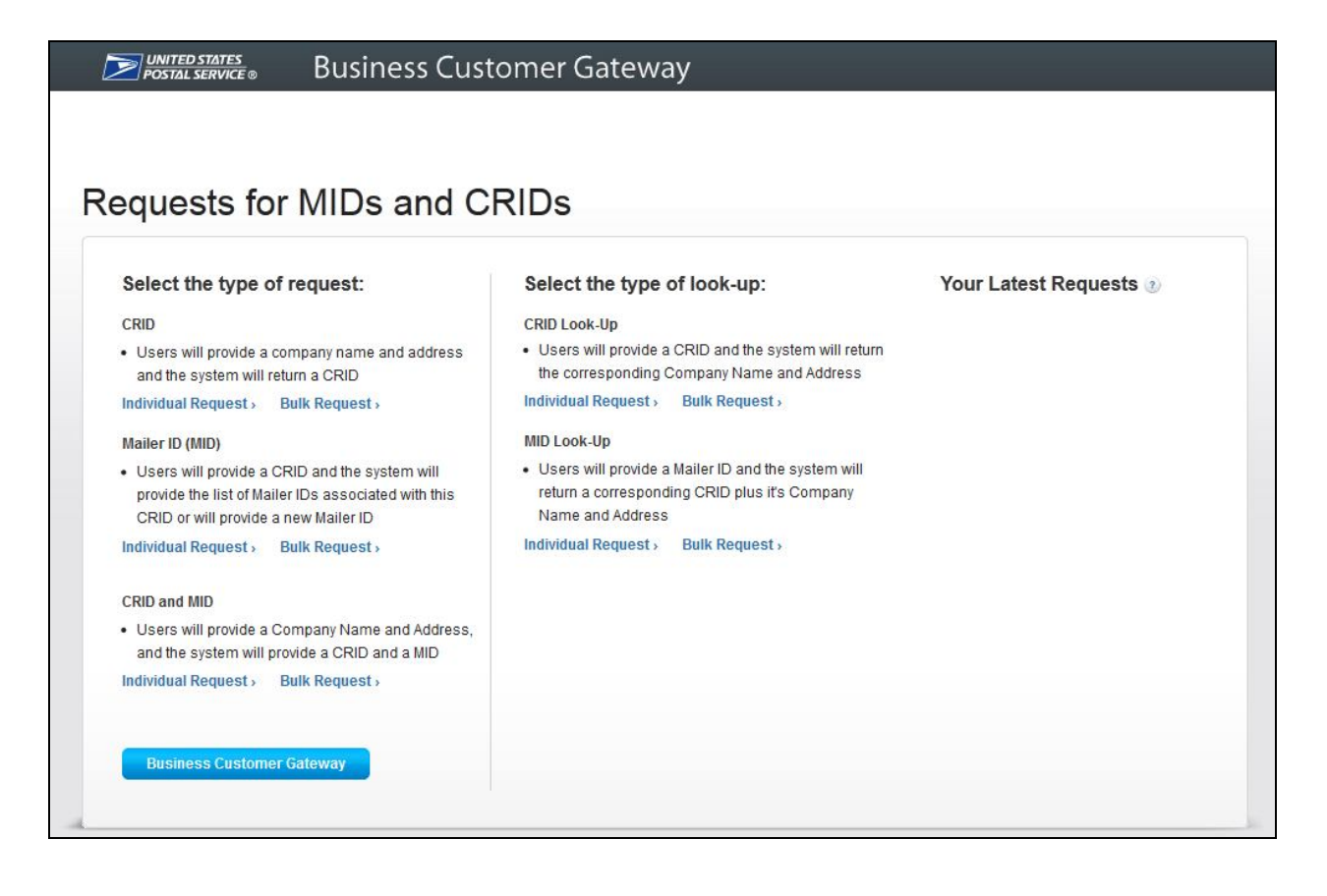

## Individual CRID Request

Click the Individual Request link under the CRID heading.

| Select the type of request:                                                                                                    | Select the type of look-up:                                                                                                    |
|----------------------------------------------------------------------------------------------------|----------------------------------------------------------------------------------------------------|
| CRID                                                                                                    | CRID Look-Up                                                                                                    |
| <ul> <li>Users will provide a company name and address<br/>and the system will return a CRID</li> </ul>                                                            | Users will provide a CRID and the system will return the corresponding Company Name and Address                                               |
| Individual Request > Bulk Request >                                                                                                    | Individual Request > Bulk Request >                                                                                                    |
| Mailer ID (MID)                                                                                                    | MID Look-Up                                                                                                    |
| <ul> <li>Users will provide a CRID and the system will<br/>provide the list of Mailer IDs associated with this<br/>CRID or will provide a new Mailer ID</li> </ul> | <ul> <li>Users will provide a Mailer ID and the system will<br/>return a corresponding CRID plus it's Company<br/>Name and Address</li> </ul> |
| Individual Request > Bulk Request >                                                                                                    | Individual Request > Bulk Request >                                                                                                    |
| CRID and MID                                                                                                    |                                                                                                    |
| <ul> <li>Users will provide a Company Name and Address,<br/>and the system will provide a CRID and a MID</li> </ul>                                                |                                                                                                    |
| Individual Request > Bulk Request >                                                                                                    |                                                                                                    |

• Required data entry: company name and address. Note - company must have AMS valid address to qualify to have a CRID assigned

| Provide a comp<br>* indicates a requ | any name and address ar<br>ired field | nd the system will return a ( | CRID. |
|--------------------------------------|---------------------------------------|-------------------------------|-------|
| Company Name                         | e                                     |                               |       |
| *Name                                |                                       |                               |       |
|                                      |                                       |                               |       |
| Company Addr                         | ess 🕐                                 |                               |       |
| *Country                             |                                       |                               |       |
| UNITED STATE                         | ES                                    | -                             |       |
| *Street Address                      |                                       |                               |       |
|                                      |                                       |                               |       |
|                                      |                                       |                               |       |
| Apt/Suite/Other                      | 2                                     |                               |       |
|                                      |                                       |                               |       |
| *City                                |                                       |                               |       |
|                                      |                                       |                               |       |
| *State                               | *ZIP C                                | ode™                          |       |
| Select                               |                                       |                               |       |
|                                      |                                       |                               |       |
|                                      | Cancel                                | Continue                      |       |
|                                      |                                       |                               |       |
|                                      |                                       |                               |       |

# Request an Individual CRID

UNITED STATE POSTAL SERVIC

| CRID         | COMPANY          | ADDR 1                                   | ADDR 2 | ADDR 3 | CITY       | STATE | URBAN    | POSTAL CODE | COUNTRY       |
|--------------|------------------|------------------------------------------|--------|--------|------------|-------|----------|-------------|---------------|
| 20170137     | ABC Company      | 475 LENFANT PLZ SW                       |        |        | WASHINGTON | DC    |          | 20260-0912  | UNITED STATES |
|              |                  |                                          | RTE    |        |            |       |          |             |               |
| Export optio |                  |                                          | i su   |        |            |       |          |             |               |
| Export optio | ns: 📶 CSV   🗶 EX |                                          |        |        |            |       |          |             |               |
| Export optio | ns: 📶 CSV   🗶 EX |                                          | Inn    |        |            | ľm    | Finished | Request A   | Another CRID  |
| Export optio | ns: 📶 COV   🗶 EX |                                          |        |        |            | ľm    | Finished | Request /   | Another CRID  |
| Export optio | ns: 📶 CSV   🧸 EX | an <b>(a</b> xwe) <b>a</b> for <b>ju</b> |        |        |            | ["m   | Finished | Request A   | Another CRID  |

## Individual MID Request

• Click the Individual Request link under the MID heading.

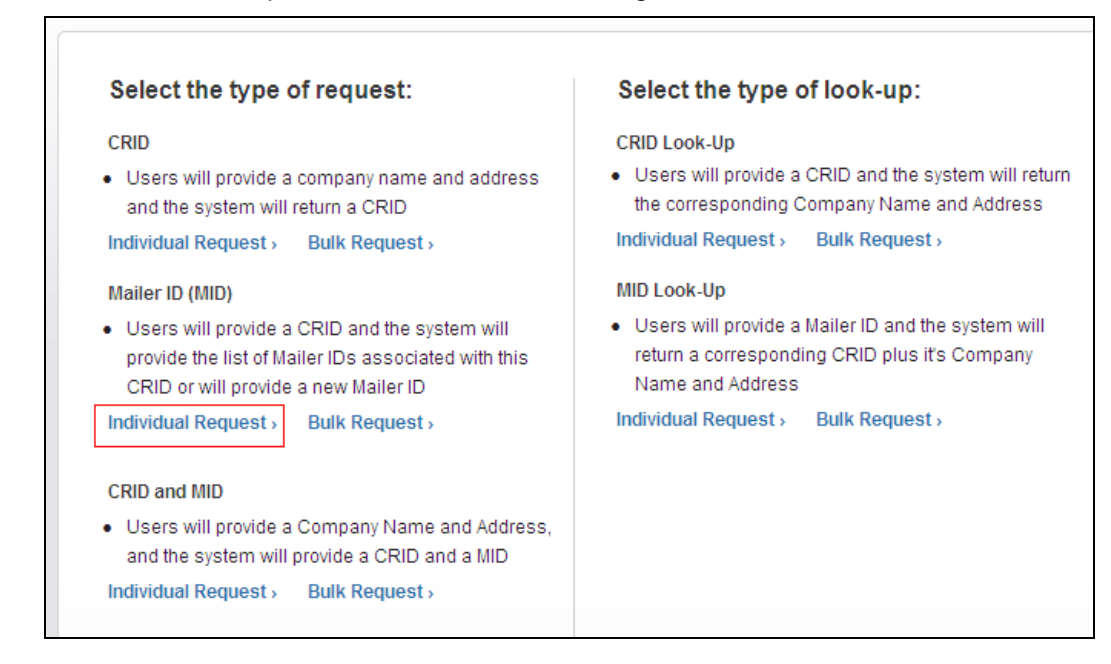

• If the "New Mailer ID" box is checked, a new 9-digit MID will be assigned. If the box is not checked, the system will return any existing MIDs assigned to the entered CRID.

| Enter a CRID and th<br>* indicates a required                    | e system will provide the list of Mailer IDs associated with this CRID. You can also request a new MID for this<br>ield                                    |
|------------------------------------------------------------------|----------------------------------------------------------------------------------------------------|
| For example, if you<br>Main Street Anywhe<br>that doesn't have a | enter CRID 111535987 you would see a return record of ABC Company 123<br>re DC 20260. We will let you know if you enter an invalid CRID or a CRID<br>AlID. |
| *Enter MID Owner C                                               | RID 2                                                                                                    |
|                                                                  |                                                                                                    |
| Do you want us to                                                | Issue a new Maller ID for this CRID?                                                                                                    |
| CRID entered.                                                    | provide a new mailer lo for the                                                                                                    |
| New Mailer ID                                                    |                                                                                                    |
|                                                                  |                                                                                                    |
|                                                                  |                                                                                                    |

Click the "Request" button to generate new MID or to retrieve existing MIDs. ٠

| <i>■ Postal service</i> ® Business C                                                                                 | Lustomer Gateway               |
|----------------------------------------------------------------------------------------------------|--------------------------------|
|                                                                                                    |                                |
| equest an Individual I                                                                                               | Vailer ID                      |
| MID Owner Company 👔                                                                                                  |                                |
| New Mailer ID: 900007497                                                                                             |                                |
| ABC Company<br>475 LENFANT PLZ SW<br>WASHINGTON DC 20260-0912<br>UNITED STATES<br>Mailer IDs associated with CRID 20 | 0170137:                       |
| One item found.                                                                                                    |                                |
| 1                                                                                                    |                                |
| MAILER ID (MID)                                                                                                    | MID OWNER CRID                 |
| 900007497                                                                                                    | 20170137                       |
| Export options: 🕢 CSV   🕱 Excel   🐼 XML   💈                                                                          | PDF   🔂 RTF                    |
|                                                                                                    | I'm Finished Request more MIDs |
|                                                                                                    |                                |

# Individual CRID & MID Request

Click the Individual Request link under the CRID and MID heading. •

| Select the type of request:                                                                                                    | Select the type of look-up:                                                                                                    |
|----------------------------------------------------------------------------------------------------|----------------------------------------------------------------------------------------------------|
| <ul> <li>CRID</li> <li>Users will provide a company name and address<br/>and the system will return a CRID</li> <li>Individual Request &gt; Bulk Request &gt;</li> <li>Mailer ID (MID)</li> <li>Users will provide a CRID and the system will<br/>provide the list of Mailer IDs associated with this<br/>CRID or will provide a new Mailer ID</li> <li>Individual Request &gt; Bulk Request &gt;</li> </ul> | <ul> <li>CRID Look-Up</li> <li>Users will provide a CRID and the system will return the corresponding Company Name and Address</li> <li>Individual Request &gt; Bulk Request &gt;</li> <li>MID Look-Up</li> <li>Users will provide a Mailer ID and the system will return a corresponding CRID plus it's Company Name and Address</li> <li>Individual Request &gt; Bulk Request &gt;</li> </ul> |
| <ul> <li>CRID and MID</li> <li>Users will provide a Company Name and Address, and the system will provide a CRID and a MID</li> <li>Individual Request &gt; Bulk Request &gt;</li> </ul>                                                                                                    |                                                                                                    |

• The "MID User CRID" field can be used to designate a customer you are using the new MID to identify.

| <ul> <li>Provide a Company Name and Address, and the sys</li> <li>indicates a required field</li> </ul> | tem will provide a CRID and a MID.                                                                                                    |
|----------------------------------------------------------------------------------------------------|----------------------------------------------------------------------------------------------------|
| When you enter a company name and address, we v<br>even if the company already has a Mailer ID associat | vill return a new Mailer ID for the company,<br>ted with the assigned CRID.                                                                                                    |
| Company Name                                                                                            | Optional                                                                                                    |
| *Name                                                                                                   | Some mailers and shippers assign a particular<br>Mailer ID to a particular client in a long-term<br>relationship. If you do that, you are welcome to<br>designate what the MID User CRID is for that cli<br>company |
| Company Address (2)                                                                                     | company.                                                                                                    |
| *Country                                                                                                | MID User CRID 🕐                                                                                                    |
| UNITED STATES                                                                                           |                                                                                                    |
| *Street Address                                                                                         |                                                                                                    |
| Apt/Suite/Other                                                                                         |                                                                                                    |
| *City                                                                                                   |                                                                                                    |
| *State *ZIP Code™                                                                                       |                                                                                                    |
| Select 🗸                                                                                                |                                                                                                    |
|                                                                                                    |                                                                                                    |

• Click "Continue" to generate a new CRID and MID.

| <b>UNITED STATES</b><br>POSTAL SERVICE ®                                                     | Business Customer Ga            | teway                                     |
|----------------------------------------------------------------------------------------------|---------------------------------|-------------------------------------------|
| Request both a                                                                               | a CRID and MID                  |                                           |
| MID Owner Compa                                                                              | ny 👔                            |                                           |
| New Mailer ID: 900007                                                                        | 499                             |                                           |
| XYZ Company<br>900 N STUART ST<br>ARLINGTON VA 22203<br>UNITED STATES<br>Mailer IDs associat | -4101<br>ed with CRID 20170138: |                                           |
| One item found.                                                                              |                                 |                                           |
|                                                                                              |                                 | CRID                                      |
| 900007499                                                                                    |                                 | 20170138                                  |
| Export options: 🕢 CSV   🗴                                                                    | 🕻 Excel   🕢 XML   🔁 PDF   🔂 RTF |                                           |
|                                                                                              |                                 | I'm Finished Request another CRID and MID |

## Individual CRID Lookup

• Click the Individual Request link under the CRID Look-Up heading.

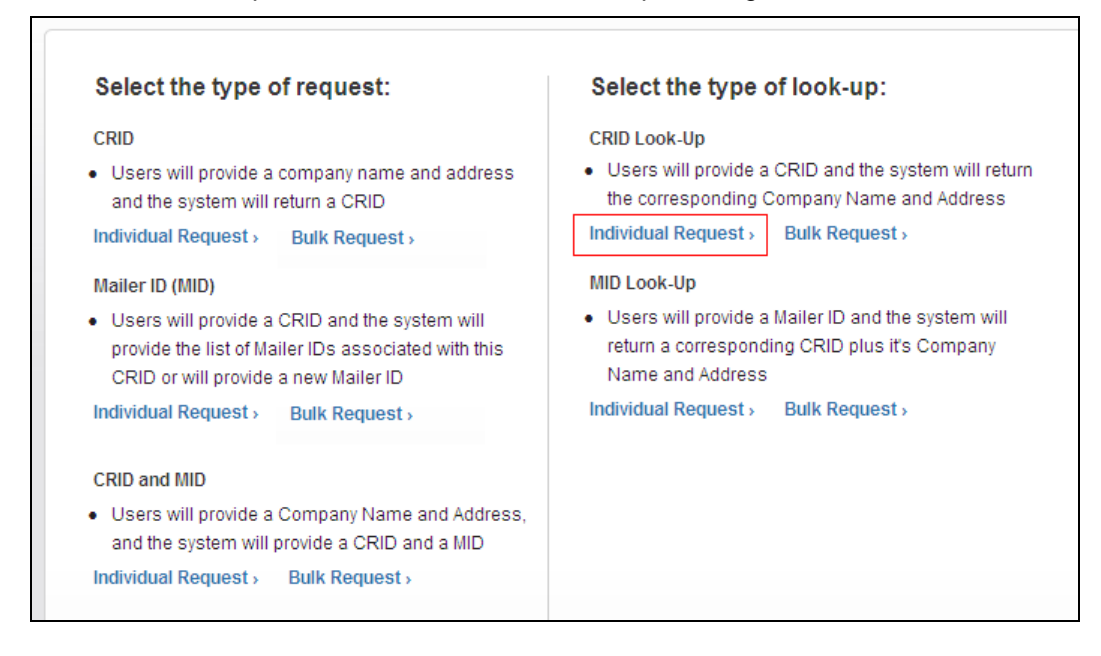

• Enter up to 10 CRIDs in a single request to retrieve each associated Company Name and Address.

| Request an Individual C                                                                         | RID Look-Up                                                                                                    |
|-------------------------------------------------------------------------------------------------|----------------------------------------------------------------------------------------------------|
| Provide a CRID and the system w<br>* indicates a required field                                 | vill return the corresponding Company Name and Address.                                                               |
| For example, if you enter CRID 11<br>Main Street Anywhere DC 20260.<br>that doesn't have a MID. | 1535987 you would see a return record of ABC Company 1<br>We will let you know if you enter an invalid CRID or a CRID |
| *CRID 1                                                                                         | *CRID 6                                                                                                    |
|                                                                                                 |                                                                                                    |
| *CRID 2                                                                                         | *CRID 7                                                                                                    |
|                                                                                                 |                                                                                                    |
| *CRID 3                                                                                         | *CRID 8                                                                                                    |
|                                                                                                 |                                                                                                    |
| *CRID 4                                                                                         | *CRID 9                                                                                                    |
|                                                                                                 |                                                                                                    |
| *CRID 5                                                                                         | *CRID 10                                                                                                    |
|                                                                                                 |                                                                                                    |
|                                                                                                 | Cancel                                                                                                    |

| D Lo         | ok-Up               |                            |        |        |            |         |        |             |              |
|--------------|---------------------|----------------------------|--------|--------|------------|---------|--------|-------------|--------------|
| CRID         | COMPANY             | ADDR 1                     | ADDR 2 | ADDR 3 | CITY       | STATE   | URBAN  | POSTAL CODE | COUNTRY      |
| 20165360     | GATEWAY NEWS        | 475 LENFANT PLZ SW # 3436  |        |        | WASHINGTON | DC      |        | 20260-0004  | UNITED STATE |
| 20170137     | ABC Company         | 475 LENFANT PLZ SW         |        |        | WASHINGTON | DC      |        | 20260-0912  | UNITED STATE |
| 20170138     | XYZ Company         | 900 N STUART ST            |        |        | ARLINGTON  | VA      |        | 22203-4101  | UNITED STATE |
| Export optic | ons: 🕢 CSV   🗶 Exor | ai   🕢 XML   🔁 PDF   🔂 RTF |        |        |            |         |        |             |              |
|              |                     |                            |        |        |            | l'm Fii | nished | Look-Up r   | nore CRIDs   |

# Individual MID Lookup

• Click the Individual Request link under the MID Look-Up heading.

| Select the type of req                                                                                                    | uest:                                                                                                    | Select the type of look-up:                                                                                                    |
|----------------------------------------------------------------------------------------------------|----------------------------------------------------------------------------------------------------|----------------------------------------------------------------------------------------------------|
| CRID  Users will provide a compa<br>and the system will return a<br>Individual Request > Bulk Mailer ID (MID)  Users will provide a CRID a<br>provide the list of Mailer IDs<br>CRID or will provide a new I<br>Individual Request > Bulk I | any name and address<br>a CRID<br>Request ><br>and the system will<br>associated with this<br>Mailer ID<br>Request > | <ul> <li>CRID Look-Up</li> <li>Users will provide a CRID and the system will return the corresponding Company Name and Address</li> <li>Individual Request &gt; Bulk Request &gt;</li> <li>MID Look-Up</li> <li>Users will provide a Mailer ID and the system will return a corresponding CRID plus it's Company Name and Address</li> <li>Individual Request &gt; Bulk Request &gt;</li> </ul> |
| CRID and MID <ul> <li>Users will provide a Compa<br/>and the system will provide</li> </ul> Individual Request > Bulk f                                                                                                    | any Name and Address,<br>a CRID and a MID<br>Request >                                                               |                                                                                                    |

• Enter up to 10 MIDs in a single request to retrieve each associated Company Name and Address.

| Provide a Mailer ID and the syste                                      | m will return a corresponding CRID plus it's Company Name and Addre                                              |
|------------------------------------------------------------------------|----------------------------------------------------------------------------------------------------|
| * indicates a required field                                           |                                                                                                    |
| Example: If you enter Mailer ID 90<br>and the company info would sho   | )11600662 on the response page you will see CRID 11535987<br>w as ABC Company 123 Main Street Anytown DC, 20260. |
| If you enter a Mailer ID that has n<br>not found" on the response page | ot been issued, you will see a message response of "Mailer ID                                                    |
|                                                                        |                                                                                                    |
| *MID 1                                                                 | MID 6                                                                                                    |
|                                                                        |                                                                                                    |
| MID 2                                                                  | MID 7                                                                                                    |
|                                                                        |                                                                                                    |
| MID 3                                                                  | MID 8                                                                                                    |
|                                                                        |                                                                                                    |
| MID 4                                                                  | MID 9                                                                                                    |
|                                                                        |                                                                                                    |
| MID 5                                                                  | MID 10                                                                                                    |
|                                                                        |                                                                                                    |
|                                                                        |                                                                                                    |
|                                                                        | Cancel Request                                                                                                   |

| uest                     | an In     | dividual       | Mailer ID              |        |        |             |          |       |             |              |
|--------------------------|-----------|----------------|------------------------|--------|--------|-------------|----------|-------|-------------|--------------|
|                          | un in     | annada         | manor iB               |        |        |             |          |       |             |              |
|                          |           |                |                        |        |        |             |          |       |             |              |
| MID                      | CRID      | COMPANY        | ADDR 1                 | ADDR 2 | ADDR 3 | СІТҮ        | STATE    | URBAN | POSTAL CODE | COUNTRY      |
| 900007495                | 20170133  | LOCAL MAILER 4 | 500 BRICKELL KEY DRIVE |        |        | MIAMI       | FL       |       | 33131       | UNITED STATE |
| 900007496                | 20170134  | LOCAL MAILER 5 | 900 W OLYMPIC BLVD     |        |        | LOS ANGELES | CA       |       | 90015       | UNITED STATE |
| 900007497                | 20170137  | ABC Company    | 475 LENFANT PLZ SW     |        |        | WASHINGTON  | DC       |       | 20260-0912  | UNITED STATE |
| 900007498                | 20170137  | ABC Company    | 475 LENFANT PLZ SW     |        |        | WASHINGTON  | DC       |       | 20260-0912  | UNITED STATE |
| 900007 <mark>4</mark> 99 | 20170138  | XYZ Company    | 900 N STUART ST        |        |        | ARLINGTON   | VA       |       | 22203-4101  | UNITED STATE |
| 900007500                |           | MID Not Found  |                        |        |        |             |          |       |             |              |
| Export option            | ns: 🕢 CSV | Excel   🐼 XML  |                        |        |        |             |          |       |             |              |
|                          |           |                |                        |        |        |             |          |       |             |              |
|                          |           |                |                        |        |        | 6           | I'm Fini | ished | Lookun n    | ore MIDs     |

## Bulk Requests

• Click the Bulk Request link under the CRID heading.

| Select the type of request:                                                                                                    | Select the type of look-up:                                                                                                    |
|----------------------------------------------------------------------------------------------------|----------------------------------------------------------------------------------------------------|
| <ul> <li>CRID</li> <li>Users will provide a company name and address and the system will return a CRID</li> <li>Individual Request &gt; Bulk Request &gt;</li> <li>Mailer ID (MID)</li> <li>Users will provide a CRID and the system will provide the list of Mailer IDs associated with this CRID or will provide a new Mailer ID</li> <li>Individual Request &gt; Bulk Request &gt;</li> </ul> | CRID Look-Up <ul> <li>Users will provide a CRID and the system will return the corresponding Company Name and Address</li> <li>Individual Request &gt; Bulk Request &gt;</li> </ul> MID Look-Up <ul> <li>Users will provide a Mailer ID and the system will return a corresponding CRID plus it's Company Name and Address</li> <li>Individual Request &gt; Bulk Request &gt;</li> </ul> |
| CRID and MID  Users will provide a Company Name and Address,<br>and the system will provide a CRID and a MID Individual Request > Bulk Request >                                                                                                    |                                                                                                    |

- Bulk requests allow a file upload to retrieve CRIDs and/or MIDs for up to 100 customers at a time. **The Basic process** is to create a file in the correct file layout format for each type and upload the file.
  - o Please review the detailed instructions for each file layout

| Select the Type | e of Bulk Upload:                                    | Upload a File                                  |        | Bulk Upload Request Questions?              |
|-----------------|------------------------------------------------------|------------------------------------------------|--------|---------------------------------------------|
| CRID            | Required Input and Format Company Name and Address ② | Enter Information * Indicates a required field |        | Please click the link for more information: |
| CRID Look-up    | CRID number 3                                        | *Choose your file                              | Browse | Estimated Time to Process 100 records 👻     |
| MID             | CRID (2)                                             |                                                |        |                                             |
| MID Look-up     | MID Number 🕑                                         | Cancel                                         |        |                                             |
| CRID and MID    | Company Name and Address 👔                           |                                                |        |                                             |

| <ul> <li>(csv) file type. Files that do not meet these requirements cannot be loaded and will be rejected.</li> <li>How to create a Comma Delimited (.csv) file in Excel 2010 using Windows 7</li> <li>Once you have entered the data and formatted each column correctly, you are ready to create the Comma Delimited (.csv) file. CSV files can be created using Microsoft Excel or other spreadsheet programs. Directions to create a .csv file are below.</li> <li>1. Click "Start] Control Panel [Clock, Language, and Region ] Region and Language" to open the "Region and Language" window.</li> <li>2. Click the "Additional Settings" button on the Formats tab to open the Customize Format window.</li> <li>3. Insert the pipe symbol "[] (without the quotes) in the List Separator field, and then click "Apply" to apply the settings. Do not click "OK" to avoid closing the Customize Format window.</li> <li>4. Save File as an Excel file (or original file type)</li> <li>5. Click "File" in the top navigation bar</li> <li>6. Select "Save as"</li> <li>7. Click to the drop-down menu in the "Save as Type" secton</li> <li>8. Select "CSV (Comma delimited) (".csv)" in the Save As Type box, type a name for the delimited file in the File Name field, select the destination folder, and then click "Apply" and "OK" to use the default list separator.</li> <li>10. Click "Apply" and then "OK" to close the "Region and Language" window.</li> <li>11. Import the file in USPS Ul using the instructions provided on the bulk upload screen.</li> <li>If the software program you use cannot create a CSV file, you can "Copy and Paste" your data into Microsoft Excel and follow the instructions above to create a CSV file. If you use this option, make sure to "Paste as Special Value", this ensures that formulas are not exported into the file.</li> </ul> |                                                                | to the file import feature to request or lookup CRIDs and MIDs, the file must be formatted correctly and saved as a Comma Delimited                                                                                                    |
|----------------------------------------------------------------------------------------------------|----------------------------------------------------------------|----------------------------------------------------------------------------------------------------|
| <ul> <li>How to create a Comma Delimited (.csv) file in Excel 2010 using Windows 7</li> <li>Once you have entered the data and formatted each column correctly, you are ready to create the Comma Delimited (.csv) file. CSV files can be created using Microsoft Excel or other spreadsheet programs. Directions to create a .csv file are below.</li> <li>1. Click "Start   Control Panel   Clock, Language, and Region   Region and Language" to open the "Region and Language" window.</li> <li>2. Click the "Additional Settings" button on the Formats tab to open the Customize Format window.</li> <li>3. Insert the pipe symbol "[] (without the quotes) in the List Separator field, and then click "Apply" to apply the settings. Do not click "OK" to avoid closing the Customize Format window.</li> <li>4. Save File as an Excel file (or original file type)</li> <li>5. Click TSave as"</li> <li>7. Click on the drop-down menu in the "Save as Type" section</li> <li>8. Select "CSV (Comma delimited) (".csv)" in the Save As Type box, type a name for the delimited file in the File Name field, select the destination folder, and then click "Apply" and "OK" to use the default list separator.</li> <li>10. Click no the drop-down menu in the "Region and Language" window.</li> <li>11. Import the file in USPS UI using the instructions provided on the bulk upload screen.</li> <li>14. the software program you use cannot create a CSV file, you can "Copy and Paste" your data into Microsoft Excel and follow the instructions above to create a CSV file. If you use this option, make sure to "Paste as Special Value", this ensures that formulas are not exported into the file.</li> </ul>                                                                                                    | (.csv) file t                                                  | pe. Files that do not meet these requirements cannot be loaded and will be rejected.                                                                                                    |
| <ul> <li>Once you have entered the data and formatted each column correctly, you are ready to create the Comma Delimited (.csv) file. CSV files can be created using Microsoft Excel or other spreadsheet programs. Directions to create a .csv file are below:</li> <li>1. Click "Start   Control Panel   Clock, Language, and Region   Region and Language" to open the "Region and Language" window.</li> <li>2. Click the "Additional Settings" button on the Formats tab to open the Customize Format window.</li> <li>3. Insert the pipe symbol "† (without the quotes) in the List Separator field, and then click "Apply" to apply the settings. Do not click "OK" to avoid closing the Customize Format window.</li> <li>4. Save File as an Excel file (or original file type)</li> <li>5. Click "File" in the top navigation bar</li> <li>6. Select "Save as"</li> <li>7. Click on the drop-down menu in the "Save as Type" section</li> <li>8. Select "CSV (Comma delimited) (".csv)" in the Save As Type box, type a name for the delimited file in the File Name field, select the destination folder, and then click "Apply" and "OK" to use the default list separator.</li> <li>10. Click "Apply" and then "OK" to close the "Region and Language" window.</li> <li>11. Import the file in USPS U using the instructions provided on the bulk upload screen.</li> <li>14 the software program you use cannot create a CSV file, you can "Copy and Paste" your data into Microsoft Excel and follow the instructions above to create a CSV file. If you use this option, make sure to "Paste as Special Value", this ensures that formulas are not exported into the file.</li> </ul>                                                                                                    | How to cr                                                      | eate a Comma Delimited (.csv) file in Excel 2010 using Windows 7                                                                                                    |
| <ol> <li>Click "Start   Control Panel   Clock, Language, and Region   Region and Language" to open the "Region and Language" window.</li> <li>Click the "Additional Settings" button on the Formats tab to open the Customize Format window.</li> <li>Insert the pipe symbol "[ (without the quotes) in the List Separator field, and then click "Apply" to apply the settings. Do not click "OK" to avoid closing the Customize Format window.</li> <li>Save File as an Excel file (or original file type)</li> <li>Click "File" in the top navigation bar</li> <li>Select "Save as"</li> <li>Click on the drop-down menu in the "Save as Type" section</li> <li>Select "CSV (Comma delimited) "(csv)" in the Save As Type box, type a name for the delimited file in the File Name field, select the destination folder, and then click "Apply" and "OK" to use the default list separator.</li> <li>Click to the Customize Format window, insert a comma in the List Separator field, and then click "Apply" and "OK" to use the default list separator.</li> <li>Click "Apply" and then USPS UI using the instructions provided on the bulk upload screen.</li> </ol>                                                                                                    | Once you l<br>created us                                       | rave entered the data and formatted each column correctly, you are ready to create the Comma Delimited (.csv) file. CSV files can be<br>ing Microsoft Excel or other spreadsheet programs. Directions to create a .csv file are below:                                                                                                    |
| <ol> <li>Click the "Additional Settings" button on the Formats tab to open the Customize Format window.</li> <li>Insert the pipe symbol "T (without the quotes) in the List Separator field, and then click "Apply" to apply the settings. Do not click "OK" to avoid closing the Customize Format window.</li> <li>Save File as an Excel file (or original file type)</li> <li>Click "File" in the top navigation bar</li> <li>Select "Save as"</li> <li>Click to the drop-down menu in the "Save as Type" section</li> <li>Select "CSV (Comma delimited) (".csv)" in the Save As Type tox, type a name for the delimited file in the File Name field, select the destination folder, and then click "Apply" and "OK" to use the destination folder, and then click "Apply" and "OK" to use the default list separator.</li> <li>Click 'Apply" and then "OK" to close the "Region and Language" window.</li> <li>Import the file int USPS Ulusing the instructions provided on the bulk updad screen.</li> <li>If the software program you use cannot create a CSV file, you can "Copy and Paste" your data into Microsoft Excel and follow the instructions above to create a Comma Delimited (.csv) file using Notanad</li> </ol>                                                                                                    | 1. Clic                                                        | k "Start   Control Panel   Clock, Language, and Region   Region and Language" to open the "Region and Language" window.                                                                                                    |
| <ul> <li>Customize Format window.</li> <li>Save File as an Excel file (or original file type)</li> <li>Cick "File" in the top navigation bar</li> <li>Select "Save as"</li> <li>Cick on the drop-down menu in the "Save as Type" section</li> <li>Select "CSV (Comma delineted) ("csv)" in the Save As Type box, type a name for the delinited file in the File Name field, select the destination folder, and then click the "Save" button to create the pipe delinited file.</li> <li>Switch to the "Customize Format window, insert a comma in the List Separator field, and then click "Apply" and "OK" to use the default list separator.</li> <li>Click "Apply" and then "OK" to close the "Region and Language" window.</li> <li>Import the file into USPS UI using the instructions provided on the bulk upload screen.</li> </ul>                                                                                                    | 2. Clic<br>3. Ins.                                             | k the "Additional Settings" button on the Formats tab to open the Customize Format window.                                                                                                    |
| <ul> <li>4. Save File as an Excel file (or original file type)</li> <li>5. Cick "File" in the top navigation bar</li> <li>6. Select "Save as"</li> <li>7. Cick on the drop-down menu in the "Save as Type" section</li> <li>8. Select "CSV (Comma delimited) ("csv)" in the Save As Type box, type a name for the delimited file in the File Name field, select the destination folder, and then cick the "Save" button to create the pipe delimited file.</li> <li>9. Switch to the Customize Format window, insert a comma in the List Separator field, and then cick "Apply" and "OK" to use the default list separator.</li> <li>10. Cick "Apply" and then "OK" to close the "Region and Language" window.</li> <li>11. Import the file into USPS UI using the instructions provided on the bulk upload screen.</li> </ul>                                                                                                    | Cu                                                             | tomize Format window.                                                                                                    |
| <ul> <li>a Select "Save as"</li> <li>Cick on the drop-down menu in the "Save as Type" section</li> <li>Select "Save as" ("csv)" in the Save As Type box, type a name for the delimited file in the File Name field, select the destination folder, and then click the "Save" button to create the pipe delimited file.</li> <li>Switch to the Customize Format window, insert a comma in the List Separator field, and then click "Apply" and "OK" to use the default list separator.</li> <li>Cick "Apply" and then "OK" to close the "Region and Language" window.</li> <li>Import the file into USPS UI using the instructions provided on the bulk upload screen.</li> </ul>                                                                                                    | 4. Sav<br>5. Clic                                              | re File as an Excel file (or original file type)<br>k File* in the ton navingting har                                                                                                    |
| <ul> <li>7. Click on the drop-down menu in the "Save as Type" section</li> <li>8. Select "CSV (Comma delinited) (".csv)" in the Save As Type box, type a name for the delinited file in the File Name field, select the destination folder, and then click the "Save" button to create the pipe delinited file.</li> <li>9. Switch to the Customize Format window, insert a comma in the List Separator field, and then click "Apply" and "OK" to use the default list separator.</li> <li>10. Click "Apply" and then 'ToK' to close the "Region and Language" window.</li> <li>11. Import the file into USPS UI using the instructions provided on the bulk upload screen.</li> <li>11. Import the file into USPS UI use cannot create a CSV file, you can "Copy and Paste" your data into Microsoft Excel and follow the instructions above to create a CSV file. If you use this option, make sure to "Paste as Special Value", this ensures that formulas are not exported into the file.</li> </ul>                                                                                                    | 6. Sel                                                         | d'a na su de la della della della della della della della della della della della della della della della della                                                                                                    |
| <ul> <li>a. Speck CSV (continue demined) (CSV) in the save As type tox, type a name for the demined in the Pie Name hold, select the destination holder, and then click the "Save" button to create the type demined file.</li> <li>9. Switch to the Customize Format window, insert a comma in the List Separator field, and then click "Apply" and "OK" to use the default list separator.</li> <li>10. Click "Apply" and then "OK" to close the "Region and Language" window.</li> <li>11. Import the file into USPS UI using the instructions provided on the bulk upload screen.</li> <li>11. Import the file into USPS UI use cannot create a CSV file, you can "Copy and Paste" your data into Microsoft Excel and follow the instructions above to create a CSV file. If you use this option, make sure to "Paste as Special Value", this ensures that formulas are not exported into the file.</li> </ul>                                                                                                    | 7. Clic                                                        | k on the drop-down menu in the "Save as Type" section                                                                                                    |
| <ol> <li>Switch to the Customize Format window, insert a comma in the List Separator field, and then click "Apply" and "OK" to use the default list separator.</li> <li>Click "Apply" and then "OK" to close the "Region and Language" window.</li> <li>In mort the file into USPS UI using the instructions provided on the bulk upload screen.</li> <li>fithe software program you use cannot create a CSV file, you can "Copy and Paste" your data into Microsoft Excel and follow the instructions above to create a CSV file. If you use this option, make sure to "Paste as Special Value", this ensures that formulas are not exported into the file.</li> </ol>                                                                                                    | o. Sei<br>clic                                                 | ed too (comma demined) ("cov) in the save As type dox, type a name for the demined me in the new name herd, select the destination robust, and then<br>the "save" button to create the pipe delimited file.                                                                                                    |
| <ol> <li>Click "Apply" and then "OK" to close the "Region and Language" window.</li> <li>Import the file into USPS UI using the instructions provided on the bulk upload screen.</li> <li>If the software program you use cannot create a CSV file, you can "Copy and Paste" your data into Microsoft Excel and follow the instructions above to create a CSV file. If you use this option, make sure to "Paste as Special Value", this ensures that formulas are not exported into the file.</li> </ol>                                                                                                    | 9. Sw                                                          | itch to the Customize Format window, insert a comma in the List Separator field, and then click "Apply" and "OK" to use the default list separator.                                                                                                    |
| If the software program you use cannot create a CSV file, you can "Copy and Paste" your data into Microsoft Excel and follow the instructions above<br>to create a CSV file. If you use this option, make sure to "Paste as Special Value", this ensures that formulas are not exported into the file.                                                                                                    | 10. Clic<br>11. Imp                                            | K Appy and then "UK to close the "Region and Language" window.<br>or the file into USPS U lusing the instructions provided on the built wolload screen.                                                                                                    |
| How to create a Comma Delimited ( csu) file using Notonad                                                                                                    | f the softw<br>to create a                                     | are program you use cannot create a CSV file, you can "Copy and Paste" your data into Microsoft Excel and follow the instructions above<br>CSV file. If you use this option, make sure to "Paste as Special Value", this ensures that formulas are not exported into the file.                                                                                                    |
| now to create a comma pennited (.csv) life using notepau                                                                                                    | How to cr                                                      | eate a Comma Delimited (.csv) file using Notepad                                                                                                    |
| One way to create or edit a CSV database is using a text editor such as Notepad. There are a few general rules in creating a CSV file. Directions to<br>create a .csv file are below:                                                                                                    | One way to<br>create a .c                                      | o create or edit a CSV database is using a text editor such as Notepad. There are a few general rules in creating a CSV file. Directions to<br>sv file are below:                                                                                                    |
| 1. Open Notepad.                                                                                                    | 1. Op                                                          | en Notepad.                                                                                                    |
| <ol> <li>Add a record for each item with the fields separated by a single pipe symbol ("[").</li> <li>End each record with a single into heak.</li> </ol>                                                                                                    | 2. Ad                                                          | a record for each item with the fields separated by a single pipe symbol ("["]).                                                                                                    |
| <ol> <li>Click on the drop-down menu in the "Save as Type" section</li> </ol>                                                                                                    | 4. Clic                                                        | k on the drop-down menu in the "Save as Type" section                                                                                                    |
| <ol><li>Select "All Files (*,*)" in the Save As Type box, type a name for the delimited file in the File Name field, select the destination folder, and then click the "Save"</li></ol>                                                                                                    | 5. Sel                                                         | ect "AI Files (*.*)" in the Save As Type box, type a name for the delimited file in the File Name field, select the destination folder, and then click the "Save"                                                                                                    |
| hutten to strate the size delinited file                                                                                                    | 6. Imp                                                         | or the file into USPS UI using the instructions provided on the bulk upload screen.                                                                                                    |
| button to create the pipe delimited file.<br>6. Import the file into USPS UI using the instructions provided on the bulk upload screen.                                                                                                    | Common                                                         | Mistakes:                                                                                                    |
| button to create the pipe delimited file.<br>6. Import the file into USPS UI using the instructions provided on the bulk upload screen.<br>Common Mistakes:                                                                                                    | • Mis                                                          | sing fields within records. If you want to leave a field empty, remember to include the pipe symbol (""), or the remaining fields will be off by one column.                                                                                                    |
| <ul> <li>button to create the pipe delimited file.</li> <li>6. Import the file into USPS UI using the instructions provided on the bulk upload screen.</li> <li>Common Mistakes:</li> <li>Missing fields within records. If you want to leave a field empty, remember to include the pipe symbol (""), or the remaining fields will be off by one column.</li> </ul>                                                                                                    | • Ext                                                          | a line breaks at the end of the file. After the last field in the last record, you will want to add a single line break and save the file. Make sure there are no                                                                                                    |
| button to create the pipe delimited file.<br>6. Import the file into USPS UI using the instructions provided on the bulk upload screen.<br>Common Mistakes:<br>• Missing fields within records, If you want to leave a field empty, remember to include the pipe symbol (""), or the remaining fields will be off by one column.<br>• Extra line breaks at the end of the file. After the last field in the last record, you will want to add a single line break and save the file. Make sure there are no                                                                                                    |                                                                |                                                                                                    |
| <ol> <li>Open Notepad.</li> <li>Add a record for each item with the fields separated by a single pipe symbol ("").</li> <li>End each record with a single line break.</li> <li>Click on the drop-down menu in the "Save as Type" section</li> <li>Select "All Flies (**)" in the Save As Type box, tone a name for the delimited file in the File Name field, select the destination folder, and then click the "Save"</li> </ol>                                                                                                    | 1. Op<br>2. Ad<br>3. End<br>4. Clic<br>5. Sel<br>but<br>6. Imp | en Notepad.<br>Ja record for each item with the fields separated by a single pipe symbol ("[").<br>leach record with a single line break.<br>k on the drop-down menu in the "Save as Type" section<br>sct "All Flies (":)" in the Save As Type box, type a name for the delimited file in the File Name field, select the destination folder, and then click the "Save"<br>on to create the pipe delimited file.<br>ort to reflet the pipe delimited file.<br>States:<br>Wistakes: |
| 4. Click on the drop-down menu in the "Save as Type" section<br>5. Select "Jul Files (**)" in the Save As Type how how a name for the delimited file in the File Name field select the destination folder, and then click the "Save"                                                                                                    | 4. Clic<br>5. Sel                                              | k on the drop-down menu in the "Save as Type" section<br>act" All Files (**)" in the Save As Type hox Yune a name for the delimited file in the File Name field, select the destination folder and then click the "Save"                                                                                                    |
| <ol> <li>Select "All Files (*,*)" in the Save As Type box, type a name for the delimited file in the File Name field, select the destination folder, and then click the "Save"</li> </ol>                                                                                                    | 5. Sel                                                         | ed "All Files (*.5)" in the Save As Type box, type a name for the delimited file in the File Name field, select the destination folder, and then click the "Save" to a second the nine delimited file.                                                                                                    |
|                                                                                                    | but                                                            | ion to create the pipe delimited file.                                                                                                    |
| button to create the pipe delimited file.                                                                                                    | 6. Imp                                                         | ort the file into USPS UI using the instructions provided on the bulk upload screen.                                                                                                    |
| button to create the pipe delimited file.<br>6. Import the file into USPS UI using the instructions provided on the bulk upload screen.                                                                                                    |                                                                |                                                                                                    |
| button to create the pipe delimited file.<br>6. Import the file into USPS UI using the instructions provided on the bulk upload screen.                                                                                                    | common                                                         | Mistakes:                                                                                                    |
| button to create the pipe delimited file.<br>6. Import the file into USPS UI using the instructions provided on the bulk upload screen.                                                                                                    |                                                                |                                                                                                    |
| button to create the pipe delimited file.<br>6. Import the file into USPS UI using the instructions provided on the bulk upload screen.                                                                                                    |                                                                |                                                                                                    |
| button to create the pipe delimited file.<br>6. Import the file into USPS UI using the instructions provided on the bulk upload screen.<br>Common Mistakes:                                                                                                    | • Mie                                                          | sing falde within records. If you want to leave a fald ampty, remember to include the nine symbol (1991) or the remaining falde will be off by one column                                                                                                    |
| button to create the pipe delimited file.<br>6. Import the file into USPS UI using the instructions provided on the bulk upload screen.                                                                                                    | • Mis                                                          | sing fields within records. If you want to leave a field empty, remember to include the pipe symbol (""), or the remaining fields will be off by one column.                                                                                                    |
| button to create the pipe delimited file.<br>6. Import the file into USPS UI using the instructions provided on the bulk upload screen.                                                                                                    | • Mis                                                          | sing fields within records. If you want to leave a field empty, remember to include the pipe symbol ("\"), or the remaining fields will be off by one column.                                                                                                    |
| button to create the pipe delimited file.<br>6. Import the file into USPS UI using the instructions provided on the bulk upload screen.<br>common Mistakes:                                                                                                    | • Ext                                                          | and never warm records. If you want to leave a read einderingly, remember to include in epipersymptor (), or the remaining redis Will be of they offic column.<br>a line breaks at the end of the file. After the last field in the last record, you will want to add a single line break and save the file. Make sure there are no                                                                                                    |
| <ul> <li>button to create the pipe delimited file.</li> <li>6. Import the file into USPS UI using the instructions provided on the bulk upload screen.</li> <li>200mmon Mistakes:</li> <li>Missing fields within records. If you want to leave a field empty, remember to include the pipe symbol (""), or the remaining fields will be off by one column.</li> <li>Evita line breaks at the end of the file. After the last field in the last record, you will want to add a single line break and eave the file. Make sure there are no</li> </ul>                                                                                                    |                                                                | a me or value at the one of the fine. More that here in the last record, you will want to add a single line broad and stre did life. Make suite the did all the fine.                                                                                                    |
| <ul> <li>button to create the pipe delimited file.</li> <li>6. Import the file into USPS UI using the instructions provided on the bulk upload screen.</li> <li>common Mistakes:</li> <li>Missing fields within records. If you want to leave a field empty, remember to include the pipe symbol (""), or the remaining fields will be off by one column.</li> <li>Extra line breaks at the end of the file. After the last field in the last record, you will want to add a single line break and save the file. Make sure there are no</li> </ul>                                                                                                    |                                                                | itional line broaks at the and of the file                                                                                                    |

|                        |                                                                                                    |                                                                                                    |                                                                                                    |                                                                                                    |                                                                                                    |                                                                                                    | onton                                                                                                    |                                                                                                    |                                                                                                    |                                                                                                    |                                                          |
|------------------------|----------------------------------------------------------------------------------------------------|----------------------------------------------------------------------------------------------------|----------------------------------------------------------------------------------------------------|----------------------------------------------------------------------------------------------------|----------------------------------------------------------------------------------------------------|----------------------------------------------------------------------------------------------------|----------------------------------------------------------------------------------------------------|----------------------------------------------------------------------------------------------------|----------------------------------------------------------------------------------------------------|----------------------------------------------------------------------------------------------------|----------------------------------------------------------|
| N                      | CRID Reques                                                                                                    | t                                                                                                    |                                                                                                    |                                                                                                    |                                                                                                    |                                                                                                    |                                                                                                    |                                                                                                    |                                                                                                    |                                                                                                    |                                                          |
| File Format            | Sequence<br>Number                                                                                                    | Company<br>Name                                                                                                    | Addr 1                                                                                                    | Addr 2                                                                                                    | Addr 3                                                                                                    | City                                                                                                    | s                                                                                                    | ate                                                                                                    | Urban Code                                                                                                    | Postal Code                                                                                                    | Country                                                  |
|                        | digits                                                                                                    | 50<br>characters<br>maximum                                                                                                    | 50<br>characters<br>maximum                                                                                                    | 50<br>characters<br>maximum                                                                                                    | 50 characters<br>maximum                                                                                                    | 50<br>character<br>maximur                                                                                                    | 2 charac<br>ers U.S. ac<br>m charact<br>Inter                                                                                                    | ers max for<br>dress 50<br>er max for<br>lational                                                                                                    | 20 characters<br>maximum                                                                                                    | 5-9 max for US<br>addresses 50 max<br>for International                                                                                                    | Must be<br>valid USP<br>Country                          |
|                        | Number used to<br>reconcile input to<br>output data                                                                                                    | Required                                                                                                    | Required                                                                                                    |                                                                                                    | International<br>addresses<br>only                                                                                                    | Required                                                                                                    | d Requir<br>add                                                                                                    | ed for US<br>esses                                                                                                    | Puerto Rico<br>addresses<br>only                                                                                                    | Required for US<br>addresses                                                                                                    | Required                                                 |
| validations            | fields will be val<br>output screen s<br>The USPS desires<br>All addresses will t<br>addresses must h<br>Valid USPS Countr<br>The Postal Service                                                                                                    | idated to mee<br>so the field ca<br>to ensure tha<br>be validated a<br>ave a valid Sta<br><u>y List Val</u><br>has reserved                                                                                                    | et USPS standau<br>in be fixed and th<br>at all domestic a<br>and if they do not<br>ate Code. A com<br><u>vid U.S. State Lis</u><br>17 CRIDs for its                                                                                                    | rds. If any field<br>he record re-p<br>Iddresses refi<br>t pass USPS '<br>Iplete list of va<br><u>I</u> internal usag                                                                                                    | d of the record f<br>processed.<br>lect valid mailir<br>validation that r<br>alid USPS cour<br>ge. We call thes                                                                                                | ans validations<br>record will r<br>ntries and U<br>se placehol                                                                                                    | tion, the record<br>s and use the f<br>not be process<br>U.S. states are<br>Ider CRIDs. Th                                                                                                    | will not be p<br>'ostal Servic<br>ed. Address<br>available:<br>ose CRIDs :                                                                                                    | rocessed. An e<br>e standard abb<br>es must have v<br>are: 5155279, 5                                                                                                    | rror message will b<br>reviations and our 2<br>ralid Country codes<br>5155323, 5155336,                                                                                                    | e provided<br>IIP+4 form<br>and U.S.<br>5155360,         |
| validations            | The USPS desires<br>and the USPS desires<br>and addresses will a<br>addresses must ha<br>Valid USPS Countr<br>The Postal Service<br>5198487, 5807691<br>Example of how yo                                                                                                    | idated to mee<br>so the field ca<br>to ensure tha<br>be validated a<br>ave a valid Sta<br><u>y List Val</u><br>has reserved<br>, and 814801<br>ur formatted fi                                                                                                    | et USPS standar<br>in be fixed and th<br>at all domestic a<br>and if they do not<br>ate Code. A com<br>lid U.S. State Lis<br>17 CRIDs for its<br>17.<br>ile will look in Mi                                                                                                    | rds. If any field<br>he record re-p<br>iddresses refi<br>t pass USPS<br>inplete list of ve<br>internal usag<br>icrosoft Excel:                                                                                                    | d of the record f<br>processed.<br>lect valid mailin<br>validation that r<br>alid USPS cour<br>ge. We call thes                                                                                                | alls validati<br>ig locations<br>ecord will r<br>itries and U<br>se placehol                                                                                                    | tion, the record<br>s and use the f<br>not be process<br>J.S. states are<br>Ider CRIDs. Th                                                                                                    | will not be p<br>lostal Servic<br>ed. Address<br>available:<br>ose CRIDs :                                                                                                    | rocessed. An e<br>e standard abb<br>es must have v<br>are: 5155279, 5                                                                                                    | rror message will b<br>reviations and our 2<br>ralid Country codes<br>5155323, 5155336,                                                                                                    | e provided<br>IIP+4 form<br>and U.S.<br>5155360,         |
|                        | The USPS desires<br>and addresses will addresses will addresses will addresses will addresses must haddresses must haddresses must have a solution of the second second secon                                                                                                    | idated to mee<br>so the field ca<br>to ensure tha<br>be validated a<br>ave a valid Str<br>y List Val<br>has reserved<br>, and 814801<br>ur formatted fi<br>book Views                                                                                                    | et USPS standa<br>in be fixed and th<br>at all domestic a<br>and if they do not<br>ate Code. A com-<br>lid U.S. State Lis<br>17 CRIDs for its<br>17.<br>ile will look in Mi                                                                                                    | rds. If any field<br>he record re-p<br>iddresses refi<br>t pass USPS -<br>nplete list of va<br>internal usag<br>icrosoft Excel:                                                                                                    | d of the record f<br>processed.<br>Iect valid mailin<br>validation that<br>alid USPS cour<br>ge. We call thes                                                                                                  | alls validations<br>record will r<br>ntries and U<br>se placehol                                                                                                    | and, the record<br>s and use the f<br>not be process<br>J.S. states are<br>lder CRIDs. Th<br>Sciences                                                                                                    | will not be p<br>lostal Servic<br>ed. Address<br>available:<br>ose CRIDs :                                                                                                    | rocessed. An e<br>e standard abb<br>es must have v<br>are: 5155279, 5                                                                                                    | rror message will b<br>previations and our 2<br>ralid Country codes<br>5155323, 5155336,                                                                                                    | e provided<br>IIP+4 form<br>and U.S.<br>5155360,         |
| File layout            | The USPS desires<br>All addresses will be<br>addresses will be<br>Valid USPS Countr<br>The Postal Service<br>5198487, 5807691<br>Example of how you<br>Work<br>A17                                                                                                    | idated to mee<br>so the field ca<br>to ensure tha<br>be validated a<br>ave a valid Str<br><u>y List Val</u><br>has reserved<br>, and 814801<br>ur formatted fi<br>book Views                                                                                                    | et USPS standai<br>in be fixed and th<br>at all domestic a<br>and if they do nol<br>ate Code. A com<br>id U.S. State Lis<br>17 CRIDs for its<br>17.<br>ile will look in Mil<br>• 6 5 5 5 5 5 5 5 5 5 5 5 5 5 5 5 5 5 5                                                                                                    | rds. If any field<br>he record re-p<br>iddresses refi<br>t pass USPS'<br>uplete list of va<br>internal usag<br>icrosoft Excel:<br>Show                                                                                                    | d of the record f<br>processed.<br>lect valid mailin<br>validation that n<br>alid USPS cour<br>ge. We call thes                                                                                                | alls validations<br>ecord will r<br>thries and U<br>se placehol<br>Zo                                                                                                    | and use the f<br>not be process<br>J.S. states are<br>Ider CRIDs. Th                                                                                                    | will not be p<br>lostal Servic<br>ed. Address<br>available:<br>ose CRIDs :                                                                                                    | rocessed. An e<br>e standard abb<br>es must have v<br>are: 5155279, 5                                                                                                    | rror message will b<br>previations and our 2<br>ralid Country codes<br>5155323, 5155336,<br>Wind                                                                                                    | e provided<br>IIP+4 form<br>and U.S.<br>5155360,<br>bw   |
| File layout            | The USPS desires<br>All addresses will l<br>addresses will l<br>addresses must<br>Valid USPS Countr<br>The Postal Service<br>5198487, 5807691<br>Example of how you<br>Work<br>All                                                                                                    | idated to mee<br>so the field ca<br>to ensure tha<br>be validated a<br>ave a valid Str<br>y List Val<br>has reserved<br>, and 814801<br>ur formatted fi<br>book Views                                                                                                    | et USPS standau<br>in be fixed and th<br>at all domestic a<br>and if they do not<br>ate Code. A com<br>lid U.S. State Lis<br>17 CRIDs for its<br>17.<br>ille will look in Mi<br>c                                                                                                    | rds. If any field<br>he record re-p<br>t pass USPS -<br>nplete list of vi-<br>at<br>internal usag<br>icrosoft Excel:                                                                                                    | d of the record f<br>processed.<br>lect valid mailin<br>validation that n<br>alid USPS cour<br>ge. We call thes<br>:                                                                                           | alls validations<br>record will r<br>ntries and U<br>se placehol<br>Zo                                                                                                    | and use the f<br>not be process<br>J.S. states are<br>Ider CRIDs. Th<br>Sciences<br>bom                                                                                                    | will not be p<br>lostal Servic<br>ed. Address<br>available:<br>ose CRIDs :                                                                                                    | rocessed. An e<br>e standard abb<br>es must have v<br>are: 5155279, 5                                                                                                    | rror message will b<br>previations and our 2<br>ralid Country codes<br>5155323, 5155336,<br>Wind                                                                                                    | riP+4 form<br>and U.S.<br>5155360,<br>ow                 |
| File layout<br>example | The USPS desires<br>All addresses will I<br>addresses will I<br>addresses must h-<br>Valid USPS Countr<br>The Postal Service<br>5198487, 5807691<br>Example of how you<br>Work<br>A17<br>1 1 ABC Comp                                                                                                    | idated to mee<br>so the field ca<br>to ensure tha<br>be validated a<br>ave a valid Sta<br><u>v List Val</u><br>has reserved<br>, and 814801<br>ur formatted fi<br>book Views                                                                                                    | et USPS standar<br>in be fixed and th<br>at all domestic a<br>and if they do nol<br>ate Code. A com<br>id U.S. State Lis<br>17 CRIDs for its<br>17.<br>The will look in Mil<br>CRIDs for its<br>17.<br>The state Anywith<br>CRIDs for its<br>17.<br>The state Anywith<br>CRIDS for its<br>17.<br>The state Anywith<br>18.<br>19.<br>19.<br>19.<br>19.<br>19.<br>19.<br>19.<br>19                                                                                                    | rds. If any field<br>he record re-p<br>uddresses ref.<br>t pass USPS<br>inplete list of v:<br>at<br>internal usag<br>icrosoft Excel:<br>Show<br>t<br>here Suite 222                                                                                                    | d of the record I<br>roccessed.<br>lect valid mailin<br>validation that i<br>alid USPS cour<br>ge. We call thes<br>:<br>E                                                                                      | alls validations<br>record will r<br>thries and L<br>se placehol<br>Zo<br>F G<br>nington DC                                                                                                    | and use the f<br>not be process<br>U.S. states are<br>Ider CRIDs. Th<br>Sciences<br>H                                                                                                    | vill not be p<br>vostal Servic<br>ed. Address<br>available:<br>ose CRIDs a<br>trindow                                                                                                    | e standard abb<br>es must have v<br>are: 5155279, 5                                                                                                    | rror message will b<br>previations and our 2<br>ralid Country codes<br>5155323, 5155336,<br>                                                                                                    | L provided                                               |
| File layout<br>example | The USPS desires<br>All addresses will in<br>addresses will addresses will addresses will a<br>Valid USPS Countr<br>The Postal Service<br>5198487, 5807691<br>Example of how you<br>Work<br>A17<br>1 1 ABC Comp<br>2 2 ABC Comp                                                                                                    | idated to mee<br>so the field ca<br>to ensure tha<br>be validated a<br>ave a valid Stt<br>has reserved<br>, and 814801<br>ur formatted fi<br>book Views<br>B<br>any 123 h<br>any 123 h                                                                                                    | et USPS standan<br>in be fixed and th<br>at all domestic a<br>and if they do not<br>ate Code. A com<br>lid U.S. State Lis<br>17 CRIDs for its<br>17.<br>ile will look in Mi<br>c<br>C<br>Vain Street Anywl<br>Awin Street Anywl                                                                                                    | rds. If any field<br>he record re-p<br>ddresses ref<br>t pass USPS<br>piplete list of v:<br>at<br>internal usag<br>icrosoft Excel:<br>Show<br>bere Suite 222<br>here                                                                                                    | d of the record 1<br>roccessed.<br>Iect valid mailin<br>validation that r<br>alid USPS cour<br>ge. We call thes<br>E<br>WasI<br>WasI                                                                           | record will r<br>record will r<br>thries and U<br>se placehol<br>Zo<br>F G<br>inigton DC                                                                                                    | tion, the record<br>s and use the f<br>not be process<br>U.S. states are<br>Ider CRIDs. Th<br>Second                                                                                                    | will not be p<br>ostal Servici<br>ed. Address<br>available:<br>ose CRIDs -                                                                                                    | e standard abb<br>es must have v<br>are: 5155279, 5<br>An onco -<br>J<br>260 640 UNITED 5<br>260 640 UNITED 5                                                                                                    | rror message will b<br>previations and our 2<br>salid Country codes<br>5155323, 5155336,<br>Wind<br>STATES K<br>STATES                                                                                                    | L                                                        |
| File layout<br>example | The USPS desires<br>All addresses will I<br>addresses will I<br>addresses will I<br>addresses must h.<br>Valid USPS Countr<br>The Postal Service<br>5198487, 5807691<br>Example of how your<br>Work<br>A17<br>1 1 ABC comp<br>3 3 ABC comp                                                                                                    | idated to mee<br>so the field ca<br>to ensure tha<br>be validated a<br>ave a valid Std<br>has reserved<br>, and 814801<br>ur formatted fi<br>book Views<br>B<br>any 123 h<br>any 123 h<br>any 123 h                                                                                                    | et USPS standar<br>in be fixed and th<br>at all domestic a<br>and if they do not<br>ate Code. A com<br>id U.S. State Lis<br>d 7 CRIDs for its<br>7.<br>ile will look in Mi<br>c<br>C<br>Wain Street Anywi<br>Wain Street Anywi<br>Wain Street Anywi                                                                                                    | rds. If any field<br>here record re-p-<br>iddresses ref<br>t pass USPS:<br>uplete list of v:<br>si<br>internal usag<br>icrosoft Excel:<br>Show<br>c<br>bere<br>bere<br>bere<br>here                                                                                                    | d of the record 1<br>lect valid mailin<br>validation that i<br>alid USPS cour<br>ge. We call thes<br>E<br>Wast<br>Wast                                                                                         | F G inigton DC inigton DC inigton | ion, the record<br>s and use the f<br>not be process<br>U.S. states are<br>Ider CRIDs. Th<br>Schedion<br>H                                                                                                    | vill not be p<br>ostal Servic<br>ed. Address<br>available:<br>ose CRIDs :<br>1<br>200<br>200<br>200<br>200                                                                                                    | e standard abb<br>es must have v<br>are: 5155279, 5<br>200 840 UNITED 2<br>260 840 UNITED 2<br>260 840 UNITED 2                                                                                                    | rror message will b<br>previations and our 2<br>ralid Country codes<br>5155323, 5155336,<br>Wind<br>STATES<br>STATES<br>STATES<br>STATES                                                                                                    | e provided<br>(IP+4 form:<br>and U.S.<br>5155360,<br>5W  |
| File layout<br>example | Telds will be val<br>e output screen s<br>The USPS desires<br>All addresses will in<br>addresses must h.<br>Valid USPS Countr<br>The Postal Service<br>5198487, 5807691<br>Example of how you<br>Work<br>A17<br>A<br>1 1 ABC Comp<br>2 2 ABC Comp<br>3 3 ABC Comp<br>4 4 ABC Comp                                                                                                    | idated to mee<br>so the field ca<br>to ensure tha<br>be validated a<br>we a valid Sta<br>y List Val<br>has reserved<br>, and 814801<br>ur formatted fi<br>book Views<br>B<br>any 123 h<br>any 123 h<br>any 1232 h<br>any 1234 h                                                                                                    | et USPS standaa<br>in be fixed and ti<br>at all domestic a<br>and if they do not<br>ate Code. A com<br>lid U.S. State Lis<br>17 CRIDs for its<br>17.<br>ile will look in Mi<br>c<br>C<br>Wain Street Anywi<br>Vain Street Anywi<br>Vain Street Anywi<br>Vain Street Anywi                                                                                                    | rds. If any fielk<br>he record re-r,<br>iddresses ref<br>t pass USPS -<br>iplete list of v:<br>at<br>icrosoft Excel<br>show<br>bere Suite 222<br>here<br>here Apt B                                                                                                    | d of the record 1<br>processed.<br>Nect valid mailin<br>validation that i<br>alid USPS cour<br>ge. We call thes<br>:<br>:<br>E<br>Vasi<br>Wasi<br>Wasi<br>Wasi                                                 | F G<br>inington DC<br>inington DC<br>inington DC<br>inington DC<br>inington DC                                                                                                    | and use the f<br>not be process<br>U.S. states are<br>Ider CRIDs. Th                                                                                                    | will not be p<br>ostal Service<br>ed. Address<br>available:<br>ose CRIDs<br>ose CRIDs<br>1<br>200<br>200<br>200<br>200<br>200                                                                                                    | e standard abb<br>es must have v<br>are: 5155279, 5<br>are: 5055279, 5<br>are: 5055279, 5 | rror message will b<br>previations and our 2<br>ralid Country codes<br>5155323, 5155336,<br>5155323, 5155336,<br>Wind<br>K<br>STATES<br>STATES<br>STATES<br>STATES<br>STATES                                                                 | L                                                        |
| File layout<br>example | The USPS desires<br>All addresses will la<br>addresses will addresses will addresses will a<br>Valid USPS Countr<br>The Postal Service<br>5198487, 5807691<br>Example of how you<br>Work<br>A17<br>1 ABC comp<br>2 2 ABC comp<br>3 3 ABC comp<br>4 4 ABC comp<br>5 5 ABC comp                                                                                                    | idated to mere<br>so the field ca<br>to ensure this<br>be validated a<br>ave a valid St:<br>y List Valid<br>has reserved,<br>and 814801<br>ur formatted fi<br>book Views<br>B<br>B<br>B<br>B<br>B<br>B<br>B<br>B<br>B<br>B<br>B<br>B<br>B<br>B<br>B<br>B<br>B<br>B<br>B                                                                                                    | et USPS standau<br>in be fixed and th<br>at all domestic a<br>and if they do not<br>ate Code. A com<br>lid U.S. State Lis<br>17 CRIDs for its<br>17.<br>ile will look in Mi-<br>with the standard standard<br>C<br>Wain Street Anywi<br>Wain Street Anywi<br>Wain Street Anywi<br>Wain Street Anywi<br>Wain Street Anywi                                                                                                    | rds. If any field<br>he record re-p-<br>difference ref<br>t pass USPS<br>piele list of v:<br>internal usage<br>icrosoft Excel<br>show<br>icrosoft Excel<br>here<br>here<br>here<br>here<br>here Apt 8                                                                                                    | d of the record 1<br>rorcessed.<br>lect valid mailin<br>validation that n<br>alid USPS cour<br>ge. We call thes<br>:<br>:<br>:<br>:<br>:<br>:<br>:<br>:<br>:<br>:<br>:<br>:<br>:<br>:<br>:<br>:<br>:<br>:<br>: | F G<br>nington DC<br>rington DC<br>rington DC<br>rington DC<br>rington DC<br>rington DC<br>rington DC                                                                                                    | Ition, the record<br>s and use the finate process<br>U.S. states are<br>Ider CRIDs. The<br>Schedon<br>H                                                                                                    | will not be p<br>ostal Service<br>ed. Address<br>available:<br>ose CRIDs :<br>1<br>200<br>200<br>200<br>200<br>200<br>200<br>s 000                                                                                                    | e standard abb<br>es must have v<br>are: 5155279, 5<br>260 40 UNITED 2<br>260 840 UNITED 2<br>260 840 UNITED 2<br>260 840 UNITED 2                                                                                                    | rror message will b<br>previations and our 2<br>raild Country codes<br>5155323, 5155336,<br>5155323, 5155336,<br>Wind<br>STATES<br>STATES<br>STATES<br>STATES<br>STATES<br>STATES<br>STATES                                                  | e provided<br>(IP+4 form:<br>and U.S.<br>5155360,<br>5w  |
| File layout<br>example | The USPS desires<br>All addresses will I<br>addresses will I<br>addresse | idated to mere<br>so the field ca<br>be validated a<br>wave availd Str.<br>y List Val<br>has reserved,<br>and 814801<br>ur formatted f<br>book Views<br>B<br>any 123 h<br>any 1234 h<br>any 1234 h<br>any 1234 h<br>any 1234 h<br>any 1234 h<br>any 1234 h<br>any 1234 h                                                                                                    | et USPS standa<br>in be fixed and th<br>at all domestic a<br>and if they do not<br>ate Code. A corr<br>lid U.S. State Lis<br>17 CRIDs for its<br>17 CRIDs for its<br>17 CRIDS for its<br>17 CRIDS for its<br>1 | rds. If any field<br>he record re-y-<br>iddresses ref<br>t pass USPS<br>piptel iist of v;<br>st<br>icrosoft Excel<br>show<br>*<br>bere<br>here<br>here<br>here<br>here<br>here<br>here<br>here                                                                                                    | e do fibre record fu<br>norocessed.<br>Nect valid mailin<br>validation that i<br>alid USPS cour<br>ge. We call thes<br>E<br>Wasi<br>Wasi<br>San<br>Wasi                                                        | F G<br>nington DC<br>F G<br>nington DC<br>nington DC<br>nington DC<br>nington DC<br>nington DC<br>nington DC<br>nington DC<br>nington DC<br>nington DC<br>nington DC                                                                                                    | Iton, the record<br>s and use the I<br>not be process<br>J.S. states are<br>lider CRIDs. The<br>science of the states<br>of the science of the science of the science<br>of the science of the science of the s | viill not be p<br>lostal Service<br>ed. Address<br>available:<br>ose CRIDs<br>cose CRIDs<br>1<br>200<br>200<br>200<br>200<br>200<br>5<br>0 000<br>200<br>200<br>200<br>200<br>200<br>200<br>200<br>200<br>2                                                                                                    | e standard abb<br>es must have v<br>are: 5155279, 5<br>200 840 UNITED 2<br>280 840 UNITED 2<br>280 840 UNITED 2<br>280 840 UNITED 2<br>280 840 UNITED 2<br>280 840 UNITED 2<br>280 840 UNITED 2                                                                                                    | rror message will b<br>previations and our 2<br>ralid Country codes<br>5155323, 5155336,<br>5155323, 5155336,<br>Wind<br>STATES<br>STATES<br>STATES<br>STATES<br>STATES<br>STATES<br>STATES<br>STATES<br>STATES                              | e provided<br>(IP+4 form:<br>and U.S.<br>5155360,<br>500 |
| File layout<br>example | The USPS desires<br>All addresses will in<br>addresses will addresses will addresses will addresses will in<br>Valid USPS Countr<br>The Postal Service<br>5198487, 5807691<br>Example of how you<br>Work<br>A17<br>1 1 ABC Comp<br>2 2 ABC Comp<br>3 3 ABC Comp<br>5 5 ABC Comp<br>6 6 ABC Comp<br>7 7 ABC Comp                                                                                                    | idated to mere<br>so the field ca<br>be validated a<br>wave availd Str.<br>y List Val<br>has reserved,<br>and 814801<br>ur formatted f<br>book Views<br>B<br>B<br>B<br>any 1234<br>hany 1232<br>hany 1232<br>hany 1232<br>hany 1231<br>hany 1233<br>hany 1231<br>hany 1233<br>hany 1231<br>hany 1233<br>hany 1231<br>hany 1231<br>hany 1                                                                                                    | et USPS standau<br>in be fixed and th<br>at all domestic a<br>and if they do noi<br>ate Code. A com<br>lid U.S. State Lis<br>17 CRIDs for its<br>17.<br>ile will look in M<br>c<br>c<br>C<br>Main Street Anywl<br>Wain Street Anywl<br>Wain Street Anywl<br>Wain Street Anywl<br>Wain Street Anywl<br>Wain Street Anywl<br>Wain Street Anywl<br>Wain Street Anywl                                                                                                    | rds. if any field<br>he record re-p<br>the accord re-p<br>upder sist of vield<br>signal signal signal<br>internal usages<br>internal usages<br>internal usages<br>internal usages<br>internal usages<br>internal signal signal<br>internal signal signal signal<br>internal signal signal signal signal<br>internal signal signal | e do fibre record i<br>rorcessed.<br>Iect valid mailir<br>validation that r<br>alid USPS cour<br>ge. We call thes<br>E<br>Wasi<br>Wasi<br>Wasi<br>San<br>Wasi<br>Wasi                                          | F G Construction Construction C | tion, the record<br>s and use the f<br>not be process<br>U.S. states are<br>Ider CRIDs. Th<br>Second<br>H<br>Urb Las Gladiok                                                                                                    | will not be p<br>lostal Servic<br>ed. Address<br>available:<br>ose CRIDs :<br>1<br>200<br>200<br>200<br>s<br>000<br>200<br>200<br>200<br>200<br>200<br>2                                                                                                    | rocessed. An e<br>e standard abb<br>es must have v<br>are: 5155279, 5<br>260 840 UNTED<br>260 840 UNTED<br>260 840 UNTED<br>260 840 UNTED<br>260 840 UNTED<br>260 840 UNTED                                                                                                    | rror message will b<br>previations and our 2<br>valid Country codes<br>5155323, 5155336,<br>Wind<br>StATES<br>STATES<br>STATES<br>STATES<br>STATES<br>STATES<br>STATES<br>STATES<br>STATES<br>STATES<br>STATES<br>STATES<br>STATES<br>STATES | e provided<br>IIP+4 form:<br>and U.S.<br>5155360,<br>ow  |
| File layout<br>example | The USPS desires<br>The USPS desires<br>All addresses will I<br>addresses must h-<br>Valid USPS Countr<br>The Postal Service<br>5198487, 5807691<br>Example of how you<br>Work<br>A17<br>1 1 ABC Comp<br>2 2 ABC Comp<br>3 3 ABC Comp<br>6 6 ABC Comp<br>7 7 ABC Comp<br>7 7 ABC Comp<br>8 6 ABC Comp                                                                                                    | idated to mere<br>so the field ca<br>to ensure the<br>be validated a<br>ave a valid Str<br>y List Valid<br>has reserved,<br>and 814801<br>ur formatted f<br>book Views<br>B<br>B<br>book Views<br>B<br>B<br>book Views<br>B<br>book Views<br>Cate<br>Views<br>Cate<br>Views<br>Cate<br>V | et USPS standar<br>in be fixed and th<br>at all domestic a<br>and if they do not<br>ate Code. A com<br>ate Code. A com<br>itid U.S. State Lis<br>17 CRIDs for its<br>17.<br>ille will look in M<br>will look in M<br>C<br>C<br>Main Street Anywil<br>Main Street Anywil                                                                                                    | rds. If any field<br>he record re-p<br>ddresses ref<br>pass USPS<br>piplete list of v:<br>internal usag<br>icrosoft Excel<br>Show<br>i<br>bere Suite 222<br>here<br>here<br>here<br>here<br>here<br>here<br>here<br>h                                                                                                    | ect valid mailir<br>rorcessed.<br>lect valid mailir<br>validation that r<br>alid USPS cour<br>ge. We call thes<br>E<br>Wast<br>Wast<br>Wast<br>San<br>Wast<br>Wast                                             | F G<br>ington DC<br>ington DC<br>ington DC<br>ington DC<br>ington DC<br>ington DC<br>ington DC<br>ington DC<br>ington DC<br>ington DC<br>ington DC<br>ington DC<br>ington DC<br>ington DC                                                                                                    | Un, the record<br>s and use the I<br>not be processe<br>U.S. states are<br>lider CRIDs. The<br>scheduler<br>of H<br>Urb Las Gladiol                                                                                                    | will not be p<br>lostal Servic<br>ed. Address<br>available:<br>ose CRIDs<br>this<br>cose CRIDs<br>this<br>cose<br>cRIDs<br>this<br>cose<br>cRIDs<br>cose<br>cRIDs<br>this<br>cose<br>cRIDs<br>this<br>cose<br>cRIDs<br>this<br>cose<br>cRIDs<br>this<br>cose<br>cRIDs<br>this<br>cose<br>cRIDs<br>this<br>cose<br>cRIDs<br>this<br>cose<br>cRIDs<br>this<br>cose<br>cRIDs<br>this<br>cose<br>cRIDs<br>this<br>cose<br>cRIDs<br>this<br>cose<br>cRID<br>this<br>cose<br>cRIDs<br>this<br>cose<br>cRID<br>this<br>cose<br>cose<br>cose<br>cose<br>cose<br>cose<br>cose<br>cos | are:         5155279, 5           are:         5155279, 5           260         840 UNITED           280         840 UNITED           280         840 UNITED           280         840 UNITED           280         840 UNITED           280         840 UNITED           280         840 UNITED           280         840 UNITED           280         840 UNITED           280         840 UNITED           280         840 UNITED           280         840 UNITED           280         840 UNITED           280         840 UNITED           280         840 UNITED                                                                                                    | rror message will b<br>previations and our 2<br>ralid Country codes<br>5155323, 5155336,<br>Wind<br>STATES<br>STATES<br>STATES<br>STATES<br>STATES<br>STATES<br>STATES<br>STATES<br>STATES<br>STATES<br>STATES<br>STATES<br>STATES           | e provided<br>(IP+4 form:<br>and U.S.<br>5155360,<br>ow  |

# • Bulk CRID request file layout:

| RID REQUES                                          | I CRIL                      | LOOK-UP                     | MIDR                        | EQUEST                     | MIDLOOK                     | -UP CRID ANL                                                                  | MID REQUE                | :51                                                     |                                    |
|-----------------------------------------------------|-----------------------------|-----------------------------|-----------------------------|----------------------------|-----------------------------|-------------------------------------------------------------------------------|--------------------------|---------------------------------------------------------|------------------------------------|
| RID Reques                                          | t                           |                             | 2                           |                            | <i>v.</i>                   |                                                                               |                          |                                                         | 0                                  |
| Sequence<br>Number                                  | Company<br>Name             | Addr 1                      | Addr 2                      | Addr 3                     | City                        | State                                                                         | Urban Code               | Postal Code                                             | Country                            |
| digits                                              | 50<br>characters<br>maximum | 50<br>characters<br>maximum | 50<br>characters<br>maximum | 50 characters<br>maximum   | 50<br>characters<br>maximum | 2 characters max for<br>U.S. address 50<br>character max for<br>International | 20 characters<br>maximum | 5-9 max for US<br>addresses 50 max<br>for International | Must be a<br>valid USPS<br>Country |
| Number used to<br>reconcile input to<br>output data | Required                    | Required                    |                             | International<br>addresses | Required                    | Required for US<br>addresses                                                  | Puerto Rico<br>addresses | Required for US<br>addresses                            | Required                           |

• Bulk CRID look-up file layout:

| RID REC                                                                                                    | UESI                                                                                                    | CRIDL                                                                                                    | OOK-UP                                                                                      | MID REQUEST                                                                                                    | MID LOOK-OP                                                        | CRID AND                                | MID REQUEST                                            |                                |                             |
|----------------------------------------------------------------------------------------------------|----------------------------------------------------------------------------------------------------|----------------------------------------------------------------------------------------------------|---------------------------------------------------------------------------------------------|----------------------------------------------------------------------------------------------------|--------------------------------------------------------------------|-----------------------------------------|--------------------------------------------------------|--------------------------------|-----------------------------|
| RID Loo                                                                                                    | ok-Up                                                                                                    |                                                                                                    |                                                                                             |                                                                                                    |                                                                    |                                         |                                                        |                                |                             |
| s                                                                                                    | equence Nur                                                                                                    | nber                                                                                                    |                                                                                             | CRID                                                                                                    |                                                                    |                                         |                                                        |                                |                             |
|                                                                                                    | digits                                                                                                    |                                                                                                    |                                                                                             | digits                                                                                                    |                                                                    |                                         |                                                        |                                |                             |
| Number us                                                                                                    | ed to reconcile<br>data.                                                                                                    | input to ou                                                                                                    | tput                                                                                        | Required                                                                                                    |                                                                    |                                         |                                                        |                                |                             |
| e output so                                                                                                    | reen so the                                                                                                    | field can b                                                                                                    | e fixed and the                                                                             | e record re-processed                                                                                                    | these sleepholdes ODI                                              |                                         |                                                        | 0 545500                       | 0 545500                    |
| e output so<br>le Postal S<br>98487, 58<br>formation :<br>ample of h                                                          | reen so the<br>ervice has re<br>07691, and a<br>associated w<br>how your form                                                                                                    | field can b<br>eserved 7<br>3148017.1<br>rith these (<br>natted file                                                                                                    | e fixed and the<br>CRIDs for its i<br>If you enter an<br>CRIDs will be<br>will look in Mid  | internal usage. We cal<br>y placeholder CRIDs, :<br>provided.<br>crosoft Excel:                                                         | these placeholder CRI<br>an error message will ap                  | os. Those CRIDs a pear on the results   | re: 5155279, 515532<br>page for that CRID a            | 3, 515533<br>and none o        | 6, 515536<br>of the         |
| e output so<br>le Postal S<br>98487, 58<br>formation a<br>sample of f                                                         | ervice has re<br>07691, and a<br>associated w<br>wow your form<br>Workbook                                                                                                    | field can b<br>eserved 7<br>3148017.<br>ith these of<br>natted file<br>/iews                                                                                                    | e fixed and the<br>CRIDs for its i<br>If you enter an<br>CRIDs will be<br>will look in Mid  | y placeholder CRIDs, :<br>provided.<br>crosoft Excel:                                                                                   | these placeholder CRI<br>an error message will ap<br>scree<br>Zoom | os. Those CRIDs a pear on the results   | re: 5155279, 515532<br>page for that CRID a            | 3, 515533<br>and none c<br>Win | 6, 515536<br>of the<br>ndow |
| e output so<br>ne Postal S<br>98487, 58<br>formation a<br>cample of I                                                         | ereen so the<br>ervice has re<br>07691, and<br>associated w<br>now your form<br>Workbook V<br>A15<br>B                                                                                                  | field can b<br>eserved 7<br>3148017.1<br>ith these of<br>natted file<br>/iews                                                                                                    | e fixed and thin<br>CRIDs for its i<br>If you enter an<br>CRIDs will be<br>will look in Mic | e record re-processed<br>internal usage. We call<br>y placeholder CRIDs,<br>provided.<br>crosoft Excel:<br>Show                         | these placeholder CRI<br>an error message will ap<br>Zoom          | os. Those CRIDs a pear on the results   | re: 5155279, 515532<br>page for that CRID a            | 3, 515533<br>and none o<br>Win | 6, 515536<br>of the<br>ndow |
| e output so<br>ne Postal S<br>98487, 58<br>formation a<br>cample of I                                                         | ereen so the<br>ervice has no<br>07691, and<br>associated w<br>workbook<br>A15<br>B<br>1 3094005                                                                                                    | field can b<br>eserved 7<br>3148017.1<br>ith these of<br>natted file<br>/iews                                                                                                    | e tixed and the<br>CRIDs for its in<br>fyou enter an<br>CRIDs will be<br>will look in Mic   | e record re-processed<br>internal usage. We cal<br>y placeholder CRIDs, r<br>provided.<br>crosoft Excel:<br>Show<br>E F C               | these placeholder CRIL<br>an error message will ap<br>Zoom         | Js. Those CRIDs a pear on the results   | re: 5155279, 515532<br>page for that CRID a            | 3, 515533<br>and none o<br>Win | 6, 515536<br>of the<br>ndow |
| e output so<br>ne Postal S<br>198487, 58<br>formation a<br>cample of I                                                        | ereen so the<br>ervice has re<br>07691, and i<br>associated w<br>workbook v<br>A15<br>B<br>1 3094005<br>2 5005620                                                                                       | field can b<br>eserved 7<br>3148017. 1<br>with these of<br>natted file<br>/iews                                                                                                    | e tixed and th<br>CRIDs for its i<br>fyou enter an<br>CRIDs will be<br>will look in Mid     | e record re-processed<br>internal usage. We cal<br>y placeholder CRIDs, i<br>provided.<br>crosoft Excel:<br>Show<br>E F C               | these placeholder CRII<br>an error message will ap<br>Zoom         | )s. Those CRIDs a pear on the results   | re: 5155279, 515532<br>page for that CRID a            | 3, 515533<br>and none o<br>Win | 6, 515536<br>of the<br>ndow |
| e output so<br>ne Postal S<br>198487, 58<br>formation a<br>cample of t                                                        | reen so the<br>ervice has rr<br>07691, and i<br>associated w<br>workbook v<br>A15<br>B<br>1 3094005<br>2 5005620<br>3 123456                                                                            | field can b<br>seerved 7<br>3148017. I<br>with these the<br>natted file                                                                                                    | e tixed and th<br>CRIDs for its i<br>fryou enter an<br>CRIDs will be<br>will look in Mid    | e record re-processed<br>y placeholder CRIDs, provided.<br>crosoft Excel:<br>Show                                                       | these placeholder CRII<br>an error message will ap<br>Zoom         | IS. Those CRIDs a pear on the results   | re: 5155279, 515532<br>page for that CRID a            | 3, 515533<br>and none c<br>Win | 6, 515536<br>of the<br>ndow |
| e output so<br>ne Postal S<br>198487, 58<br>formation a<br>cample of f<br>1<br>2<br>3<br>4                                    | reen so the<br>lervice has rr<br>07691, and 3<br>associated w<br>workbook<br>A15<br>B<br>1 3094005<br>2 5005620<br>3 123456<br>4 152400<br>5 24205                                                      | field can b<br>seerved 7<br>8148017. I<br>with these of<br>natted file<br>/iews                                                                                                    | e tixed and the<br>CRIDs for its i<br>fyou enter an<br>CRIDs will be<br>will look in Mid    | E FECOTO TE-processed<br>internal usage. We cal<br>y placeholder CRIDs, i<br>provided.<br>crosoft Excel:<br>Show<br>E F C               | these placeholder CRIL<br>an error message will ap<br>Zoom         | )s. Those CRIDs a pear on the results   | re: 5155279, 515532<br>page for that CRID a            | 3, 515533<br>and none c<br>Wit | 6, 515536<br>of the<br>ndow |
| e output so<br>ne Postal S<br>998487, 55<br>formation a<br>cample of f<br>1<br>2<br>3<br>4<br>5<br>6                          | reen so the<br>lervice has rr<br>07691, and i<br>sssociated w<br>workbook v<br>Workbook v<br>Morkbook v<br>A15<br>1 3094005<br>2 5005622<br>3 123456<br>4 152400<br>5 21222                             | field can b<br>sserved 7<br>8148017. 1<br>8148017. 1<br>9148017. 1<br>9148017. 1<br>9148017. 1<br>9148017. 1<br>9149017. 1<br>91490017. 1<br>9149017. 1<br>914901. 1<br>914901. 1<br>914901. 1<br>914901. 1<br>914000. 1<br>9140 | e tixed and thi<br>CRIDs for its i<br>fyou enter an<br>CRIDs will be<br>will look in Mid    | e record re-processed<br>internal usage. We cal<br>y placeholder CRIDs, i<br>provided.<br>crosoft Excel:<br>Show<br>E F C               | these placeholder CRII<br>an error message will ap<br>Zoom         | J. Those CRIDs a pear on the results    | re: 5155279, 515532<br>page for that CRID a<br>m rance | 3, 515533<br>and none o<br>Wit | 6, 515536<br>of the<br>ndow |
| e output so<br>ne Postal S<br>998487, 58<br>formation a<br>cample of f<br>a<br>4<br>5<br>6<br>7                               | reen so the<br>lervice has m<br>207691, and<br>associated w<br>workbook<br>A15<br>B<br>1 3094005<br>2 5005620<br>3 123456<br>4 152400<br>5 21222<br>6 20522030<br>7 10411013                            | field can b<br>sserved 7<br>8148017. 1<br>8148017. 1<br>9148017. 1<br>9149017. 1<br>9149017. 1<br>9140000000000000000000       | e tixed and thi<br>CRIDs for its i<br>fyou enter an<br>CRIDs will be<br>will look in Mid    | E F COT Re-processed<br>y placeholder CRIDs, provided.<br>crosoft Excel:<br>Show                                                        | these placeholder CRII<br>an error message will ap<br>Zoom         | )s. Those CRIDs a pear on the results   | re: 5155279, 515532<br>page for that CRID a            | 3, 515533<br>and none o<br>Win | 6, 515536<br>of the         |
| e output so<br>e Postal S<br>998487, 58<br>formation :<br>cample of f<br>2<br>3<br>4<br>5<br>6<br>7<br>8                      | reen so the<br>revice has re<br>07691, and<br>issociated w<br>wow your form<br>Workbook 1<br>A15<br>B<br>1 309400<br>2 500562<br>3 123456<br>4 152400<br>5 21222<br>6 20522030<br>7 10411017<br>8 61700 | field can b<br>served 7<br>8148017. I<br>tith these (<br>natted file<br>//iews<br>C<br>6<br>6<br>6<br>6                                                                                                    | e tixed and thin<br>CRIDs for its I<br>fyou enter an<br>CRIDs will be<br>will look in Mid   | E Frecha Re-processed<br>internal usage. We cal<br>y placeholder CRIDs, r<br>provided.<br>crosoft Excel:<br>Show<br>E F C               | these placeholder CRII<br>an error message will ap<br>Zoom         | JS. Those CRIDs a pear on the results   | re: 5155279, 515532<br>page for that CRID a            | 3, 515533<br>and none o<br>Wit | 6, 515536<br>of the<br>ndow |
| e output so<br>ne Postal S<br>198487, 58<br>formation :<br>cample of f<br>A<br>1<br>2<br>3<br>4<br>5<br>6<br>7<br>7<br>8<br>9 | reen so the<br>revice has r<br>07691, and<br>associated w<br>workbook<br>A15<br>B<br>B<br>1 3094000<br>2 5005620<br>3 123456<br>4 152400<br>5 21225<br>6 20522030<br>7 10411011<br>8 61701<br>9 5119    | field can b<br>served 7<br>a148017.<br>in the these of<br>natted file<br>//iews                                                                                                    | e tixed and the<br>CRIDs for its i<br>fyou enter an<br>CRIDs will be<br>will look in Mid    | E FECOTO RE-processed<br>internal usage. We cal<br>y placeholder CRIDs, i<br>provided.<br>crosoft Excel:<br><u>Show</u><br><u>E F C</u> | these placeholder CRII<br>an error message will ap                 | J. Those CRIDs a<br>pear on the results | re: 5155279, 515532<br>page for that CRID a            | 3, 515533<br>and none c<br>    | 6, 515536<br>of the         |

• Bulk MID request file layout:

|                                                                                                    | CRIL                                                                                                    | LOOK-C                                                                                                    | J.                                                                                                    |                                                               | CEQUEST                                                             | WILL                         | LOOK-OF                                      |         | UNID AN              |                          | LOCEST                        |                         |                                     |                                        |
|----------------------------------------------------------------------------------------------------|----------------------------------------------------------------------------------------------------|----------------------------------------------------------------------------------------------------|----------------------------------------------------------------------------------------------------|---------------------------------------------------------------|---------------------------------------------------------------------|------------------------------|----------------------------------------------|---------|----------------------|--------------------------|-------------------------------|-------------------------|-------------------------------------|----------------------------------------|
| IID Request                                                                                                    |                                                                                                    |                                                                                                    |                                                                                                    |                                                               |                                                                     |                              |                                              |         |                      |                          |                               |                         |                                     |                                        |
| Sequence Num                                                                                                    | nber                                                                                                    | MID Owner<br>CRID                                                                                                    | MID<br>CF                                                                                                    | User<br>RID                                                   | Request N                                                           | lew                          |                                              |         |                      |                          |                               |                         |                                     |                                        |
| digits                                                                                                    |                                                                                                    | digits                                                                                                    | dig                                                                                                    | gits                                                          | "y" or "n                                                           | -                            |                                              |         |                      |                          |                               |                         |                                     |                                        |
| Number used to recor<br>to output data                                                                                                    | ncile input<br>a.                                                                                                    | Required                                                                                                    | Opti                                                                                                    | ional                                                         | Flag to reques<br>MID or no                                         | st new<br>ot.                |                                              |         |                      |                          |                               |                         |                                     |                                        |
| II fields will be valid<br>le output screen so<br>he Postal Service h<br>198487, 5807691, a                                                                                                    | ated to mee<br>the field car<br>as reserved<br>and 814801                                                                                                    | t USPS sta<br>n be fixed a<br>I 7 CRIDs f<br>7.                                                                           | indards. I<br>ind the re<br>or its inte                                                                                                    | If any fie<br>cord re<br>rnal us:                             | aid of the recor<br>-processed.<br>age. We call th                  | d fails va<br>nese pla       | ilidation, the<br>ceholder CF                | record  | iose CRID            | s are: 515               | ed. An error                  | messag<br>323, 515      | je will be j<br>55336, 51           | 55360,                                 |
| Il fields will be valid<br>te output screen so<br>he Postal Service h<br>198487, 5807691, a<br>xample of how your<br>Workbe                                                                                      | ated to mee<br>the field can<br>as reserved<br>and 814801<br>formatted fi                                                                                                    | it USPS sta<br>n be fixed a<br>I 7 CRIDs f<br>7.<br>ile will look                                                         | indards. I<br>ind the re<br>or its inte<br>in Micros                                                                                                    | If any fie<br>cord re-<br>rnal us:<br>soft Exc<br>Shov        | eld of the recor<br>-processed.<br>age. We call th<br>el:<br>w      | rd fails va<br>nese pla      | llidation, the<br>ceholder CF<br>Scr<br>Zoom | IDs. Th | will not be          | s are: 515               | ed. An error<br>5279, 5155    | messag<br>323, 515      | e will be p<br>55336, 51<br>Window  | 55360,                                 |
| Il fields will be valid<br>te output screen so<br>he Postal Service h<br>198487, 5807691, a<br>xample of how your<br>Workbi<br>A13                                                                               | ated to mee<br>the field can<br>as reserved<br>and 814801<br>formatted fi                                                                                                    | I USPS sta<br>n be fixed a<br>1 7 CRIDs f<br>7.<br>ile will look                                                          | indards. I<br>ind the re<br>or its inte<br>in Micros                                                                                                    | If any fie<br>cord re-<br>rmal us:<br>soft Exc                | aid of the recor<br>-processed.<br>age. We call th<br>el:<br>w      | rd fails va<br>nese plav     | lidation, the<br>ceholder CF<br>Scr<br>Zoom  | IDs. Th | will not be          | s are: 515               | ed. An error                  | messag<br>323, 518      | je will be j<br>55336, 51<br>Window | 55360,                                 |
| Il fields will be valid<br>le output screen so<br>he Postal Service h<br>198487, 5807691, i<br>xample of how your<br>Workbe<br>A13<br>A                                                                          | ated to mee<br>the field can<br>as reserved<br>and 814801<br>formatted fi<br>book Views                                                                                          | t USPS sta<br>n be fixed a<br>1 7 CRIDs f<br>7.<br>ile will look<br>▼ (                                                   | Indards. I<br>Ind the re<br>or its inte<br>in Micros                                                                                                    | If any fie<br>cord re<br>mal us:<br>soft Exc<br>Shov<br>E     | eld of the recor<br>-processed.<br>age. We call th<br>el:<br>w<br>F | d fails va<br>nese plar<br>G | lidation, the<br>ceholder CR<br>Zoom         | IDs. Th | J                    | s are: 515               | ed. An error                  | messag<br>323, 51!<br>M | ve will be p<br>55336, 51<br>Window | 00000000000000000000000000000000000000 |
| Il fields will be valid<br>te output screen so<br>he Postal Service h<br>198487, 5807691, a<br>xample of how your<br>Workbr<br>A13<br>A<br>1 1                                                                   | ated to mee<br>the field car<br>as reserved<br>and 814801<br>formatted fi<br>book Views<br>B<br>3094005                                                                          | t USPS sta<br>n be fixed a<br>17 CRIDs f<br>7.<br>ile will look<br>▼ (<br>C<br>23405 r                                    | indards. I<br>ind the re<br>or its inte<br>in Micros                                                                                                    | If any fie<br>cord re-<br>rnal us:<br>soft Exc<br>Show<br>E   | el:<br>w F                                                          | d fails va<br>nese pla<br>G  | lidation, the<br>ceholder CR<br>Zoom         | IDs. Th | J                    | s are: 515               | ed. An error                  | messag<br>323, 518      | Vindow                              | 0 0 0 0 0 0 0 0 0 0 0 0 0 0 0 0 0 0 0  |
| Il fields will be valid<br>le output screen so<br>he Postal Service h<br>198487, 5807691, i<br>xample of how your<br>Workbu<br>A13<br>A<br>1 1<br>2 2                                                            | ated to mee<br>the field cal<br>as reserved<br>and 814801<br>formatted fi<br>book Views<br>B<br>3094005<br>5005620                                                               | t USPS sta<br>n be fixed a<br>17 CRIDs f<br>7.<br>ile will look                                                           | indards. I<br>ind the re<br>or its inte<br>in Micros                                                                                                    | If any fie<br>cord re-<br>rnal us:<br>soft Exc<br>Shov<br>E   | el:<br>F<br>F<br>F                                                  | d fails va<br>nese plan<br>G | lidation, the<br>ceholder CR<br>Zoom         | IDs. Th | J                    | s are: 515               | ed. An error                  | messag<br>323, 51!<br>M | Vindow                              | 0 0 0                                  |
| Il fields will be valid<br>le output screen so<br>he Postal Service h<br>198487, 5807691, it<br>xample of how your<br>Workbe<br>A13<br>A<br>1 1<br>2 2<br>3 3                                                    | ated to mee<br>the field car<br>as reserved<br>and 814801<br>formatted fi<br>book Views<br>B<br>3094005<br>5005620<br>123456                                                     | t USPS sta<br>n be fixed a<br>17 CRIDs f<br>7.<br>ile will look<br>• (<br>23405 r<br>212054 r                             | indards. I<br>ind the re<br>or its inte<br>in Micros                                                                                                    | If any fie<br>cord re-<br>rmal us:<br>soft Exc<br>Shov<br>E   | el:<br>F                                                            | d fails va<br>nese plac<br>G | lidation, the<br>ceholder CF<br>Zoom         | IDs. Th | J                    | s are: 515               | ed. An error                  | messag<br>323, 516      | Window                              | 0 0                                    |
| Il fields will be valid<br>e output screen so<br>he Postal Service h<br>198487, 5807691, a<br>workbi<br>A13<br>A<br>1 1<br>2 2<br>3 3<br>4 4                                                                     | ated to mee<br>the field can<br>as reserved<br>and 814801<br>formatted fi<br>ook Views<br>B<br>3094005<br>5005620<br>123456<br>152400                                            | t USPS sta<br>n be fixed a<br>17 CRIDs f<br>7.<br>ile will look<br>▼ (<br>23405 r<br>212054 r<br>854121 r                 | indards. I<br>ind the re<br>or its inte<br>in Micros                                                                                                    | If any fie<br>cord re-<br>rnal us:<br>soft Exc<br>Shov<br>E   | el:<br>F<br>F<br>F                                                  | d fails va<br>nese plav      | lidation, the<br>ceholder CF<br>Zoom         | IDs. Th | vill not be          | s are: 515               | ed. An error                  | messag<br>323, 516      | Window                              | 0 0                                    |
| Il fields will be valid<br>le output screen so<br>he Postal Service h<br>198487, 5807691, i<br>workbu<br>A13<br>A<br>1 1<br>2 2<br>3 3<br>4 4<br>5 5                                                             | ated to mee<br>the field can<br>as reserved<br>and 814801<br>formatted fi<br>book Views<br>B<br>3094005<br>5005620<br>123456<br>152400<br>21223                                  | t USPS sta<br>n be fixed a<br>17 CRIDs f<br>7.<br>ile will look<br>c<br>23405 r<br>212054 r<br>854121 r<br>51451 y        | indards. I<br>ind the re<br>or its inte<br>in Micros                                                                                                    | If any fre<br>cord re<br>mal us:<br>soft Exco<br>Show<br>E    | el:                                                                 | d fails va                   | lidation, the<br>ceholder CR<br>Zoom         | I       | J                    | s are: 515               | ed. An error                  | M                       | vill be p<br>55336, 51<br>Window    | 0 0                                    |
| Il fields will be valid<br>e output screen so<br>he Postal Service h<br>198487, 5807691, a<br>workbi<br>A13<br>A<br>1 1<br>2 2<br>3 3<br>4 4<br>5 5<br>6 6 6                                                     | ated to mee<br>the field cal<br>as reserved<br>and 814801<br>formatted fi<br>book Views<br>B<br>B<br>B<br>3094005<br>5005620<br>132456<br>152400<br>21223<br>20522030            | ti USPS sta<br>n be fixed a<br>17 CRIDs f<br>7.<br>ile will look<br>C<br>23405 r<br>212054 r<br>854121 r<br>51451 y       | Indards. I<br>and the re<br>or its inte<br>in Micros                                                                                                    | If any free<br>cord re-<br>rmal us:<br>soft Exc<br>Show<br>E  | el:                                                                 | d fails va<br>nese plac      | Lidation, the<br>ceholder CF<br>Zoom         | I       | UNIT OF DE LOSE CRID | k processi<br>s are: 515 | ed. An error<br>15279, 5155   | M                       | Window                              | 0 0                                    |
| Il fields will be valid<br>le output screen so<br>he Postal Service h<br>198487, 5807691, a<br>workbu<br>A13<br>A<br>1<br>1<br>2<br>2<br>3<br>3<br>4<br>4<br>4<br>5<br>5<br>5<br>6<br>6<br>6<br>6<br>7<br>7<br>7 | ated to mee<br>the field car<br>as reserved<br>and 814801<br>formatted fi<br>book Views<br>B<br>3094005<br>5005620<br>123456<br>152400<br>21223<br>20522030<br>10411017          | t USPS state<br>n be fixed a<br>7. CRIDs f<br>7.<br>ile will look<br>C<br>23405 r<br>212054 r<br>854121 r<br>51451 y<br>r | indards. I<br>ind the re<br>or its inte<br>in Micros                                                                                                    | If any free<br>cord re-<br>rmal us:<br>soft Exc<br>Shov       | el:<br>F<br>F<br>F                                                  | d fails va                   | Lidation, the<br>ceholder CF<br>Joom<br>H    | I       | UNIT OF DE           | s are: 515               | ed. An error<br>15279, 5155   | M                       | Window                              | 0 0                                    |
| Il fields will be valid<br>le output screen so<br>he Postal Service h<br>198487, 5807691, a<br>xample of how your<br>Workbu<br>A13<br>A<br>1 1<br>2 2<br>3 3<br>4 4<br>5 5<br>6 6 6<br>7 7 7<br>8 8              | ated to mee<br>the field cat<br>as reserved<br>and 814801<br>formatted fi<br>book Views<br>8<br>3094005<br>3005620<br>123456<br>152400<br>21223<br>20522030<br>10411017<br>61707 | t USPS sta<br>n be fixed a<br>7. CRIDs f<br>7.<br>ile will look<br>▼ C<br>23405 r<br>212054 r<br>854121 r<br>51451 y      | fractional of the relation of the relation of  | if any free<br>cord re-<br>rmal us:<br>soft Exco<br>Shov<br>E | el:<br>F<br>F                                                       | d fails va                   | Alidation, the<br>ceholder CF<br>Zoom        | I       | J                    | k processi<br>s are: 515 | ed. An error<br>15279, 5155   | M                       | Window                              | 0                                      |
| Il fields will be valid<br>e output screen so<br>he Postal Service h<br>198487, 5807691, :<br>workbi<br>A13<br>A<br>1 1<br>2 2<br>3 3<br>4 4<br>5 5<br>6 6 6<br>7 7 7<br>8 8<br>9 9                              | ated to mee<br>the field car<br>as reserved<br>and 814801<br>formatted fi<br>book Views<br>B<br>3094005<br>5005620<br>123456<br>152400<br>21223<br>20522030<br>10411017<br>51194 | t USPS sta<br>n be fixed a<br>7 CRIDs f<br>7.<br>ile will look<br>C<br>23405 r<br>854121 r<br>51451 y<br>12451 y          | fractional sector of the sector of the secto | if any fre<br>cord re-<br>rmal us:<br>soft Exco<br>Shov<br>E  | el:<br>F<br>F                                                       | G G                          | Ilidation, the<br>ceholder CR<br>Joom        | IDs. Th | J                    | K                        | ed. An error<br>(55279, 5156) | messag<br>323, 519<br>M | Window                              | 0 0                                    |

• Bulk MID look-up file layout:

|                                                   | an tar Gun that                                                                                                    |                                                                                                    |                                                                                |                                                                                            |                                                                 |                                                                                                    |                                    | LOOK-OF                                                                                                    | CRI                                | DANDIN                                                                                                    |                           | JEST                      |                                 |                            |
|---------------------------------------------------|----------------------------------------------------------------------------------------------------|----------------------------------------------------------------------------------------------------|--------------------------------------------------------------------------------|--------------------------------------------------------------------------------------------|-----------------------------------------------------------------|----------------------------------------------------------------------------------------------------|------------------------------------|----------------------------------------------------------------------------------------------------|------------------------------------|----------------------------------------------------------------------------------------------------|---------------------------|---------------------------|---------------------------------|----------------------------|
| ID L                                              | _ook-Up                                                                                                    |                                                                                                    |                                                                                |                                                                                            |                                                                 |                                                                                                    |                                    |                                                                                                    |                                    |                                                                                                    |                           |                           |                                 |                            |
|                                                   | Sequence                                                                                                    | Number                                                                                                    | r                                                                              |                                                                                            |                                                                 | MID                                                                                                    |                                    |                                                                                                    |                                    |                                                                                                    |                           |                           |                                 |                            |
|                                                   | digi                                                                                                    | s                                                                                                    |                                                                                |                                                                                            |                                                                 | digits                                                                                                    |                                    |                                                                                                    |                                    |                                                                                                    |                           |                           |                                 |                            |
| Numb                                              | ber used to reco<br>dat                                                                                                    | ncile inpu<br>a.                                                                                                    | t to outpu                                                                     | ut                                                                                         |                                                                 | Required                                                                                                    |                                    |                                                                                                    |                                    |                                                                                                    |                           |                           |                                 |                            |
| alidat                                            | tion:                                                                                                    |                                                                                                    |                                                                                |                                                                                            |                                                                 |                                                                                                    |                                    |                                                                                                    |                                    |                                                                                                    |                           |                           |                                 |                            |
| field                                             |                                                                                                    |                                                                                                    |                                                                                |                                                                                            | de lf an                                                        | E al distance a                                                                                                    | oard faile up                      | idation the re-                                                                                                    | cord will r                        | ot he proc                                                                                                    | essed An                  | error mes                 | ssage will                      | he provide.                |
| neid                                              | is will be valid:                                                                                                    | ited to m                                                                                                    | neet US                                                                        | PS standa                                                                                  | us. II dii                                                      | y field of the re                                                                                                    | cord rails va                      | idation, the re                                                                                                    | 0010 11111                         | for be proc                                                                                                    | 00000.741                 |                           | oougo miii                      | be provide                 |
| e out                                             | ts will be valid:<br>put screen so                                                                                                    | ted to m<br>the field                                                                                                    | can be                                                                         | PS standa<br>fixed and ti                                                                  | ne record                                                       | d re-processe                                                                                                    | d.                                 | idation, the re                                                                                                    |                                    | for be proc                                                                                                    |                           |                           | oodgo mil                       | be provide                 |
| e Po                                              | ts will be valid<br>put screen so<br>ostal Service h:                                                                                                    | ited to m<br>the field<br>is resen                                                                                                    | can be<br>ved 7 Cl                                                             | PS standa<br>fixed and ti<br>RIDs for it's                                                 | ne record<br>internal                                           | d re-processe<br>l usage. We ca                                                                                                    | d.<br>dl these plac                | eholder CRID                                                                                                    | s. Those                           | CRIDs are                                                                                                    | : 5155279                 | , 5155323                 | 3, 515533                       | 6, 5155360.                |
| e out<br>le Po<br>19848                           | ts will be valid<br>put screen so<br>stal Service h:<br>87, 5807691, a                                                                                                    | ited to m<br>the field<br>is resen<br>nd 8148                                                                                                    | reet US<br>can be<br>ved 7 CF<br>017, If v                                     | PS standa<br>fixed and ti<br>RIDs for it's<br>rou enter a                                  | ne record<br>internal<br>MID that                               | d re-processe<br>l usage. We ca<br>t is tied to one                                                                                                    | d.<br>dl these plac<br>these CRIDs | eholder CRID                                                                                                    | s. Those                           | CRIDs are                                                                                                    | : 5155279<br>n the result | , 5155323<br>ts page fo   | 3, 515533<br>or that MID        | 6, 5155360,<br>and none of |
| e out<br>ne Po<br>19848<br>e MID                  | ts will be valid;<br>put screen so<br>ostal Service h;<br>87, 5807691, a<br>Os associated                                                                                                    | ated to m<br>the field<br>as resen<br>nd 8148<br>with the                                                                                                    | ved 7 Cl<br>ved 7 Cl<br>017. If y<br>se CRIE                                   | PS standa<br>fixed and t<br>RIDs for it's<br>ou enter a<br>s will be p                     | ne record<br>internal<br>MID that<br>rovided.                   | y neid of the re<br>d re-processe<br>l usage. We ca<br>t is tied to one                                                                                                    | these cRIDs                        | eholder CRID<br>, an error mes                                                                                                    | s. Those<br>ssage wil              | CRIDs are<br>I appear of                                                                                                    | : 5155279<br>n the resul  | , 5155323<br>ts page fo   | 3, 515533<br>or that MID        | 6, 5155360,<br>and none c  |
| e out<br>ne Po<br>19848<br>e MID                  | ts will be valid;<br>put screen so<br>ostal Service h;<br>87, 5807691, a<br>Os associated                                                                                                    | ited to m<br>the field<br>is resen<br>nd 8148<br>with thes                                                                                                    | ved 7 Cl<br>ked 7 Cl<br>1017. If y<br>se CRIE                                  | PS standa<br>fixed and t<br>RIDs for it's<br>you enter a<br>os will be p                   | ne record<br>internal<br>MID that<br>rovided.                   | d re-processe<br>l usage. We ca<br>t is tied to one                                                                                                    | d.<br>dl these plac<br>these CRIDs | eholder CRID<br>, an error mes                                                                                                    | s. Those<br>ssage wil              | CRIDs are<br>I appear of                                                                                                    | : 5155279<br>n the resul  | , 5155323<br>ts page fo   | 3, 515533<br>or that MID        | 6, 5155360,<br>and none c  |
| e outj<br>ne Po<br>19848<br>e MID                 | Is will be valid:<br>put screen so<br>ostal Service h:<br>87, 5807691, a<br>Os associated                                                                                                    | ited to m<br>the field<br>is resen<br>nd 8148<br>with the<br>formatte                                                                                                    | ved 7 Cl<br>can be<br>ved 7 Cl<br>017. If y<br>se CRIE                         | PS standa<br>fixed and t<br>RIDs for it's<br>ou enter a<br>s will be p                     | internal<br>MID that<br>rovided.                                | d re-processed<br>I usage. We ca<br>t is tied to one                                                                                                    | il these plac<br>these CRIDs       | eholder CRID<br>, an error mes                                                                                                    | s. Those<br>ssage wil              | CRIDs are<br>I appear of                                                                                                    | : 5155279<br>n the resul  | , 5155323<br>ts page fo   | 3, 515533<br>or that MID        | 6, 5155360,<br>and none c  |
| e out)<br>ne Po<br>19848<br>e MID<br>(ampl        | Is will be valid:<br>put screen so<br>ostal Service h:<br>87, 5807691, a<br>Os associated<br>ile of how your                                                                                                    | ited to m<br>the field<br>is resen<br>nd 8148<br>with thes<br>formatte                                                                                                    | teet US<br>can be<br>ved 7 CI<br>8017. If y<br>se CRID<br>d file wi            | PS standa<br>fixed and ti<br>RIDs for it's<br>ou enter a<br>os will be p<br>Il look in M   | internal<br>MID that<br>rovided.                                | y field of the re<br>d re-processe<br>I usage. We ca<br>t is tied to one<br>Excel:                                                                                                    | ti these plac<br>these CRIDs       | eholder CRID<br>, an error mes                                                                                                    | s. Those<br>ssage wil              | CRIDs are<br>I appear of                                                                                                    | : 5155279<br>n the resul  | , 5155323<br>ts page fo   | 3, 515533<br>or that MID        | 6, 5155360,<br>and none c  |
| e out<br>9848<br>MID                              | Is will be valid;<br>put screen so<br>ostal Service h:<br>87, 5807691, a<br>Os associated<br>le of how your                                                                                                    | ated to m<br>the field<br>as resen<br>nd 8148<br>with the<br>formatte                                                                                                    | teet US<br>can be<br>ved 7 Cl<br>8017. If y<br>se CRIE<br>ed file wi           | PS standa<br>fixed and ti<br>RIDs for it's<br>You enter a<br>Is will be p                  | internal<br>MID that<br>rovided.                                | y field of the re<br>d re-processed<br>I usage. We ca<br>t is tied to one<br>Excel:                                                                                                    | ti<br>these plac<br>these CRIDs    | eholder CRID<br>, an error mes                                                                                                    | s. Those<br>ssage wil              | CRIDs are<br>I appear of                                                                                                    | : 5155279<br>n the resul  | ), 5155323<br>ts page fo  | 3, 515533<br>or that MID        | 6, 5155360,<br>and none c  |
| e out<br>e out<br>9848<br>e MID                   | Is will be valid;<br>put screen so<br>ostal Service h:<br>87, 5807691, a<br>Ds associated<br>velo of how your<br>Workbo<br>A17                                                                                              | ited to m<br>the field<br>is resen<br>nd 8148<br>with the<br>formatte<br>ok Views                                                                                                    | ved 7 CF<br>ved 7 CF<br>0017. If y<br>se CRIE                                  | PS standa<br>fixed and the<br>RIDs for it's<br>you enter a<br>s will be p<br>Il look in M  | internal<br>MID that<br>rovided.                                | y field of the re<br>d re-processer<br>I usage. We ca<br>t is tied to one<br>Excel:                                                                                                    | all these place<br>these CRIDs     | eholder CRID<br>, an error mes                                                                                                    | s. Those<br>ssage wil              | CRIDs are<br>I appear of                                                                                                    | : 5155279<br>n the result | ), 5155323<br>ts page fo  | 3, 515533<br>or that MID        | 6, 5155360,<br>and none c  |
| e outj<br>ne Po<br>19848<br>e MID                 | Is will be valid:<br>up to screen so<br>ostal Service his<br>87, 5807691, a<br>Sassociated<br>le of how your<br>Workbo<br>A17<br>A                                                                                          | ited to m<br>the field<br>as resen<br>nd 8148<br>with the<br>formatte<br>ok Views                                                                                                    | ved 7 Cl<br>can be<br>ved 7 Cl<br>3017. If y<br>se CRIE                        | PS standa<br>fixed and th<br>RIDs for it's<br>rou enter a<br>bs will be p<br>II look in M  | icrosoft E                                                      | y neid of the re<br>d re-processes<br>I usage. We ca<br>is tied to one<br>Excel:                                                                                                    | G H                                | eholder CRID<br>, an error mes<br>Jone and Jone and Jo | s. Those<br>ssage wil              | CRIDs are<br>l appear of                                                                                                    | tuncs                     | N, 5155323<br>ts page fo  | 3, 515533<br>or that MID<br>Wir | 6, 5155360,<br>and none c  |
| ampl                                              | Is will be valid;<br>put screen so<br>sital Service h:<br>87, 5807691, a<br>Ds associated<br>le of how your<br>Workbo<br>A17<br>A<br>1 9000                                                                                 | ited to n<br>the field<br>is resen<br>nd 8148<br>with the<br>formatte<br>ok View                                                                                                    | ved 7 Cl<br>can be<br>ved 7 Cl<br>0017. If y<br>se CRIE<br>ed file wi          | PS standa<br>fixed and th<br>RIDs for it's<br>rou enter a<br>Ds will be p<br>II look in M  | internal<br>s internal<br>MID that<br>rovided.<br>icrosoft E    | reprocessed<br>re-processed<br>usage. We ci<br>t is tied to one<br>Excel:<br>Show                                                                                                    | G H                                | eholder CRID<br>, an error mes<br>Jone Market<br>Zoom                                                                                                    | s. Those<br>ssage wil              | CRIDs are<br>I appear of                                                                                                    | : 5155279<br>n the result | M                         | 3, 515533<br>or that MID<br>Wir | 6, 5155360,<br>and none o  |
| e Po<br>9848<br>MID<br>ampl                       | Is will be valid.<br>put screen so<br>sistal Service h:<br>87, 5807691, a<br>Sassociated<br>Workbe<br>Morkbe<br>A17<br>A<br>1 9000<br>2 9000                                                                                | ited to n<br>the field<br>is resen<br>nd 8148<br>with the<br>formatte<br>ok View<br>3<br>08622<br>16356                                                                                                    | teet US<br>can be<br>ved 7 Cl<br>0017. If y<br>se CRIE<br>ed file wi           | PS standa<br>fixed and ti<br>RIDs for it's<br>rou enter a<br>ls will be p<br>II look in M  | icrosoft E                                                      | I usage. We ci<br>l usage. We ci<br>l is tied to one<br>Excel:                                                                                                    | G H                                | eholder CRID<br>, an error mes<br>                                                                                                    | s. Those<br>ssage wil              | CRIDs are<br>l appear of                                                                                                    | : 5155279<br>n the result | M                         | 3, 515533<br>or that MID<br>Wir | 6, 5155360,<br>and none c  |
| ampl                                              | Is will be valid;<br>put screen so<br>stal Service h:<br>87, 5807691, a<br>sassociated<br>le of how your<br>Workbo<br>A17<br>A<br>1 9000<br>3 9000                                                                          | ited to n<br>the field<br>is resen<br>nd 8148<br>with the<br>formatte<br>ok View<br>3<br>08622<br>16356<br>17252                                                                                                    | eet US<br>can be<br>ved 7 Cl<br>017. If y<br>se CRIE<br>ed file wi             | PS standa<br>fixed and ti<br>RIDs for it's<br>rou enter a<br>Ds will be p<br>Il look in M  | icrosoft F                                                      | reprocessed<br>re-processed<br>usage. We ci<br>tis tied to one<br>Excel:<br>Show                                                                                                    | G H                                | eholder CRID<br>, an error mes<br>                                                                                                    | s. Those<br>ssage will<br>on think | CRIDs are<br>appear of<br>according to the second                                                                                                    | E 5155279<br>n the result | N, 5155323<br>ts page fo  | 3, 515533<br>or that MID<br>Wir | 6, 5155360,<br>and none c  |
| ampl                                              | Is will be valid.<br>put screen so<br>stal Service h:<br>87, 5807691, a<br>Os associated<br>Workbo<br>A17<br>A<br>1 9000<br>2 9000<br>3 9000<br>4 9000                                                                      | ted to n<br>the field<br>is resen<br>nd 8148<br>with the<br>formatte<br>ok View<br>3<br>08622<br>08622<br>17667                                                                                                    | eet US<br>can be<br>ved 7 Cl<br>017. If<br>se CRIE<br>ed file wi               | PS standa<br>fixed and tt<br>RIDs for it's<br>rou enter a<br>bs will be p<br>II look in M  | s internal<br>MID that<br>rovided.                              | I usage. We ci<br>i usage. We ci<br>i is tied to one<br>Excel:                                                                                                    | G H                                | eholder CRID<br>, an error mes<br>                                                                                                    | s. Those<br>ssage wil              | CRIDs are<br>l appear of<br>K                                                                                                    | : 5155279<br>n the result | N, 5155323<br>ts page fo  | 3, 515533<br>or that MID<br>Wir | 6, 5155360, and none c     |
| ampl<br>1<br>2<br>3<br>4<br>5                     | Is will be valid.<br>put screen so<br>istal Service h:<br>87, 5807691, a<br>Ds associated<br>workbot<br>Workbot<br>A17<br>A<br>1 9000<br>2 9000<br>3 9000<br>4 9000<br>5 9000                                               | ted to n<br>the field<br>is resen<br>nd 8148<br>with the<br>ok View<br>ok View<br>3<br>3<br>3<br>3<br>3<br>3<br>3<br>3<br>3<br>3<br>3<br>3<br>3<br>3<br>3<br>3<br>3<br>3<br>3                                                                                                    | heet US<br>can be<br>ved 7 Cl<br>2017. If y<br>se CRIE<br>ad file wi           | PS standa<br>fixed and tt<br>RIDs for it's<br>ou enter a<br>ls will be p<br>II look in M   | s internal<br>MID that<br>rovided.<br>icrosoft E                | I usage. We ci<br>is tied to one<br>Excel:<br>ihow                                                                                                    | G H                                | eholder CRID<br>, an error mes<br>Jerecci                                                                                                    | s. Those<br>asage wil              | CRIDs are<br>l appear of<br>K                                                                                                    | L                         | N, 5155323<br>ts page fo  | 3, 515533<br>or that MID        | 6, 5155360,<br>and none o  |
| ampl                                              | Is will be valid.<br>put screen so<br>stal Service h:<br>87, 5807691, a<br>Ds associated<br>le of how your<br>Workbo<br>A17<br>A<br>1 9000<br>2 9000<br>3 9000<br>4 9000<br>5 9000<br>6 9000                                | ted to n<br>the field<br>as resen<br>nd 8148<br>with the<br>formatte<br>ok View:<br>3<br>3<br>3<br>3<br>3<br>3<br>3<br>3<br>3<br>3<br>3<br>3<br>3<br>3<br>3<br>3<br>3<br>3<br>3                                                                                                    | heet US<br>can be<br>ved 7 Cl<br>8017. If y<br>se CRIE<br>ad file wi           | PS standa<br>fixed and tt<br>rou enter a<br>s will be p<br>II look in M                    | internal<br>s internal<br>MID that<br>rovided.<br>icrosoft E    | I usage. We c:<br>i usage. We c:<br>i usag | G H                                | eholder CRID<br>, an error mes<br>                                                                                                    | s. Those<br>ssage wil              | CRIDs are<br>appear of<br>K                                                                                                    | to 155279<br>n the result | N, 515532:<br>ts page fo  | 3, 515533<br>or that MID<br>Wir | 6, 5155360, and none o     |
| ampl                                              | Is will be valid.<br>put screen so<br>ostal Service h:<br>87, 5807691, a<br>os associated<br>workbo<br>Workbo<br>A17<br>A<br>1 9000<br>2 9000<br>3 9000<br>3 9000<br>6 9000<br>6 9000<br>7 9000                             | ted to n<br>the field<br>as resen<br>nd 8148<br>with the<br>formatte<br>ok View:<br>3<br>3<br>8<br>3<br>8<br>6<br>3<br>8<br>6<br>2<br>2<br>6<br>3<br>5<br>6<br>17252<br>17252<br>17255<br>17555<br>17555<br>17555<br>175 | neet US<br>can be<br>ved 7 Cl<br>0017. If y<br>se CRIE<br>ad file wi<br>s<br>€ | PS standa<br>fixed and tt<br>RIDs for it's<br>rou enter a<br>s will be p<br>III look in M  | internal<br>MID that<br>rovided.<br>icrosoft E                  | reprocesse<br>I usage. We ca<br>is fied to one<br>Excel:<br>Show                                                                                                    | G H                                | eholder CRID<br>, an error mes<br>Jore and<br>Zoom                                                                                                    | s. Those<br>ssage wil              | CRIDs are<br>appear of<br>K                                                                                                    | L                         | N, 5155323<br>Its page fo | 3, 515533<br>or that MID        | 6, 5155360, and none c     |
| ampl<br>1<br>2<br>3<br>4<br>5<br>6<br>7<br>8      | Is will be valid.<br>put screen so<br>istal Service h:<br>87, 5807691, a<br>Ds associated<br>le of how your<br>Egyote<br>Workbe<br>A17<br>A<br>1 9000<br>2 9000<br>3 9000<br>4 9000<br>5 9000<br>6 9000<br>7 9000<br>8 9000 | ted to n<br>the field<br>as resen<br>nd 8148<br>with the<br>formatte<br>ok View:<br>3<br>3<br>3<br>3<br>3<br>3<br>3<br>3<br>3<br>3<br>3<br>3<br>3<br>3<br>3<br>3<br>3<br>3<br>3                                                                                                    | neet US<br>can be<br>ved 7 Cf<br>0017. If y<br>se CRIE<br>od file wi           | PS standa<br>fixed and the<br>rou enter a<br>s will be p<br>Il look in M                   | es internal<br>s internal<br>MID that<br>rovided.<br>icrosoft E | F F F                                                                                                    | G H                                | eholder CRID<br>, an error mes<br>Jereca<br>Zoom                                                                                                    | s. Those<br>ssage wil              | CRIDs are<br>appear of<br>account of the second second se | turcs                     | N, 5155323<br>ts page fo  | 3, 515533<br>or that MID<br>Wir | 6, 5155360, and none o     |
| ampl<br>1<br>2<br>3<br>4<br>5<br>6<br>7<br>8<br>9 | Is will be valid.<br>put screen so<br>batal Service h:<br>87, 5807691, a<br>bas associated<br>workbo<br>Workbo<br>A17<br>A<br>1 9000<br>2 9000<br>3 9000<br>4 9000<br>5 9000<br>6 9000<br>7 9000<br>8 9000<br>9 9000        | ted to n<br>the field<br>as resen<br>nd 8148<br>with the<br>formatte<br>ok View<br>608622<br>16356<br>17252<br>17250<br>16816<br>16818<br>17253                                                                                                    | ved 7 Cl<br>0017. If y<br>se CRIE                                              | PS standa<br>Rized and til<br>RIDs for itts<br>rou enter a<br>ps will be p<br>Il look in M | US in an<br>e record<br>MID that<br>rovided.<br>icrosoft E      | F F F                                                                                                    | G H                                | eholder CRID<br>, an error mes<br>Jorean<br>Zoom                                                                                                    | s. Those<br>ssage wil              | CRIDs are<br>appear of<br>K                                                                                                    | L                         | N, 5155323<br>Its page fo | 3, 515533<br>or that MID        | 6, 5155360, and none o     |

• Bulk CRID & MID request file layout:

| CRID and M                                                                                                    | D Reques                                                                                                    | st                                                                                                    |                                                                                                    |                                                                                                    |                                                                                                    |                                                                                                    |                                                                                                    |                                                                                                    |                                                                                                    |                                                                                                    |                                                                                                    |                                                                        |                              |
|----------------------------------------------------------------------------------------------------|----------------------------------------------------------------------------------------------------|----------------------------------------------------------------------------------------------------|----------------------------------------------------------------------------------------------------|----------------------------------------------------------------------------------------------------|----------------------------------------------------------------------------------------------------|----------------------------------------------------------------------------------------------------|----------------------------------------------------------------------------------------------------|----------------------------------------------------------------------------------------------------|----------------------------------------------------------------------------------------------------|----------------------------------------------------------------------------------------------------|----------------------------------------------------------------------------------------------------|------------------------------------------------------------------------|------------------------------|
| Sequence<br>Number                                                                                                    | Company<br>Name                                                                                                    | Addr 1                                                                                                    | Addr 2                                                                                                    | Addr 3                                                                                                    | City                                                                                                    |                                                                                                    | State                                                                                                    | Ur                                                                                                    | ban Code                                                                                                    | Postal C                                                                                                    | ode                                                                                                    | Country                                                                |                              |
| digits                                                                                                    | 50<br>characters<br>maximum                                                                                                    | 50<br>characters<br>maximum                                                                                                    | 50<br>characters<br>maximum                                                                                                    | 50 characters<br>maximum                                                                                                    | 50<br>characters<br>maximum                                                                                                    | 2<br>s                                                                                                    | 2 characters max<br>U.S. address 50<br>character max fo<br>International                                            | for<br>c<br>r r                                                                                                    | 20<br>haracters<br>naximum                                                                                                    | 5-9 max fo<br>addresse<br>max fo<br>Internatio                                                                                                    | or US<br>is 50<br>or<br>onal                                                                             | Must be a<br>valid USPS<br>Country                                     | d                            |
| Number used to<br>reconcile input<br>to output data                                                                                                    | Required                                                                                                    | Required                                                                                                    |                                                                                                    | International<br>addresses<br>only                                                                                                    | Required                                                                                                    |                                                                                                    | Required for US<br>addresses                                                                                        | Pi                                                                                                    | uerto Rico<br>ddresses<br>only                                                                                                    | Required f<br>address                                                                                                    | or US<br>es                                                                                              | Required                                                               | L.                           |
| II fields will be v<br>ne output screen<br>he USPS desirn<br>I addresses wi<br>ddresses must<br>alid USPS Cour<br>ne Postal Servi-                                                                                                    | alidated to me<br>so the field c<br>es to ensure th<br>Il be validated<br>have a valid S<br><u>htry List</u> Vi<br>ce has reserved                                                                                                    | eet USPS star<br>can be fixed ar<br>nat all domest<br>and if they do<br>state Code. A<br>alid U.S. State<br>ad 7 CRIDs fo                                                                                                    | ndards. If any<br>nd the record<br>tic addresses<br>not pass US<br>complete list<br><u>e List</u><br>r its internal                                                                                                    | field of the reco<br>re-processed.<br>Is reflect valid m<br>SPS validation the<br>of valid USPS (                                                    | ord fails valid<br>ailing locatio<br>nat record w<br>countries an                                                                                                    | dation<br>ons a<br>ill not<br>d U.S<br>bolde                                                                                            | n, the record wil<br>and use the Pos<br>t be processed.<br>S. states are ava<br>er CRIDs. Those                     | tal Sen<br>Addre:<br>ailable:                                                                                                    | processe<br>vice standa<br>sses must                                                                                                    | d. An error r<br>Ird abbrevia<br>have valid (                                                                                                    | messag<br>itions an<br>Country                                                                           | e will be pro<br>d our ZIP+4<br>codes and I                            | ovid<br>I for<br>U.S.        |
| II fields will be to<br>be output screet<br>he USPS desir.<br>II addresses wid<br>ddresses must<br>alid USPS count<br>he Postal Servi<br>198487, 58076<br>xample of how                                                                                                    | alidated to me<br>a so the field c<br>as to ensure the<br>li be validated<br>have a validated<br>have a validated<br>have a validated<br>have a validated<br>voi formatted<br>vour formatted                                                                                                    | eet USPS star<br>an be fixed ar<br>and if they do<br>state Code. A<br>alid <u>U.S. State</u><br>ed 7 CRIDs fo<br>117.                                                                                                    | ndards. If any<br>nd the record<br>tic addresses<br>not pass US<br>complete list<br><u>a List</u><br>r its internal n<br>n Microsoft E                                                                                                    | field of the rec<br>re-processed.<br>s reflect valid m<br>SPS validation t<br>of valid USPS of<br>usage. We call<br>xcel:                            | ord fails valid<br>ailing locatid<br>nat record w<br>countries an<br>these placel                                                                                                    | dation<br>ons a<br>ill not<br>d U.S<br>holde                                                                                            | n, the record wil<br>and use the Pos<br>t be processed<br>S. states are ava<br>er CRIDs. Thos                       | I not be<br>tal Sen<br>Addre:<br>ailable:<br>e CRID                                                                                    | processer<br>vice standa<br>sses must<br>s are: 5155                                                                                                    | d. An error r<br>Ird abbrevia<br>have valid (<br>5279, 5155)                                                                                                    | messag<br>tions an<br>Country<br>323, 515                                                                | e will be pro<br>d our ZIP+4<br>codes and I<br>55336, 5155<br>Window   | ovid<br>L for<br>U.S         |
| Il fields will be v<br>the output screen<br>he USPS desirn<br>Il addresses will<br>didresses must<br>didresses must<br>faild USPS Court<br>he Postal Servi<br>198487, 58076<br>ixample of how<br>Currow<br>A:                                                                                                    | alidated to me<br>a so the field of<br>es to ensure th<br>II be validated<br>have a valid S<br><u>intry List Vi</u><br>ce has reserve<br>91, and 81480<br>your formatted<br>rkbook Views<br>7                                                                                                    | eet USPS star<br>an be fixed ar<br>and if they do<br>state Code. A i<br>atalid U.S. State<br>ad 7 CRIDs fo<br>017.                                                                                                    | ndards. If any<br>nd the record<br>tic addresses<br>not pass US<br>complete list<br>a List<br>r its internal i<br>n Microsoft E                                                                                                    | field of the recc<br>re-processed.<br>s reflect valid m<br>SPS validation th<br>of valid USPS of<br>usage. We call<br>xcel:                          | ord fails valid<br>ailing locatio<br>hat record w<br>countries an<br>these placed                                                                                                    | dation<br>ons a<br>ill not<br>id U.S<br>holde<br>Zoom                                                                                   | n, the record will<br>and use the Pos<br>the processed<br>S. states are available<br>er CRIDs. Those<br>screening m | I not be<br>tal Sen<br>Addre:<br>illable:<br>e CRID                                                                                    | s processe<br>vice standa<br>sses must<br>s are: 5158                                                                                                    | d. An error r<br>Ird abbrevia<br>have valid (<br>5279, 5155;                                                                                                    | messag<br>tions an<br>Country<br>323, 515                                                                | e will be pro<br>d our ZIP+4<br>codes and l<br>55336, 5155<br>Window   | i36                          |
| Il fields will be v<br>the output screen<br>he USPS desirin<br>Il addresses will<br>didresses must<br>didresses must<br>faild USPS Court<br>he Postal Servi<br>198487, 58076<br>ixample of how<br>Cov<br>A                                                                                                    | alidated to me<br>a so the field c<br>so to ensure th<br>II be validated<br>have a valid S<br><u>thry List</u> Vi<br>ze has reserve<br>91, and 81480<br>your formatted<br>rkbook Views<br>7<br>B                                                                                                    | eet USPS star<br>an be fixed ar<br>and if they do<br>state Code. A<br>alid U.S. State<br>ed 7 CRIDs fo<br>1/17.<br>If file will look i                                                                                                    | ndards. If any<br>nd the record<br>tic addresses<br>not pass US<br>complete list<br><u>a List</u><br>n Microsoft E<br><u>si</u>                                                                                                    | field of the rec:<br>re-processed.<br>s reflect valid m<br>SPS validation ti<br>of valid USPS of<br>usage. We call<br>xcel:                          | ord fails valid<br>ailing locatio<br>nat record w<br>countries an<br>these place                                                                                                    | dation<br>ons a<br>ill not<br>d U.S<br>holde<br>Zoom                                                                                    | n, the record will<br>and use the Pos<br>S. states are ava<br>er CRIDs. Those<br>screening m                        | I not be<br>tal Sen<br>Addre:<br>ailable:<br>e CRID                                                                                    | processer<br>vice standa<br>sses must<br>s are: 5155                                                                                                    | d. An error r<br>ard abbrevia<br>have valid (<br>5279, 5155)                                                                                                    | nessag<br>Itions an<br>Country<br>323, 515                                                               | e will be pro<br>od our ZIP+4<br>codes and 1<br>55336, 5155<br>Window  | i36                          |
| all fields will be v<br>the output screen<br>he USPS desim<br>la ddresses must<br>ddresses must<br>ddresses must<br>faild USPS Coun-<br>the Postal Servi<br>198487, 58076<br>cxample of how<br>wo<br>A:<br>A<br>1 ABC Co                                                                                                    | alidated to me<br>a so the field c<br>is to ensure th<br>I be validated<br>have a valid S<br>thry List Vi-<br>ce has reserve<br>91, and 81480<br>your formatted<br>rkbook Views<br>7<br>B<br>mpany 123                                                                                                    | eet USPS star<br>an be fixed an<br>and if they do<br>state Code. A r<br>alid U.S. State<br>dd 7 CRIDs fo<br>017.                                                                                                    | ndards. If any<br>nd the record<br>tic addresses<br>not pass US<br>complete list<br>a List<br>r its internal n<br>n Microsoft E<br>fx<br>fx<br>fx                                                                                                    | field of the rec<br>re-processed.<br>s reflect valid m<br>SPS validation ti<br>of valid USPS of<br>usage. We call<br>xcel:<br>how<br><u>E</u><br>222 | ord fails valid<br>ailing location<br>nat record w<br>countries an<br>these placed<br>F                                                                                                    | dation<br>ons a<br>ill not<br>d U.S<br>holde<br>Zoom<br>G<br>DC                                                                         | n, the record wil<br>and use the Poos<br>S. states are ava<br>er CRIDs. Thos<br>screen m<br>H                       | I not be<br>tal Sen<br>Addre:<br>ailable:<br>e CRID                                                                                    | processer<br>vice standa<br>sses must<br>s are: 5155<br>200 - 100<br>J<br>840 UNITED                                                                                                    | d. An error r<br>ard abbrevia<br>have valid (<br>5279, 5155)<br>5279, 5155)                                                                                                    | messag<br>ttions an<br>Country<br>323, 515<br>                                                           | e will be pro<br>od our ZIP+4<br>codes and l<br>55336, 5155<br>Window  | 0vid<br>L for<br>U.S<br>1360 |
| Infelds will be v<br>he output screen<br>he USPS desim<br>Il addresses wild<br>didresses must<br>faild USPS Court<br>he Postal Servi<br>198487, 58076                                                                                                    | alidated to me<br>s so the field c<br>es to ensure th<br>II be validated<br>have a valid S<br><u>ittry List Vi</u><br>ce has reserve<br>en as reserve<br>our formatted<br>rkbook Views<br>7<br>B<br>mpany 123<br>mpany 123                                                                                                    | eet USPS star<br>an be fixed ar<br>and if they do<br>state Code. A<br>alid U.S. State<br>ed 7 CRIDs fo<br>117.<br>If file will look i<br>C<br>Main Street Ar<br>Main Street Ar                                                                                                    | ndards. If any<br>nd the record<br>tic addresses<br>not pass US<br>complete list<br>e List<br>r its internal<br>n Microsoft E<br>si<br>fe<br>ywhere Suite<br>nywhere                                                                                                    | field of the recc<br>re-processed.<br>s reflect valid m<br>PSV validation<br>of valid USPS of<br>uusage. We call<br>xcel:<br>how<br>222<br>22        | ord fails valid<br>ailing location<br>nat record w<br>countries an<br>these placed<br>F<br>Washington 1<br>Washington 1                                                                                          | dation<br>ons a<br>ill not<br>d U.S<br>holde<br>Zoom<br>G<br>DC<br>DC                                                                   | n, the record wil<br>and use the Pos<br>S. states are ava<br>er CRIDs. Thos<br>sectors<br>H                         | I not be<br>tal Sen<br>Addre:<br>iilable:<br>e CRID<br>naow                                                                            | processei<br>vice standa<br>sses must<br>s are: 5155<br>xar Tur<br>J<br>840 UNITED<br>840 UNITED                                                                                                    | d. An error r<br>rd abbrevia<br>have valid (<br>5279, 5155)<br>5279, 5155)<br>5279, 5155)<br>5279, 5155)<br>5279, 5155)                                                             | messag<br>ttions an<br>Country<br>323, 515<br>K<br>23405                                                 | e will be pro<br>d our ZIP+4<br>codes and I<br>55336, 5155<br>Window   | i360                         |
| Il fields will be v<br>te output screen<br>he USPS desim<br>Il addresses wild<br>didresses must<br>did USPS Coun-<br>he Postal Servi<br>198487, 58076<br>ixample of how<br>Woo<br>A:<br>A<br>1 1 ABC Co<br>2 2 ABC Co<br>3 3 ABC Co                                                                                                    | alidated to me<br>s or the field co<br>so the field co<br>so to ensure the<br>label validated<br>have a valid S<br>thry List Vi<br>co has reserve<br>91, and 8148C<br>your formatted<br>rkbook Views<br>7<br>B<br>mpany 123<br>mpany 1234<br>mpany 1234                                                                                                    | eet USPS star<br>an be fixed ar<br>and if they do<br>state Code. A<br>alid U.S. State<br>d 7 CRIDs fo<br>117.<br>If file will look i<br>C.Main Street Ar<br>Main Street Ar<br>Main Street Ar                                                                                                    | ndards. If any<br>nd the record<br>tic addresse:<br>not pass US<br>complete list<br>a List<br>r its internal in<br>file<br>file<br>file<br>ywhere<br>symbere                                                                                                    | field of the recc<br>re-processed.<br>is reflect valid m<br>SPS validation<br>of valid USPS of<br>usage. We call<br>usage. We call<br>xccel:         | ord fails valid<br>ailing location<br>hat record w<br>countries an<br>these placed<br>F<br>Washington 1<br>Washington 1<br>Washington 1                                                                          | dation<br>ons a<br>ill not<br>d U.S<br>holde<br>Zoon<br>G<br>DC<br>DC<br>DC<br>DC                                                       | n, the record will<br>and use the Pose<br>S. states are ava<br>er CRIDs. Those<br>scheduling H                      | I not be<br>tal Sen<br>Addre-<br>ailable:<br>e CRID                                                                                    | processei<br>ice standa<br>sses must<br>s are: 5156<br>J<br>s40 UNITED<br>840 UNITED<br>840 UNITED                                                                                                    | d. An error r<br>rd abbrevia<br>have valid (<br>5279, 5155)<br>5279, 5155<br>5279, 5155<br>5279, 5155<br>5155<br>51455<br>51455<br>51455                                            | k<br>k<br>k<br>k<br>k<br>k<br>k<br>k<br>k<br>k<br>k<br>k<br>k<br>k<br>k<br>k<br>k<br>k<br>k              | e will be pro<br>d our ZIP+4<br>codes and I<br>55336, 5155<br>Window   | i360                         |
| all fields will be v<br>the output screen<br>he USPS desim<br>la ddresses must<br>didresses must<br>didresses must<br>scale user of how<br>work<br>A:<br>A:<br>A:<br>A:<br>A:<br>A:<br>A:<br>A:<br>A:<br>A:<br>A:<br>A:<br>A:                                                                                                    | alidated to me<br>s so the field co<br>ss to ensure th<br>I be validated<br>have a valid S<br><u>htty List Vi</u><br>e has reserve<br>91, and 81480<br>your formatted<br>rkbook Views<br>7<br>B<br>mpany 123<br>mpany 1234<br>mpany 12345                                                                                                    | eet USPS star<br>an be fixed ar<br>nat all domes!<br>and if they do<br>state Code. A<br>alid U.S. state<br>do 7 CRIDs fo<br>17.<br>If file will look i<br>File will look i<br>C<br>Main Street Ar<br>Main Street Ar<br>Main Street Ar<br>Main Street Ar                                                                                                    | ndards. If any<br>nd the record<br>tic addresses<br>not pass US<br>complete list<br><b>List</b><br>r its internal<br>n Microsoft E<br>si<br><b>f</b><br>ywhere<br>nywhere<br>nywhere<br>nywhere<br>hywhere Apt E                                                                                                    | field of the rec<br>re-processed.<br>s reflect valid m<br>SPS validation ti<br>of valid USPS of<br>usage. We call<br>xcel:                           | rd fails valid<br>ailing locati<br>nat record w<br>countries an<br>these placed<br>F<br>Washington I<br>Washington 1<br>Washington 1<br>Washington 1                                                             | dation<br>ons a<br>ill not<br>d U.S<br>holde<br>Zoon<br>G<br>DC<br>DC<br>DC<br>DC<br>DC<br>DC                                           | n, the record wil<br>and use the Pos<br>S. states are ava<br>er CRIDs. Thos<br>sciences of the science<br>H         | I not be<br>tal Sen<br>Addre:<br>illable:<br>e CRID<br>120260<br>20260<br>20260<br>20260                                               | J processe<br>vice standa<br>sses must<br>s are: 5155<br>301 100<br>340 UNITED<br>840 UNITED<br>840 UNITED<br>840 UNITED<br>840 UNITED                                                                         | d. An error r<br>rd abbrevia<br>have valid (<br>5279, 5155:<br>5279, 5155:<br>STATES<br>STATES<br>STATES<br>STATES<br>STATES                                                        | messag<br>tions an<br>Country<br>323, 515<br>323, 515<br>323, 515<br>23405<br>212054<br>854121           | e will be pro<br>d our ZIP+4<br>codes and I<br>55336, 5155<br>Window   | i360                         |
| Infelds will be v<br>he USPS desim<br>he USPS desim<br>la ddresses widdresses must<br>didresses must<br>faild USPS Count<br>he Postal Servi<br>198487, 58076<br>ixample of how<br>Work<br>A<br>A<br>A<br>A<br>A<br>A<br>A<br>A<br>A<br>A<br>A<br>A<br>A                                                                                                    | alidated to me<br>s o the field c<br>es to ensure th<br>l be validated<br>have a valid S<br>itry List V:<br>ce has reserve<br>our formatted<br>rkbook Views<br>7<br>B<br>mpany 123<br>mpany 123  | eet USPS star<br>an be fixed ar<br>at all domes!<br>and if they do<br>state Code. A<br>alid U.S. State<br>ed 7 CRIDs fo<br>117.<br>If file will look i<br>C<br>Main Street Ar<br>Main Street Ar<br>Main Street Ar<br>Main Street Ar<br>150 Calle A                                                                                                    | ndards. If any<br>nd the record<br>tic addresses<br>not pass US<br>complete list<br>a List<br>r its internal<br>n Microsoft E<br>sl<br>fx<br>fx<br>unywhere<br>sywhere<br>nywhere<br>Apt E                                                                                                    | field of the rec:<br>re-processed.<br>s reflect valid m<br>SPS validation<br>of valid USPS of<br>usage. We call<br>xcel:                             | rd fails valid<br>ailing locatic<br>ait record we<br>countries an<br>these placel<br>washington t<br>Washington t<br>Washington t<br>Washington t<br>San Juan T                                                  | dation<br>ons a<br>ill not<br>d U.S<br>holde<br>Zoon<br>C<br>DC<br>DC<br>DC<br>DC<br>DC<br>DC<br>DC<br>DC                               | n, the record wil<br>and use the Pos<br>S. states are ava<br>er CRIDs. Thos<br>Sciences I<br>H<br>H                 | I not be<br>tal Sen<br>Addre:<br>ailable:<br>e CRID<br>00260<br>20260<br>20260<br>20260<br>20260                                       | s are: 5155<br>201 J<br>840 UNITED<br>840 UNITED<br>840 UNITED<br>840 UNITED<br>840 UNITED<br>840 UNITED                                                                                                    | d. An error r<br>rd abbrevia<br>have valid (<br>5279, 5155)<br>STATES<br>STATES<br>STATES<br>STATES<br>STATES<br>STATES<br>STATES                                                   | messag<br>tions an<br>Country<br>323, 515<br>323, 515<br>323, 515<br>823405<br>212054<br>854121<br>51451 | e will be pro<br>d our ZIP+4<br>codes and I<br>55336, 5155<br>Window   | ovid<br>I for<br>J.S<br>i360 |
| Infelds will be v<br>the output screen<br>he USPS desim-<br>la ddresses will<br>ddresses must<br>ddresses must<br>ddresses must<br>interfeld to the postal Servi<br>198487, 58076<br>war<br>interfeld to the<br>war<br>interfeld to the<br>wa | alidated to me<br>s so the field co<br>ss to ensure th<br>bl be validated<br>have a valid S<br>thry List Vi<br>e has reserve<br>91, and 81480<br>your formatted<br>rkbook Views<br>7<br>B<br>mpany 123<br>mpany 1234<br>mpany 1234<br>mpany 1234<br>mpany 1234<br>mpany 1234<br>mpany 1234<br>mpany 1234<br>mpany 1234<br>mpany 1234<br>mpany 1234                                                                                                    | eet USPS star<br>an be fixed ar<br>and if they do<br>state Code. A<br>alid U.S. State<br>do 7 CRIDs fo<br>D17.<br>If file will look i<br>C<br>Main Street Ar<br>Main Street Ar<br>Main Street Ar<br>Main Street Ar<br>Main Street Ar<br>Main Street Ar<br>Main Street Ar<br>Main Street Ar<br>Main Street Ar<br>Main Street Ar<br>Main Street Ar<br>Main Street Ar | ndards. If any<br>nd the record<br>lic adfresses<br>not pass US<br>complete list<br>a List<br>n Microsoft E<br>sit<br>fre<br>nywhere<br>nywhere<br>nywhere<br>nywhere<br>nywhere                                                                                                    | field of the rec<br>re-processed.<br>s reflect valid m<br>SPS validation ti<br>of valid USPS of<br>usage. We call<br>xcel:                           | ord fails valid<br>ailing location<br>hat record w<br>countries an<br>these placel<br>Washington I<br>Washington I<br>Washington I<br>Washington I<br>Washington I                                               | dation<br>ons a<br>ill not<br>d U.S<br>holde<br>Zoon<br>DC<br>DC<br>DC<br>DC<br>DC<br>DC<br>DC<br>DC<br>DC<br>DC                        | n, the record wil<br>and use the Poos<br>S. states are ava<br>er CRIDs. Thos<br>sciences of the science<br>H<br>H   | I not be<br>tal Sen<br>Addre:<br>iilable:<br>e CRID<br>20260<br>20260<br>20260<br>20260<br>20260<br>20260                              | J processer<br>vice standa<br>sses must<br>s are: 5155<br>340 UNITED<br>840 UNITED<br>840 UNITED<br>840 UNITED<br>840 UNITED<br>840 UNITED<br>840 UNITED<br>840 UNITED                                         | d. An error r<br>rd abbrevia<br>have valid (<br>5279, 5155)<br>STATES<br>STATES<br>STATES<br>STATES<br>STATES<br>STATES<br>STATES<br>STATES<br>STATES                               | ktions an<br>Country<br>323, 515<br>323, 515<br>323, 515<br>212054<br>854121<br>51451                    | e will be pro<br>id our ZIP++<br>codes and l<br>55336, 5155<br>Window  | i36(                         |
| Infelds will be v<br>he USPS desim<br>he USPS desim<br>la ddresses must<br>ddresses must<br>ddresses must<br>ddresses must<br>he Postal Servi<br>1 1 ABC co<br>2 2 ABC co<br>3 3 ABC co<br>4 4 ABC co<br>5 5 ABC co<br>6 6 ABC co<br>7 7 ABC co<br>8 8 ABC co<br>8 8 ABC co                                                                                                    | alidated to me<br>s so the field c<br>es to ensure th<br>l be validated<br>have a valid S<br>itry List Vi<br>es has reserve<br>our formatted<br>rkbook Views<br>7<br>B<br>mpany 123<br>mpany 123 | eet USPS star<br>an be fixed ar<br>nat all domes!<br>and if they do<br>state Code. A<br>alid U.S. state<br>ed 7 CRIDs fo<br>177.<br>If file will look i<br>C<br>Main Street Ar<br>Main Street Ar<br>Main Street Ar<br>150 Calle A<br>Main Street Ar<br>Main Street Ar<br>Main Street Ar<br>Main Street Ar                                                          | ndards. If any<br>nd the record<br>tic addresses<br>not pass US<br>complete list<br>r its internal<br>n Microsoft E<br>synthere<br>synthere<br>synthy<br>synthere<br>synthy<br>synthere<br>synthy<br>synthere<br>synthere<br>synther | field of the recc<br>re-processed.<br>s reflect valid and<br>of valid USPS of<br>usage. We call<br>xcel:                                             | F lais valid<br>ailing locatic<br>and record was<br>countries an<br>these placel<br>Washington (<br>Washington 1<br>Washington 1<br>Washington 1<br>Washington 1<br>Washington 1<br>Washington 1<br>Washington 1 | dation<br>ons a<br>ill not<br>d U.S<br>holde<br>Zoon<br>G<br>DC<br>DC<br>DC<br>DC<br>DC<br>DC<br>DC<br>DC<br>DC<br>DC<br>DC<br>DC       | n, the record wil<br>and use the Pos<br>S. states are ava<br>er CRIDs. Thos<br>Sciettion m<br>H<br>H                | I not be<br>tal Sen<br>Addre:<br>iilable:<br>e CRID<br>20260<br>20260<br>20260<br>20260<br>20260<br>20260<br>20260<br>20260            | y processed<br>vice standa<br>sses must<br>s are: 5155<br>340 UNITED<br>840 UNITED<br>840 UNITED<br>840 UNITED<br>840 UNITED<br>840 UNITED<br>840 UNITED<br>840 UNITED<br>840 UNITED                           | d. An error r<br>rrd abbrevia<br>have valid (<br>5279, 5155)<br>STATES<br>STATES<br>STATES<br>STATES<br>STATES<br>STATES<br>STATES<br>STATES<br>STATES                              | messag<br>ttions an<br>Country<br>323, 515<br>323, 515<br>323, 515<br>212054<br>854121<br>51451          | e will be pro-<br>id our ZIP+2<br>codes and I<br>55336, 5155<br>Window | 0vid<br>L foi<br>U.S<br>i36( |
| Infelds will be v<br>he USPS desim<br>In defresses wi<br>didresses must<br>didresses must<br>didresses must<br>laddresses must<br>laddresse                                                                                                    | alidated to me<br>s o the field c<br>es to ensure th<br>l be validated<br>have a valid S<br>trty List V:<br>ce has reserve<br>your formatted<br>rkbook Views<br>7<br>B<br>mpany 123<br>mpany 123 | eet USPS star<br>an be fixed ar<br>and if they do<br>state Code. A<br><b>alid U.S. State</b><br>ed 7 CRIDs fo<br>117.<br>If file will look i<br>wain Street Ar<br>Main Street Ar<br>Main Street Ar<br>Main Street Ar<br>Main Street Ar<br>Main Street Ar<br>Main Street Ar                                                                                         | ndards. If any<br>nd the record<br>tic addresse:<br>not pass US<br>complete list<br>a List<br>r its internal in<br>n Microsoft E<br>si<br>fx<br>fx<br>nywhere<br>nywhere<br>nywhere<br>nywhere<br>nywhere<br>nywhere<br>nywhere<br>nywhere                                                                                                    | field of the recc<br>re-processed.<br>s reflect valid m<br>SPS validation<br>of valid USPS of<br>uusage. We call<br>xcel:<br>                        | rd fails valid<br>ailing locati<br>hat record w<br>countries an<br>untries an<br>these placel<br>Washington I<br>Washington I<br>San Juan F<br>San Juan F<br>Washington I<br>Washington I<br>Washington I        | dation<br>ons a<br>ill not<br>d U.S<br>holde<br>Zoon<br>G<br>DC<br>DC<br>DC<br>DC<br>DC<br>DC<br>DC<br>DC<br>DC<br>DC<br>DC<br>DC<br>DC | n, the record wil<br>and use the Pos<br>S. states are ava<br>er CRIDs. Those<br>sciences of the science<br>H<br>H   | I not be<br>tal Sen<br>Addre:<br>illable:<br>e e CRID<br>20260<br>20260<br>20260<br>20260<br>20260<br>20260<br>20260<br>20260<br>20260 | s are: 5155<br>Au united<br>s40 UNITED<br>s40 UNITED<br>s40 UNITED<br>s40 UNITED<br>s40 UNITED<br>s40 UNITED<br>s40 UNITED<br>s40 UNITED<br>s40 UNITED<br>s40 UNITED<br>s40 UNITED<br>s40 UNITED<br>s40 UNITED | d. An error r<br>rd abbrevia<br>have valid (<br>5279, 5155)<br>STATES<br>STATES<br>STATES<br>STATES<br>STATES<br>STATES<br>STATES<br>STATES<br>STATES<br>STATES<br>STATES<br>STATES | messag<br>titions an<br>Country<br>323, 515<br>323, 515<br>23405<br>212054<br>854121<br>51451            | e will be pro<br>codes and l<br>55336, 5155<br>Window                  | i36                          |

- Below are two views of how your files may in a pipe delimited .csv file. If you have difficulty creating a file, please download the sample file, change your regional settings to enable pipe delimits, add your own data and save. Then you can upload the file.
  - NOTE all fields must be pipe delimited, regardless if there is data in that field. For example, Address Line 3 must be taken into account with two pipes, even if blank

|          | Workbook Views                                                                                                    |                                                                                                    | Show                                                                                                    |                                                                                                    | Z                                                                                                    | oom                                                                                                    |       |                   | Win | dow |
|----------|----------------------------------------------------------------------------------------------------|----------------------------------------------------------------------------------------------------|----------------------------------------------------------------------------------------------------|----------------------------------------------------------------------------------------------------|----------------------------------------------------------------------------------------------------|----------------------------------------------------------------------------------------------------|-------|-------------------|-----|-----|
|          | A17                                                                                                    | ▼ (* <i>f</i> x                                                                                                    |                                                                                                    |                                                                                                    |                                                                                                    |                                                                                                    |       |                   |     |     |
| 4        | A B                                                                                                    | C                                                                                                    | D                                                                                                    | E F                                                                                                    | G                                                                                                    | Н                                                                                                    | 1     | J                 | K   | L   |
|          | 1 ABC Company 123                                                                                                    | Main Street Anywhere                                                                                                    | e Suite 222                                                                                                    | Washin                                                                                                    | igton DC                                                                                                    |                                                                                                    | 20260 | 840 UNITED STATES |     |     |
|          | 2 ABC Company 1234                                                                                                    | Main Street Anywhere                                                                                                    | e                                                                                                    | Washin                                                                                                    | igton DC                                                                                                    |                                                                                                    | 20260 | 840 UNITED STATES |     |     |
|          | 3 ABC Company 1232                                                                                                    | Main Street Anywhere                                                                                                    | e                                                                                                    | Washin                                                                                                    | igton DC                                                                                                    |                                                                                                    | 20260 | 840 UNITED STATES |     |     |
|          | 4 ABC Company 123345                                                                                                    | Main Street Anywhere                                                                                                    | e Apt B                                                                                                    | Washin                                                                                                    | igton DC                                                                                                    |                                                                                                    | 20260 | 840 UNITED STATES |     |     |
|          | 5 ABC Company 1231                                                                                                    | 150 Calle A                                                                                                    |                                                                                                    | San Jua                                                                                                    | an PR                                                                                                    | Urb Las Gladiolas                                                                                          | 00926 | 840 UNITED STATES |     |     |
|          | 6 ABC Company 1239                                                                                                    | Main Street Anywhere                                                                                                    | e                                                                                                    | Washin                                                                                                    | igton DC                                                                                                    |                                                                                                    | 20260 | 840 UNITED STATES |     |     |
|          | 7 ABC Company 123712                                                                                                    | Main Street Anywhere                                                                                                    | e                                                                                                    | Washin                                                                                                    | igton DC                                                                                                    |                                                                                                    | 20260 | 840 UNITED STATES |     |     |
|          | 8 ABC Company 1234                                                                                                    | Main Street Anywhere                                                                                                    | e                                                                                                    | Washin                                                                                                    | gton DC                                                                                                    |                                                                                                    | 20260 | 840 UNITED STATES |     |     |
|          | 9 ABC Company 1236                                                                                                    | Main Street Anywhere                                                                                                    | 9                                                                                                    | Washin                                                                                                    | igton DC                                                                                                    |                                                                                                    | 20260 | 840 UNITED STATES |     |     |
| )        | 10 ABC Company 123521                                                                                                    | Main Street Anywhere                                                                                                    | 3                                                                                                    | Washin                                                                                                    | igton DC                                                                                                    |                                                                                                    | 20260 | 840 UNITED STATES |     |     |
| nţ       | ole of how your formatted                                                                                                    | l file will look in Note                                                                                                    | Pad:                                                                                                    |                                                                                                    |                                                                                                    |                                                                                                    |       |                   |     |     |
| nı       | ole of how your formattee<br>sample-crid-request.csv -                                                                                                    | file will look in Note<br>Notepad                                                                                                    | Pad:                                                                                                    |                                                                                                    |                                                                                                    |                                                                                                    |       |                   |     |     |
|          | ole of how your formatted<br>sample-crid-request.csv -<br>Edit Format View                                                                                                    | file will look in Note<br>Notepad<br>Help                                                                                                    | Pad:                                                                                                    |                                                                                                    |                                                                                                    |                                                                                                    |       |                   |     |     |
| nț<br>le | ole of how your formattee<br>sample-crid-request.csv -<br>e <u>Edit Fo</u> rmat <u>View</u>                                                                                                    | 1 file will look in Note<br>- Notepad<br>Help                                                                                                    | Pad:                                                                                                    | aington DC   120                                                                                                    | 201940                                                                                                    |                                                                                                    |       |                   |     |     |
|          | ole of how your formatted<br>sample-crid-request.csv<br>Edit Format View<br>BC Company 1321Main S<br>Company 1321Main S                                                                                                    | f file will look in Note<br>Notepad<br>Help<br>creet Anywhere   Suitt                                                                                                    | Pad:<br>222  Wash                                                                                                    | nington DC  202                                                                                                    | 260 840                                                                                                    | UNITED STATES                                                                                              |       |                   |     |     |
| ile<br>A | ole of how your formatted<br>sample-crid-request.csv<br><u>Edit Fo</u> rmat <u>Vi</u> ew<br>IBC Company 123  Main St<br>IBC Company 123  Main St<br>IBC Company 123  Main St                                                                                                    | file will look in Note<br>Notepad<br>Help<br>rreet Anywhere Suit<br>treet Anywhere  W<br>treet Anywhere  W                                                                                                    | Pad:<br>= 222  Wash<br>ashington D                                                                                                 | ington DC  202<br>ic  20260 840 U<br>C  20260 840 U                                                                                                    | 260 840<br>JNITED S                                                                                              | UNITED STATES<br>ITATES<br>ITATES                                                                          |       |                   |     |     |
|          | ble of how your formatted<br>sample-crid-request.csv<br><u>Edit Format View</u><br>IBC Company 123/Main St<br>IBC Company 1234/Main S<br>IBC Company 1234/Main S<br>IBC Company 1234/Main S                                                                                                    | file will look in Note<br>Notepad<br>Help<br>treet Anywhere[Suit<br>treet Anywhere[][W<br>treet Anywhere][]W<br>treet Anywhere][]W                                                                                          | Pad:<br>222  Wash<br>ashington C<br>shington C<br>bt B  Washi                                                                      | hington DC  202<br>C  20260 840 U<br>C  20260 848 U<br>Lington DC  2026                                                                                                    | 260 840<br>UNITED S<br>UNITED S<br>50 840 U                                                                      | UNITED STATES<br>ITATES<br>ITATES<br>INITED STATES                                                         |       |                   |     |     |
|          | ble of how your formatted<br>sample-crid-request.csv<br>E Edit Format View<br>BC Company 123  Main St<br>BC Company 1234  Main St<br>BC Company 1232  Main St<br>BC Company 1232  Main St<br>BC Company 1233  Se Ca                                                                                                    | file will look in Note<br>Notepad<br>Help<br>:reet Anywhere Suit<br>:treet Anywhere  W<br>:treet Anywhere A<br>:11e A  San Juan P                                                                                           | Pad:<br>222  Wash<br>ashington D<br>ashington D<br>t B  Washi<br>X Urb Las G                                                       | hington DC  202<br>DC  20260 840 U<br>DC  20260 840 U<br>Lington DC  2026<br>13diolas 00922                                                                                                    | 260 840<br>UNITED S<br>UNITED S<br>50 840 U<br>5 840 U                                                           | UNITED STATES<br>TATES<br>TATES<br>NATED STATES<br>JTED STATES                                             |       |                   |     |     |
|          | ble of how your formatted<br>sample-crid-request.csv<br><u>e</u> <u>E</u> dit Format <u>V</u> iew<br>IBC Company 123 Main St<br>IBC Company 1232 Main St<br>IBC Company 1232 Main St<br>IBC Company 1233 150 G<br>IBC Company 1231 150 G                                                                                                    | file will look in Note<br>Notepad<br>Help<br>treet Anywhere  W<br>treet Anywhere  W<br>treet Anywhere  W<br>ille A  San Juan Pi<br>treet Anywhere  W                                                                        | Pad:<br>222  Wash<br>ashington D<br>ashington D<br>t B  Washi<br>3 Urb Las (<br>ashington D                                        | hington DC  20<br>bc  20260 840 L<br>bc  20260 840 L<br>ington DC  2026<br>iladiolas 00926<br>cc  20260 840 L                                                                                                    | 260 840<br>UNITED S<br>UNITED S<br>50 840 U<br>5 840 UNITED S                                                    | UNITED STATES<br>TATES<br>TATES<br>INITED STATES<br>IITED STATES<br>TATES                                  |       |                   |     |     |
|          | ble of how your formatted<br>sample-crid-request.csv<br>Edit Format View<br>BC Company 123  Main St<br>BC Company 1234  Main St<br>BC Company 1234  Main St<br>BC Company 1234  Main St<br>BC Company 1234  Main St<br>BC Company 12371  Main St<br>BC Company 12371  Main St<br>BC Company 12371  Main St<br>BC Company 12371  Main St<br>BC Company 12371  Main St                                                                                                    | file will look in Note<br>Notepad<br>Help<br>treet Anywhere Suit<br>treet Anywhere Wi<br>treet Anywhere Wi<br>11 = A  San Juan Pi<br>treet Anywhere Wi<br>treet Anywhere Wi<br>Street Anywhere Wi                           | Pad:<br>222  Wash<br>ashington D<br>ashington D<br>t B  Washi<br>R Urb Las G<br>shington D<br>Washington                           | nington DC  202<br>C  22268 840<br>U 22268 840<br>Ungton DC  2026<br>1adiolas 0922<br>C  22268 840<br>U 20268 840                                                                                                    | 260 840<br>UNITED S<br>50 840 UN<br>5 840 UN<br>5 840 UN<br>UNITED S<br>0 UNITED S                               | UNITED STATES<br>TATES<br>TATES<br>STATES<br>STATES<br>TATES<br>STATES                                     |       |                   |     |     |
|          | ble of how your formatted<br>sample-crid-request.csv -<br>a Edit Format View<br>BC Company 123  Main St<br>BC Company 1234  Main St<br>BC Company 1234  Main St<br>BC Company 1234  Main St<br>BC Company 1234  Main St<br>BC Company 1237   Main St<br>BC Company 1237   Main St<br>BC Company 1237   Main St<br>BC Company 1237   Main St<br>BC Company 1237   Main St<br>BC Company 1237   Main St<br>BC Company 1237   Main St<br>BC Company 1234   Main St<br>BC Company 1234   Main St<br>BC Comp            | d file will look in Note<br>Notepad<br>Help<br>treet Anywhere Suit<br>treet Anywhere  W<br>treet Anywhere  W<br>Street Anywhere  W<br>Street Anywhere  W<br>treet Anywhere  W                                               | Pad:<br>222  Wash<br>ashington D<br>shington D<br>t B  Washi<br>R Urb Las G<br>shington D<br>Washington<br>shington D              | sington DC  202<br>C  20260 840 U<br>C  20260 840 U<br>Ington DC  2024<br>Iddiolas 00924<br>C  20260 840 U<br>C  20260 840 U<br>C  20260 840 U                                                                         | 260 840<br>UNITED S<br>50 840 UN<br>5 840 UN<br>UNITED S<br>0 UNITED S<br>UNITED S                               | UNITED STATES<br>TATES<br>TATES<br>NITED STATES<br>ITED STATES<br>TATES<br>S STATES<br>TATES               |       |                   |     |     |
|          | ble of how your formatted<br>sample-crid-request.csv<br><u>e</u> <u>Edit</u> Format View<br>BC Company 123/Main St<br>BC Company 1232/Main St<br>BC Company 1233/Main St<br>BC Company 1233/Main St<br>BC Company 1233/Main St<br>BC Company 1233/Main St<br>BC Company 1233/Main St<br>BC Company 1234/Main St<br>BC Company 1234/Main St<br>BC Company 1234/Main St<br>BC Company 1234/Main St<br>BC Company 1234/Main St                                                                                                    | file will look in Note<br>Notepad<br>Help<br>treet Anywhere Suit<br>itreet Anywhere W<br>itreet Anywhere W<br>itreet Anywhere W<br>itreet Anywhere W<br>itreet Anywhere W<br>itreet Anywhere W<br>itreet Anywhere W         | Pad:<br>222  Wash<br>ashington C<br>ashington C<br>Urb Las C<br>ashington C<br>Washington C<br>ashington C<br>ashington C          | hington  DC   202<br>C  20260 840 U<br>C  20260 840 U<br>Ington  DC  2025<br>S  20250 840 U<br>20250 840 U<br>C  20260 840 U<br>C  20260 840 U<br>C  20260 840 U<br>C  20260 840 U<br>C  20260 840 U<br>C  20260 840 U | 260 840<br>UNITED S<br>50 840 U<br>6 840 U<br>UNITED S<br>0 UNITED S<br>UNITED S                                 | UNITED STATES<br>TATES<br>TATES<br>TATES<br>TATES<br>TATES<br>STATES<br>TATES<br>TATES<br>TATES            |       |                   |     |     |
|          | ble of how your formatted<br>sample-crid-request.csv<br><u>Edit Format View</u><br>BC Company 123 Main St<br>BC Company 1234 Main St<br>BC Company 1234 Main St<br>BC Company 1234 Main St<br>BC Company 1234 Si Alain St<br>BC Company 1231 Main St<br>BC Company 1231 Main St<br>BC Company 1231 Main St<br>ABC Company 1234 Main St<br>ABC Company 1234 Main St<br>ABC | file will look in Note<br>Notepad<br>Help<br>treet Anywhere Suit<br>treet Anywhere Wi<br>treet Anywhere Wi<br>11 = A  San Juan Pi<br>treet Anywhere Wi<br>treet Anywhere Wi<br>n street Anywhere Wi<br>n street Anywhere Wi | Pad:<br>222  Wash<br>ashington C<br>ashington C<br>bt B  Washington<br>Washington C<br>washington C<br>ashington C<br>  Washington | nington  DC   202<br>C  20260  840 U<br>C  20260  840 U<br>Ington  DC  2026<br> 3ddiolas  00922<br>C  20260  840 U<br> DC  20260  840 U<br>C  20260  840 U<br>C  20260  840 U<br>DC  20260  840 U                      | 260 840<br>UNITED S<br>50 840 U<br>UNITED S<br>60 840 UNITED S<br>0 UNITED S<br>UNITED S<br>UNITED S<br>40 UNITE | UNITED STATES<br>TATES<br>TATES<br>ITATES<br>ITED STATES<br>ITATES<br>STATES<br>TATES<br>TATES<br>D STATES |       |                   |     |     |

• A process bar will appear as we process your file upload requests. Users can wait until the process is complete or come back later. We'll post it for you and you can retrieve the request for up to 7 days after you submit your file.

| Please wait wh | ile we proce | ss vour re | equest          |                |              |               |    |  |  |
|----------------|--------------|------------|-----------------|----------------|--------------|---------------|----|--|--|
|                |              |            |                 |                |              |               |    |  |  |
|                |              |            |                 |                |              |               |    |  |  |
|                |              |            |                 |                |              |               | l' |  |  |
|                |              |            |                 | (14% com       | nplete)      |               |    |  |  |
|                |              |            | Click here if t | this page does | not reload a | utomatically. |    |  |  |
|                |              |            |                 |                |              |               |    |  |  |

| Select the type of request:                                                                                                    | Select the type of look-up:                                                                                                    | Your Latest Requests                                                                                                    |
|----------------------------------------------------------------------------------------------------|----------------------------------------------------------------------------------------------------|----------------------------------------------------------------------------------------------------|
| CRID<br>• Users will provide a company name and address<br>and the system will return a CRID<br>individual Request > Bulk Request ><br>Mailer ID (MID)<br>• Users will provide a CRID and the system will<br>provide the list of Mailer IDs associated with this<br>CRID or will provide a new Mailer ID | CRID Look-Up Users will provide a CRID and the system will return<br>the corresponding Company Name and Address Individual Request > Bulk Request > MID Look-Up Users will provide a Mailer ID and the system will<br>return a corresponding CRID plus its Company<br>Name and Address | CRID<br>Jul 11 12:04:05 20130711120405-36<br>Jul 11 12:00:06 20130711120406-32<br>Jul 10 07:46:3 2013071074653-22<br>Jul 10 07:42:35 201307107463-22<br>Jul 10 07:42:35 20130712074544-47<br>Jul 12 07:34:03 2013071207337-46<br>Jul 12 07:34:03 20130712073103-45<br>Jul 12 07:34:03 20130712073103-45<br>Jul 12 07:24:00 20130712072400-44<br>Jul 11 07:24:07 20130712072400-44                                                                                                    |
| Individual Request > Bulk Request ><br>CRID and MID<br>• Users will provide a Company Name and Address,<br>and the system will provide a CRID and a MID<br>Individual Request > Bulk Request >                                                                                                    | Individual Request > Bulk Request >                                                                                                    | MID           Jui 11 01:21:41 20130711012141-42           Jui 10 07:48:06 20130710074056-22           Jui 10 07:47:39 20130710074739-23           MID Look-up           Jui 11 01:17:40 20130711011540-44           Jui 11 01:17:53 20130711011540-44           Jui 11 01:17:52 20130711011542-33           Jui 11 01:15:22 0130711011542-34           Jui 11 01:15:22 0130711011542-34           Jui 11 01:15:22 0130711011542-34           Jui 11 01:15:22 013071101542-34           Jui 11 01:15:22 013071101542-34           Jui 11 01:15:22 013071101542-34           Jui 11 01:15:22 013071101542-34           Jui 11 01:15:22 013071101542-34           Jui 11 01:15:22 013071101542-34           Jui 11 01:15:22 013071101542-34           Jui 11 01:15:22 013071101542-34           Jui 11 01:15:22 013071101542-34           Jui 11 01:15:22 013071101542-34           Jui 11 01:15:22 013071101542-34           Jui 100:15:20 013071101542-34           Jui 100:15:20 013071101542-34           Jui 100:15:20 013071101542-34           Jui 100:15:20 013071101542-34           Jui 100:15:20 013071101542-34           Jui 100:15:20 013071101542-34           Jui 100:15:20 013071101542-34           Jui 100:15:20 013071101542-34           Jui 100:15:20 013071101542-34 |
| Business Customer Gateway                                                                                                    |                                                                                                    | CRID and MID<br>Jul 11 12:16:13 20130711121613-33<br>Jul 10 07:53:02 20130710075302-26<br>Jul 10 07:49:56 20130710074956-25                                                                                                    |

• After you upload your file, you will get a result page. All results can be exported in multiple formats. Data exports occur page by page.

|                         |                     |                           |         |        |               |       |          |             | More           | Info > |
|-------------------------|---------------------|---------------------------|---------|--------|---------------|-------|----------|-------------|----------------|--------|
| 3 found, disp           | olaying all items   |                           |         |        |               |       |          |             |                |        |
| CRID \$                 | COMPANY \$          | ADDR 1                    | ADDR 2  | ADDR 3 | CITY          | STATE | URBAN    | POSTAL CODE | COUNTRY        |        |
| 9 <mark>454</mark> 5550 | SUNLIGHT INC 1234   | 16428 GRANDE VISTA DR     | ABC 123 |        | DERWOOD       | MD    |          | 20855-1914  | UNITED STATES  | 0      |
| 1504920                 | Google, Inc.        | 1600 AMPHITHEATRE PKWY    |         |        | MOUNTAIN VIEW | CA    |          | 94043-1351  | UNITED STATES  | 0      |
| 94545551                | The Post            | 2320 S GRAND BLVD         |         |        | SAINT LOUIS   | мо    |          | 63104-1776  | UNITED STATES  | 0      |
| Export opti             | ons: 🕢 CSV   🗶 Exce | H   🕢 XML   🔁 PDF   🔂 RTF |         |        |               |       |          |             |                |        |
|                         |                     |                           |         |        |               |       |          |             |                |        |
|                         |                     |                           |         |        |               | ľm    | Finished | Reque       | est more CRIDs |        |

## Bulk Acquisition and Verification via Mail.XML

- Through this method, Mail Service Providers can acquire nine-digit MIDs and/or CRIDs on behalf of Mail Owners. Mail Service Providers may request between one and 20 nine-digit MIDs and/or CRIDs per message. In order to use this method, Mail Service Providers will need software to generate the electronic Mail.XML message.
- Nine-digit MIDs and CRIDs are acquired through the use of the USPSCRIDCreateValidateRequest and USPSMIDCreateValidateRequest Mail.XML messages. The Mail Service Provider must first acquire a CRID in order to acquire a nine-digit MID for that business location.
- The Mail.XML message specifications can be found at https://ribbs.usps.gov/intelligentmail\_schedule2013/releases/July2013/techspecs.cfm.

## USPSCRIDCreateValidateRequest Message

This message is sent by USPS to customer with a CRID number and/or Company Name & Address.

#### **Prerequisites**

- Mailer requests the creation of one or more CRIDs using USPSCRIDCreateValidateRequest Message.
- Mailer passes the required information per CRID requested.
- The *PostalOne!* system provides feedback to the mailer using USPSCRIDCreateValidateResponse Message.

#### If successful:

- Response is returned to mailer
- Response will indicate whether the included CRID is new or existing
- There will always be exactly one CRID returned for a given CRID requested

#### If not successful:

- Response is returned to mailer:
- Response will indicate the problem per CRID requested

#### Business Rules

- The USPSCRIDCreateValidateResponse message returns one of the two messages block
  - o In ACCEPT block
    - Returns all of the data blocks/elements that were sent in the USPSCRIDCreateValidateRequest message AND
    - CRID number AND
    - OPTIONAL return info block that contains return code and return description to communicate the issues
  - o In REJECT block
    - Returns all of the data blocks/elements that were sent in the USPSCRIDCreateValidateRequest message AND
    - REQUIRED return info block that contains return code and return description to communicate the issue

## USPSMIDCreateValidateRequest Message

The purpose of this message is to send a request to create or validate one or more Mailer IDs.

#### Prerequisites

- Mailer requests the creation of one or more MIDs.
- Mailer passes in the following information at a minimum per MID requested (information must be repeated for each MID requested):
  - o CRID
  - o ApplyingForSelf
- The *PostalOne!* system will provide feedback to the mailer using USPSMIDCreateValidateResponse Message

#### If successful:

- Response is returned to mailer
- Response will include per MID requested:
  - One 9-digit MID if newly created
  - One or more MIDs if existing

#### If not successful:

- Response is returned to mailer:
- Response will indicate the problem per MID requested

#### **Business Rules**

- For each USPSMIDCreateValidateRequest message, the customer needs to provide the information for all of the required blocks.
  - o Submitting Party
  - o Submitting Software
  - SubmitterTrackingID

# **Data Validation Instructions**

## Customer Validation Tool

Registered Mail Service Providers have the ability to conduct queries of customer identifiers to validate the data of their Mail Owners. Current data queries include:

- o CRID Lookup
- o MID Lookup
- o Permit Lookup
- FAST Scheduler ID Lookup
- Registered MSP users may login to the <u>Business Customer Gateway</u>.

| 2                                                                                                    |                                                                                                    |                                                                                                    | Catava                                                                                              | USP1.com Help                                               |
|----------------------------------------------------------------------------------------------------|----------------------------------------------------------------------------------------------------|----------------------------------------------------------------------------------------------------|----------------------------------------------------------------------------------------------------|-------------------------------------------------------------|
| ONTED STATES<br>POSTAL SERVICE &                                                                                                    | Business Custom                                                                                                    | ner Gateway                                                                                                    |                                                                                                    |                                                             |
| Sav<br>with au                                                                                                    | ve time<br>Iomation, online ordering an                                                                                                    | d online tools                                                                                                    | Sign In<br>Username                                                                                 |                                                             |
| Sal                                                                                                    | ve money<br>tomation Discourts and USI                                                                                                    | PS Incentive Programs                                                                                                    | Password  Sign in                                                                                   | Foroot password?                                            |
| M Sta                                                                                                    | art mailing<br>der arrived the day before                                                                                                    | e I expected, in perfect condition                                                                                                    | Not a registered USP<br>yet?<br>Register for the                                                    | S Business Customer                                         |
| Mailers<br>Save time and money<br>where you need it to g<br>Direct Mail. Use the in<br>Small Business Tool<br>mail stream and maxin | Contraction of the second second seco | Shippers<br>Manage your returns with Parcel Return<br>Service, use the Electronic<br>Verification System to save paperwork<br>by paying postage with electronic<br>manifests. | Business<br>Sign up for USPS Pr<br>Incentives, save mo<br>Automation Discou<br>power of your Mailer | pmotions and<br>rey with<br>its and unlock the<br>ID (MID). |
| See full list o                                                                                                    | f Mailing Services                                                                                                    | See full list of Shipping Services                                                                                                    | See full list o                                                                                     | Business Services                                           |

• Click on the "Manage Account" tab on the BCG home page. Once there they may click on "Customer Validation Tool" from the Mail Service Providers section.

| М                                                   | anage Profile                                                                                                    |                                                                         |
|-----------------------------------------------------|----------------------------------------------------------------------------------------------------|-------------------------------------------------------------------------|
| come                                                | User:                                                                                                    | Favorite Services                                                       |
| x<br>ing Services                                   | CHRIS HARDIN<br>christopher.a.hardin@usps.gov<br>(202) 268-3911                                                                                                    | DASHBOARD<br>MAILER ID                                                  |
| ping Services<br>er Services<br>port<br>age Account | Home Business Location:       TERMS AND CONDITIONS         HARDINTEST2       12313 MAIN ST         BOWIE, MD 20715       UNITED STATES         CRID 1: 10081361       MSP         MID 1: YES Edit MSP         MID 1: Yiew your Mailer IDS | MAILING REPORTS<br>ONLINE ENROLLMENT<br>POSTAL WIZARD<br>EDIT FAVORITES |
|                                                     | Add a Business Location (ADD A LOCATION)<br>Does your business have more locations? Click here to add additional<br>locations to your account.                                                                                            |                                                                         |
|                                                     | Mail Service Providers<br>Get MID/CRID Assignments for your Customers.<br>GET MIDS/CRIDS<br>Validate your Client Business Information.<br>CUSTOMER VALIDATION TOOL                                                                        |                                                                         |

# CRID Lookup

• Select "CRID" from the dropdown.

| Customer Valid                                       | ation Tool                                           |                                          |                        |              |  |
|------------------------------------------------------|------------------------------------------------------|------------------------------------------|------------------------|--------------|--|
| This tool is intende<br>To begin, select a (<br>CRID | d to provide Mail Service<br>ustomer identifier from | Providers with a way the dropdown below. | to validate Mail Owner | information. |  |
| * indicates a required                               | field.                                               |                                          |                        |              |  |
| Enter a CRID to reti                                 | ieve the associated busir                            | ness address.                            |                        |              |  |
| Search                                               |                                                      |                                          |                        |              |  |
|                                                      |                                                      |                                          |                        |              |  |

• Enter a CRID to retrieve the associated business address.

| Customer Validation T                                        |                                                                                                    |  |  |  |  |  |
|--------------------------------------------------------------|----------------------------------------------------------------------------------------------------|--|--|--|--|--|
| This tool is intended to prov<br>To begin, select a customer | This tool is intended to provide Mail Service Providers with a way to validate Mail Owner information.<br>To begin, select a customer identifier from the dropdown below. |  |  |  |  |  |
| CRID                                                         |                                                                                                    |  |  |  |  |  |
| * indicates a required field.                                |                                                                                                    |  |  |  |  |  |
| CRID: 10002456                                               | *                                                                                                    |  |  |  |  |  |
| Enter a CRID to retrieve the                                 | associated business address.                                                                                                    |  |  |  |  |  |
| Search Reset                                                 |                                                                                                    |  |  |  |  |  |
|                                                              |                                                                                                    |  |  |  |  |  |
| CRID Search Results                                          |                                                                                                    |  |  |  |  |  |
| CRID                                                         | 10002456                                                                                                    |  |  |  |  |  |
| Comment Names                                                |                                                                                                    |  |  |  |  |  |
| Company Name:                                                | ABC COMPANY                                                                                                    |  |  |  |  |  |
| Urbanization Code:                                           |                                                                                                    |  |  |  |  |  |
| Address Line 1:                                              | 1222 S THOMAS ST                                                                                                    |  |  |  |  |  |
| Address Line 2:                                              |                                                                                                    |  |  |  |  |  |
| Address Line 3:                                              |                                                                                                    |  |  |  |  |  |
| City:                                                        | ARLINGTON                                                                                                    |  |  |  |  |  |
| State/Province:                                              | VA                                                                                                    |  |  |  |  |  |
| ZIP:                                                         | 22204-3665                                                                                                    |  |  |  |  |  |
| Country:                                                     | UNITED STATES                                                                                                    |  |  |  |  |  |

• NOTE – currently, the Customer Validation Tool will not return any data on customers that are designated as a Mail Service Provider, as shown below:

| his tool is intended to pr<br>o begin, select a custom | ovide Mail Service Providers with a way to validate Mail Owner information.<br>er identifier from the dropdown below. |  |
|--------------------------------------------------------|----------------------------------------------------------------------------------------------------|--|
|                                                        |                                                                                                    |  |
| indicates a required field.                            |                                                                                                    |  |
| CRID: 10081361                                         |                                                                                                    |  |
| nter a CRID to retrieve th                             | e associated business address.                                                                                        |  |
| Search Reset                                           |                                                                                                    |  |
| RID Search Results                                     |                                                                                                    |  |
| matching record was fo<br>ith a business location t    | und but cannot be displayed because it is associated<br>that has the MSP designation in Customer Registration.        |  |
|                                                        |                                                                                                    |  |

# MID Lookup

• Select "MID" from the dropdown.

| Customer Validation To                                        | ol                                                                         |                                |        |
|---------------------------------------------------------------|----------------------------------------------------------------------------|--------------------------------|--------|
| This tool is intended to provi<br>To begin, select a customer | le Mail Service Providers with a way<br>Jentifier from the dropdown below. | to validate Mail Owner informa | ition. |
| * indicates a required field.                                 |                                                                            |                                |        |
| Enter a MID to retrieve the as                                | sociated CRID and business address tr                                      | nat owns the MID.              |        |
|                                                               |                                                                            |                                |        |
|                                                               |                                                                            |                                |        |

• Enter a MID to retrieve the associated CRID & business address.

| Customer Validation T                                                            |                                                                                                    |  |  |  |  |  |
|----------------------------------------------------------------------------------|----------------------------------------------------------------------------------------------------|--|--|--|--|--|
| This tool is intended to prov<br>To begin, select a customer<br>MID              | This tool is intended to provide Mail Service Providers with a way to validate Mail Owner information.<br>To begin, select a customer identifier from the dropdown below.<br>MID |  |  |  |  |  |
| * indicates a required field.<br>MID: 000004339<br>Enter a MID to retrieve the a | * indicates a required field. MID: 900004339 * Enter a MID to retrieve the associated CRID and business address that owns the MID.                                               |  |  |  |  |  |
| Search Reset                                                                     | Search Reset MID Search Results                                                                                                    |  |  |  |  |  |
| MID:                                                                             | 900004339                                                                                                    |  |  |  |  |  |
| MID Owner CRID:                                                                  | 94545539                                                                                                    |  |  |  |  |  |
| Company Name:                                                                    | ABC COMPANY                                                                                                    |  |  |  |  |  |
| Urbanization Code:                                                               |                                                                                                    |  |  |  |  |  |
| Address Line 1:                                                                  | 16 Valley park                                                                                                    |  |  |  |  |  |
| Address Line 2:                                                                  |                                                                                                    |  |  |  |  |  |
| Address Line 3:                                                                  |                                                                                                    |  |  |  |  |  |
| City:                                                                            | Ballwin                                                                                                    |  |  |  |  |  |
| State/Province:                                                                  | ME                                                                                                    |  |  |  |  |  |
| ZIP:                                                                             | 63021                                                                                                    |  |  |  |  |  |
| Country:                                                                         | UNITED STATES                                                                                                    |  |  |  |  |  |

• NOTE – currently, the Customer Validation Tool will not return any data on customers that are designated as a Mail Service Provider, as shown below:

| Customer Validation                                      | Tool                                                                        |                                              |  |
|----------------------------------------------------------|-----------------------------------------------------------------------------|----------------------------------------------|--|
| This tool is intended to pr<br>To begin, select a custom | vide Mail Service Providers with a v<br>r identifier from the dropdown belo | vay to validate Mail Owner information<br>w. |  |
| MID                                                      |                                                                             |                                              |  |
| * indicates a required field.                            |                                                                             |                                              |  |
| MID: 900000239                                           | 38                                                                          |                                              |  |
| Enter a MID to retrieve the                              | associated CRID and business addres                                         | ss that owns the MID.                        |  |
| Search Reset                                             |                                                                             |                                              |  |
| MID Search Results                                       |                                                                             |                                              |  |
| A matching record was fo<br>with a business location t   | nd but cannot be displayed becaus<br>Iat has the MSP designation in Cust    | e it is associated<br>tomer Registration.    |  |
|                                                          |                                                                             |                                              |  |

# Permit Lookup

• Select "Permit Information" from the dropdown.

| Customer Validation Tool                                                                        |                                                                  |                        |                  |  |
|-------------------------------------------------------------------------------------------------|------------------------------------------------------------------|------------------------|------------------|--|
| This tool is intended to provide M.<br>To begin, select a customer identi<br>Permit Information | ail Service Providers with a wa<br>fier from the dropdown below. | y to validate Mail Owr | ner information. |  |
| * indicates a required field. Permit Number:                                                    | *                                                                |                        |                  |  |
| Permit Type: -Select One- 💌 *<br>City where Permit is Held:                                     |                                                                  |                        | - 36<br>-        |  |
| State where Permit is Held:<br>Enter a Permit to retrieve the association                       | Select One- 💌 *                                                  | nd business address.   |                  |  |
| Search Reset                                                                                    |                                                                  |                        |                  |  |
|                                                                                                 |                                                                  |                        |                  |  |

• Enter the identifying permit information to retrieve the CRID, Company Name, & Address of the business location that owns the permit.

| Customer Validation T                                                                                                    | ool                                                                                                    |  |  |  |  |  |
|----------------------------------------------------------------------------------------------------|----------------------------------------------------------------------------------------------------|--|--|--|--|--|
| This tool is intended to pro<br>To begin, select a customer<br>Permit Information                                                                                                    | This tool is intended to provide Mail Service Providers with a way to validate Mail Owner information.<br>To begin, select a customer identifier from the dropdown below.                           |  |  |  |  |  |
| * indicates a required field.<br>Permit Number: 1<br>Permit Type: Pl                                                                                                    | * indicates a required field.  Permit Number: 1 *  Permit Type: PI *                                                                                                    |  |  |  |  |  |
| City where Permit is Held<br>State where Permit is He<br>Enter a Permit to retrieve the                                                                                                 | City where Permit is Held:       Roanoke       *         State where Permit is Held:       VA       *         Enter a Permit to retrieve the associated Account Number, CRID, and business address. |  |  |  |  |  |
| Search Reset                                                                                                    |                                                                                                    |  |  |  |  |  |
| Permit Information Search                                                                                                    | h Results                                                                                                    |  |  |  |  |  |
| Permit Information Search                                                                                                    | h Results<br>590532                                                                                                    |  |  |  |  |  |
| Permit Information Search<br>Account Number:<br>Permit Number:<br>Permit Type:                                                                                                    | 590532<br>1<br>PI                                                                                                    |  |  |  |  |  |
| Permit Information Searce<br>Account Number:<br>Permit Number:<br>Permit Type:<br>CRID:                                                                                                 | 590532<br>1<br>PI<br>4430796                                                                                                    |  |  |  |  |  |
| Permit Information Searce<br>Account Number:<br>Permit Number:<br>Permit Type:<br>CRID:<br>Company Name:                                                                                | 590532<br>1<br>PI<br>4430796<br>AUTOMATED MAILING SYSTEMS                                                                                                    |  |  |  |  |  |
| Permit Information Searce<br>Account Number:<br>Permit Number:<br>Permit Type:<br>CRID:<br>Company Name:<br>Urbanization Code:                                                          | 590532<br>1<br>PI<br>4430796<br>AUTOMATED MAILING SYSTEMS                                                                                                    |  |  |  |  |  |
| Permit Information Searce<br>Account Number:<br>Permit Number:<br>Permit Type:<br>CRID:<br>Company Name:<br>Urbanization Code:<br>Address Line 1:                                       | 590532<br>1<br>PI<br>4430796<br>AUTOMATED MAILING SYSTEMS<br>475 LENFANT PLZ SW                                                                                                    |  |  |  |  |  |
| Permit Information Searce<br>Account Number:<br>Permit Number:<br>Permit Type:<br>CRID:<br>Company Name:<br>Urbanization Code:<br>Address Line 1:<br>Address Line 2:                    | 590532<br>1<br>PI<br>4430796<br>AUTOMATED MAILING SYSTEMS<br>475 LENFANT PLZ SW<br>Ste 3                                                                                                    |  |  |  |  |  |
| Permit Information Searce<br>Account Number:<br>Permit Number:<br>Permit Type:<br>CRID:<br>Company Name:<br>Urbanization Code:<br>Address Line 1:<br>Address Line 2:<br>Address Line 3: | 590532<br>1<br>PI<br>4430796<br>AUTOMATED MAILING SYSTEMS<br>475 LENFANT PLZ SW<br>Ste 3                                                                                                    |  |  |  |  |  |

• NOTE – currently, the Customer Validation Tool will not return any data on customers that are designated as a Mail Service Provider, as shown below:

| Customer Validation Tool                                                                                                    |
|----------------------------------------------------------------------------------------------------|
| This tool is intended to provide Mail Service Providers with a way to validate Mail Owner information.<br>To begin, select a customer identifier from the dropdown below.<br>Permit Information 💌    |
| * indicates a required field. Permit Number: 1234 * Permit Type: PI * City where Permit is Held: WASHINGTON *                                                                                        |
| State where Permit is Held:       DC       *         Enter a Permit to retrieve the associated Account Number, CRID, and business address.         Search       Reset                                |
| Permit Information Search Results<br>A matching record was found but cannot be displayed because it is associated<br>with a business location that has the MSP designation in Customer Registration. |

# FAST Scheduler ID Lookup

• Select "Scheduler ID" from the dropdown.

| Customer Validat                                | ion Tool                                           |                                            |                               |                 |  |
|-------------------------------------------------|----------------------------------------------------|--------------------------------------------|-------------------------------|-----------------|--|
| This tool is intended<br>To begin, select a cus | o provide Mail Servi<br>tomer identifier fron<br>] | e Providers with a w<br>the dropdown belov | ay to validate Mail Own<br>v. | er information. |  |
| * indicates a required fi                       | ald.                                               | ite                                        |                               |                 |  |
| Enter a FAST Schedule                           | r ID to retrieve the a                             | ssociated CRID and bu                      | siness address.               |                 |  |
|                                                 |                                                    |                                            |                               |                 |  |

• Enter a FAST Scheduler ID to retrieve the associated CRID and business address:

| Customer Validation T                                                                          |                                                                                                    |  |  |  |  |  |  |  |
|------------------------------------------------------------------------------------------------|----------------------------------------------------------------------------------------------------|--|--|--|--|--|--|--|
| This tool is intended to pro<br>To begin, select a customer<br>Scheduler ID                    | This tool is intended to provide Mail Service Providers with a way to validate Mail Owner information.<br>To begin, select a customer identifier from the dropdown below.<br>Scheduler ID |  |  |  |  |  |  |  |
| * indicates a required field. Scheduler ID: 90040000 Enter a FAST Scheduler ID to Search Reset | * indicates a required field.          Scheduler ID:       900400000001       *         Enter a FAST Scheduler ID to retrieve the associated CRID and business address.                   |  |  |  |  |  |  |  |
| Scheduler ID Search Resu                                                                       | ults                                                                                                    |  |  |  |  |  |  |  |
| Scheduler ID:                                                                                  | 90040000001                                                                                                    |  |  |  |  |  |  |  |
| CRID:                                                                                          | CRID: 10083763                                                                                                    |  |  |  |  |  |  |  |
| Company Name:                                                                                  | Company Name: HARDIN & SONS                                                                                                    |  |  |  |  |  |  |  |
| Urbanization Code:                                                                             |                                                                                                    |  |  |  |  |  |  |  |
| Address Line 1:                                                                                | 4414 BOARDWALK AVE                                                                                                    |  |  |  |  |  |  |  |
| Address Line 2:                                                                                | Address Line 2:                                                                                                    |  |  |  |  |  |  |  |
| Address Line 3:                                                                                |                                                                                                    |  |  |  |  |  |  |  |
| City:                                                                                          | City: LOS ANGELES                                                                                                    |  |  |  |  |  |  |  |
| State/Province:                                                                                | State/Province: CA                                                                                                    |  |  |  |  |  |  |  |
| ZIP:                                                                                           | 90040                                                                                                    |  |  |  |  |  |  |  |
| Country:                                                                                       | UNITED STATES                                                                                                    |  |  |  |  |  |  |  |

 NOTE – currently, the Customer Validation Tool will not return any data on customers that are designated as a Mail Service Provider, as shown below:

| This tool is intended to provide Mail Service Providers with a way to validate Mail Owner information. To begin, select a customer identifier from the dropdown below. Scheduler ID  * indicates a required field. Scheduler ID: 207150000003 * Enter a FAST Scheduler ID to retrieve the associated CRID and business address. Search Reset Scheduler ID Search Results A matching record was found but cannot be displayed because it is associated with a business location that has the MSP designation in Customer Registration. | Customer Va                            | lidation Tool                                            |                                             |                                      |           |  |
|----------------------------------------------------------------------------------------------------|----------------------------------------|----------------------------------------------------------|---------------------------------------------|--------------------------------------|-----------|--|
| <ul> <li>* indicates a required field.</li> <li>Scheduler ID: 2071 50000003 *</li> <li>Enter a FAST Scheduler ID to retrieve the associated CRID and business address.</li> <li>Search Reset</li> <li>Scheduler ID Search Results</li> <li>A matching record was found but cannot be displayed because it is associated with a business location that has the MSP designation in Customer Registration.</li> </ul>                                                                                                    | This tool is inten<br>To begin, select | ded to provide Mail Servic<br>a customer identifier from | e Providers with a wa<br>the dropdown below | ay to validate Mail Owner info<br>r. | ormation. |  |
| Enter a FAST Scheduler ID to retrieve the associated CRID and business address.  Search Reset Scheduler ID Search Results A matching record was found but cannot be displayed because it is associated with a business location that has the MSP designation in Customer Registration.                                                                                                    | * indicates a requir                   | red field.                                               | *                                           |                                      |           |  |
| Scheduler ID Search Results A matching record was found but cannot be displayed because it is associated with a business location that has the MSP designation in Customer Registration.                                                                                                    | Enter a FAST Sch                       | eduler ID to retrieve the as                             | sociated CRID and bus                       | siness address.                      |           |  |
| with a business location that has the MSP designation in Customer Registration.                                                                                                    | Scheduler ID Se                        | earch Results                                            | e displayed because                         | it is associated                     |           |  |
|                                                                                                    | with a business l                      | location that has the MSP                                | designation in Custo                        | mer Registration.                    |           |  |

## **Additional Information**

For more information concerning this application process, CRIDs and MIDs, please refer to the "<u>User</u> <u>Access to Electronic Mailing Information and Reports Guide</u>" ("User Guide"), and related documents published on the USPS <u>RIBBS</u> website (<u>https://ribbs.usps.gov</u>), which can be found under "Intelligent Mail Services" under "<u>Guides & Specs</u>" and "<u>Mailer ID</u>".